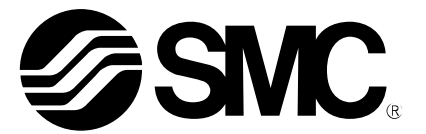

# **Operation Manual** (Simplified edition)

## PRODUCT NAME

# AC Servo Motor Driver (SSCNET II/H Type)

MODEL / Series / Product Number

# LECSS2-T Series

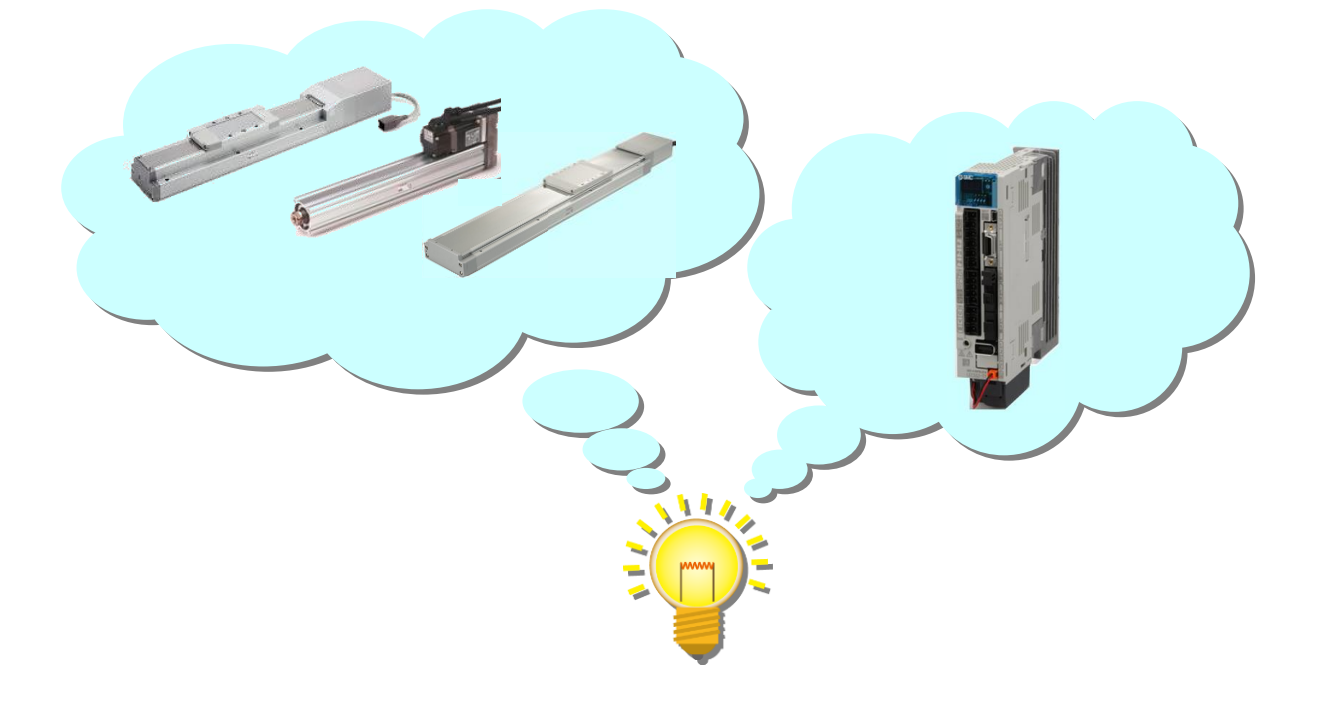

# **SMC** Corporation

# CONTENTS

| CONTENTS                                                                                            | 1                    |
|----------------------------------------------------------------------------------------------------|----------------------|
| Introduction                                                                                        | 5                    |
| 1. Configuration                                                                                    | 6                    |
| 2. Procedure before operation                                                                       | 7                    |
| 2.1 Flow chart                                                                                      | 7                    |
| 3. Wiring                                                                                           | 8                    |
| 3.1 Wiring for power supply                                                                         | 8                    |
| 3.2 SSCNET <b>≖</b> cable wiring                                                                    | 9                    |
| 3.3 I/O signal connection                                                                           | 10                   |
| 3.3.1 Sink I/O interfaces Connection example<br>3.3.2 Source Sink I/O interfaces Connection example |                      |
| 4. Axis No. settings                                                                                | 13                   |
| 5. Parameter list (Driver side)                                                                     | 15                   |
| 6 Parameter Configuration using Setup software (MR Configurate                                      | or2 <sup>™</sup> )16 |
| 6.1 Setup software (MR Configurator $2^{\text{TM}}$ )                                               | 16 In                |
| 6.1.1 Installation Method                                                                           |                      |
| 6.2 Basic driver set-up for Initial Test Drive                                                      | 16                   |
| 6.2.1 Start up the Setup software (MR Configurator2 <sup>™</sup> )                                  |                      |
| 6.2.2 System Settings                                                                               |                      |
| 6.2.4 Driver ON LINE Check                                                                          | 19                   |
| 6.2.5 Help Function                                                                                 | 19                   |
| 6.3 Parameter setting (Driver side)                                                                 | 20                   |
| 6.3.1 Change of parameter block                                                                     | 21<br>22             |
| 6.3.3 Parameter setting method                                                                      |                      |
| 6.3.4 The recommended parameters for each actuator                                                  | 23                   |
| 6.3.5 Forced stop input selection                                                                   | 26                   |
| 6.3.6 Absolute position detection system                                                            | 27<br>20             |
| 6.3.8 Parameter initialization                                                                      |                      |
| 6.4. JOG Mode in the Setup Software                                                                 | 30                   |
| 6.4.1 JOG Mode                                                                                      |                      |
| 6.5 Changing Input/Output Signal Allocation                                                         | 32                   |
| 6.5.1 Initial I/O Signal Allocation                                                                 | 32                   |
| 6.5.2 Signal Allocation using Setup Software                                                        |                      |
| 6.5.3 Allocation Examples                                                                           |                      |
| 6 6 Positioning Mode in Sotup Software                                                              |                      |
| 6.6.1 Positioning Mode in Setup Software                                                            |                      |
| 6.6.2 Motor speed Configuration                                                                     |                      |
| 6.6.3 Acceleration/deceleration Time Configuration                                                  |                      |
| 6.6.4 Movement distance Configuration and Operation                                                 | 40                   |

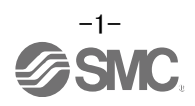

| 6.7 Saving/Loading Parameters                                                                                                    | 41                   |
|----------------------------------------------------------------------------------------------------|----------------------|
| 6.7.1 Saving Parameters                                                                                                    | 41                   |
| 6.7.2 To Load saved Parameters                                                                                                    | 42                   |
| 6.8 Saving/Loading Project                                                                                                    | 43                   |
| 6.8.1 Saving Project                                                                                                    | 43                   |
| 6.8.2 To Load saved Parameters                                                                                                    | 44                   |
| 6.9 Acquisition of motion waveform with graph monitor<br>6.9.1 Under the setting Tab: Setting of the items to display the graph<br>6.9.2 Trigger wait<br>6.9.3 Operation Instruction<br>6.9.4 Saving of waveform | 45<br>51<br>52<br>53 |
| 6.10 Display All Monitor List                                                                                                    | 54                   |
| 7. Parameter setting (PLC side)                                                                                                    | 56                   |
| 7.1 SSCNET Setting                                                                                                    | 56                   |
| 7.2 Movement amount per pulse                                                                                                    | 57                   |
| 7.3 Stroke limit                                                                                                    | 57<br>58<br>59       |
| 8. Home position return (PLC)                                                                                                    | 60                   |
| 8.1 Returning to home position                                                                                                    | 60                   |
| 9. Positioning operation (PLC)                                                                                                    | 62                   |
| 9.1 Setting of Operation data                                                                                                    | 62                   |
| 9.2 Movement MOD                                                                                                    | 66                   |
| <ul> <li>10. Troubleshooting</li> <li>10.1 Alarms and warning list</li> <li>10.2 Troubleshooting at power on</li> <li>10.3 Alarm Display</li> </ul>                                                              | 67<br>67<br>73<br>74 |

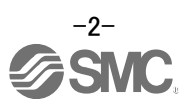

# LECSS2-T Series / Driver Safety Instructions

These safety instructions are intended to prevent hazardous situations and/or equipment damage. These instructions indicate the level of potential hazard with the labels of "Caution," "Warning" or "Danger."

They are all important notes for safety and must be followed in addition to International Standards (ISO/IEC)<sup>\*1)</sup>, and other safety regulations.

\*1) ISO 4414: Pneumatic fluid power -- General rules relating to systems.

ISO 4413: Hydraulic fluid power -- General rules relating to systems.

IEC 60204-1: Safety of machinery -- Electrical equipment of machines .(Part 1: General requirements) ISO 10218: Manipulating industrial robots -Safety.

etc. **Caution** indicates a hazard with a low level of risk which, if not avoided, could result Caution in minor or moderate injury. Warning indicates a hazard with a medium level of risk which, if not avoided, could Warning result in death or serious injury. Danger indicates a hazard with a high level of risk which, if not avoided, will result Danger in death or serious injury.

# Warning

1. The compatibility of the product is the responsibility of the person who designs the equipment or decides its specifications.

Since the product specified here is used under various operating conditions, its compatibility with specific equipment must be decided by the person who designs the equipment or decides its specifications based on necessary analysis and test results.

The expected performance and safety assurance of the equipment will be the responsibility of the person who has determined its compatibility with the product.

This person should also continuously review all specifications of the product referring to its latest catalog information, with a view to giving due consideration to any possibility of equipment failure when configuring the equipment.

#### 2. Only personnel with appropriate training should operate machinery and equipment. The product specified here may become unsafe if handled incorrectly.

The assembly, operation and maintenance of machines or equipment including our products must be performed by an operator who is appropriately trained and experienced.

3. Do not service or attempt to remove product and machinery/equipment until safety is confirmed. The inspection and maintenance of machinery/equipment should only be performed after measures to prevent falling or runaway of the driven objects have been confirmed.

When the product is to be removed, confirm that the safety measures as mentioned above are implemented and the power from any appropriate source is cut, and read and understand the specific product precautions of all relevant products carefully.

Before machinery/equipment is restarted, take measures to prevent unexpected operation and malfunction.

- 4. Contact SMC beforehand and take special consideration of safety measures if the product is to be used in any of the following conditions.
  - 1) Conditions and environments outside of the given specifications, or use outdoors or in a place exposed to direct sunlight.
  - 2) Installation on equipment in conjunction with atomic energy, railways, air navigation, space, shipping, vehicles, military, medical treatment, combustion and recreation, or equipment in contact with food and beverages, emergency stop circuits, clutch and brake circuits in press applications, safety equipment or other applications unsuitable for the standard specifications described in the product catalog.
  - 3) An application which could have negative effects on people, property, or animals requiring special safety analysis.
  - 4) Use in an interlock circuit, which requires the provision of double interlock for possible failure by using a mechanical protective function, and periodical checks to confirm proper operation.

Note that the MCAUTION level may lead to a serious consequence according to conditions. Please follow the instructions of both levels because they are important to personnel safety.

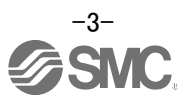

 $\underline{\wedge}$ 

# LECSS2-T Series / Driver

# Safety Instructions

Caution

1. The product is provided for use in manufacturing industries.

The product herein described is basically provided for peaceful use in manufacturing industries. If considering using the product in other industries, consult SMC beforehand and exchange specifications or a contract if necessary.

If anything is unclear, contact your nearest sales branch.

# Limited warranty and Disclaimer/Compliance Requirements

The product used is subject to the following "Limited warranty and Disclaimer" and "Compliance Requirements".

Read and accept them before using the product.

# Limited warranty and Disclaimer

1. The warranty period of the product is 1 year in service or 1.5 years after the product is delivered, whichever is first.\*2)

Also, the product may have specified durability, running distance or replacement parts. Pleaseconsult your nearest sales branch.

- 2. For any failure or damage reported within the warranty period which is clearly our responsibility, a replacement product or necessary parts will be provided. This limited warranty applies only to our product independently, and not to any other damage incurred due to the failure of the product.
- 3. Prior to using SMC products, please read and understand the warranty terms and disclaimers noted in the specified catalog for the particular products.
  - \*2) Vacuum pads are excluded from this 1year warranty.
     A vacuum pad is a consumable part, so it is warranted for a year after it is delivered.
     Also, even within the warranty period, the wear of a product due to the use of the vacuum pad or failure due to the deterioration of rubber material are not covered by the limited warranty.

# **Compliance Requirements**

- 1. The use of SMC products with production equipment for the manufacture of weapons of mass destruction (WMD) or any other weapon is strictly prohibited.
- 2. The exports of SMC products or technology from one country to another are governed by the relevant security laws and regulation of the countries involved in the transaction. Prior to the shipment of a SMC product to another country, assure that all local rules governing that export are known and followed.

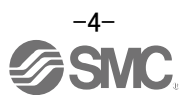

#### Introduction

It is recommended that the operator read the operation manual for LECSS2-T prior to use. For the handling and details of other equipment, please refer to the operation manual for used equipment.

Check that the main circuit power supply (AC200V) and controller circuit power supply (AC200V) are wired correctly.

For wiring, please refer to section 3.1 of LECSS2-T Operation Manual and section 3 of LECSS2-T Operation Manual (Simplified edition).

Please wire EM2 (Forced stop) into the release state (operational). EM2 (Forced stop) can be set to automatic ON by changing a parameter setting.

When setup software (MR Configurator2<sup>™</sup>) is used, the LECSS2-T model selection is required. Select 'MR-J4-B' through "Model" - "New" and "Project".

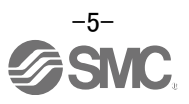

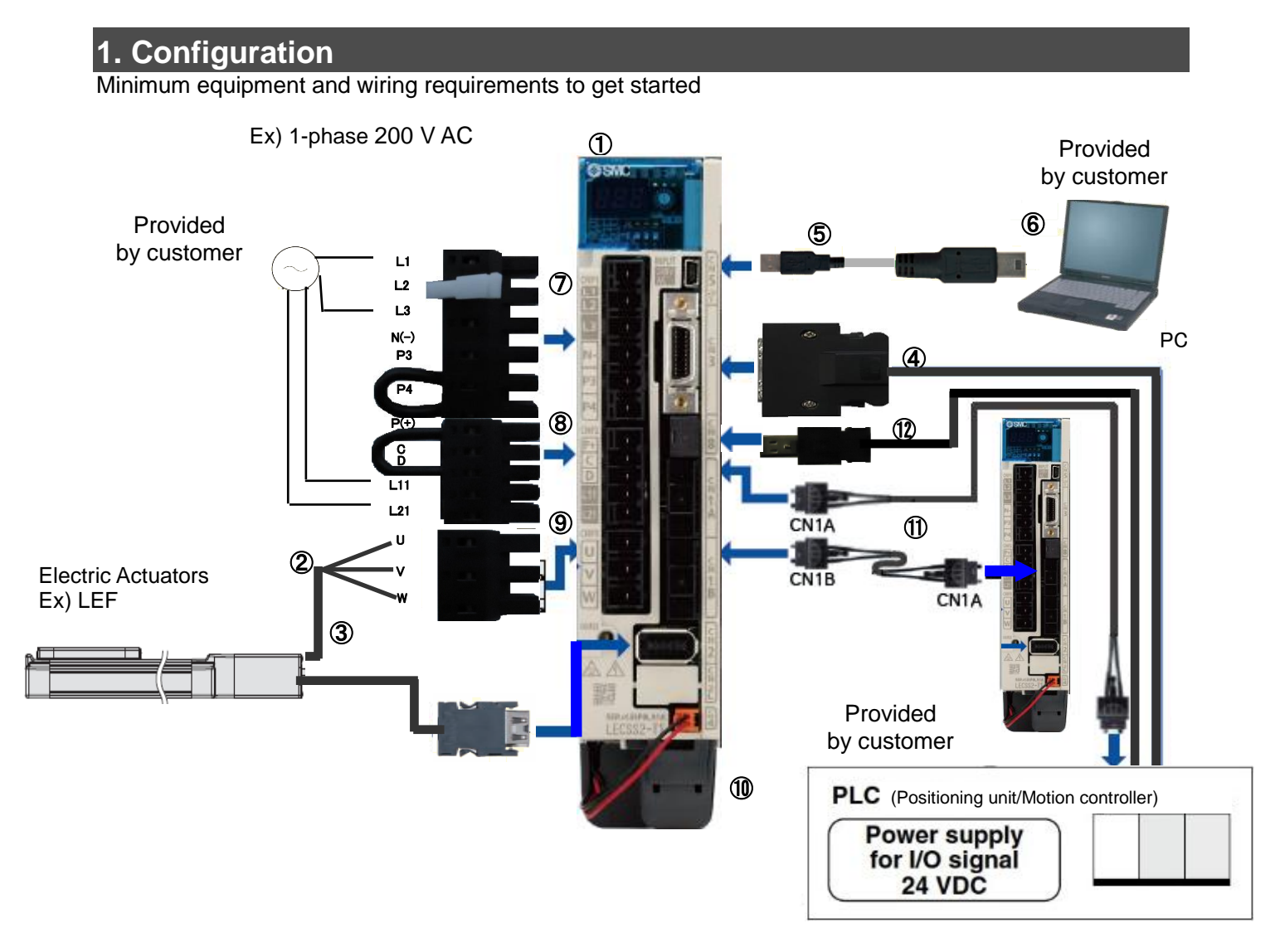

| 1  | Driver                           | LECSS2-T*                                            |
|----|----------------------------------|------------------------------------------------------|
| 2  | Motor cable                      | LE-CSM-***                                           |
| 2  |                                  |                                                      |
| 3  | Encoder cable                    | LE-USE-                                              |
| 4  | I/O connector                    | LE-CSNS                                              |
|    | I/O cable                        | LEC-CSNS-1                                           |
| 5  | USB cable                        | LEC-MR-J3USB                                         |
| 6  | Setup software                   |                                                      |
|    | (MR Configurator2 <sup>™</sup> ) | LEC-MRC2 <sup>*</sup>                                |
| 7  | Main circuit power               |                                                      |
|    | supply connector                 | CNPT (Accessory)                                     |
| 8  | Control circuit power            |                                                      |
|    | supply connector                 | CNP2 (Accessory)                                     |
| 9  | Motor connector                  | CNP3 (Accessory)                                     |
| 10 |                                  | LEC-MR-BAT6V1SET (a bundled item)                    |
|    | Battery                          | It is unnecessary when using it with the incremental |
|    |                                  | system.                                              |
| 11 | SSCNETI optical cable            | LE-CSS-*                                             |
| 12 | STO cable                        | LEC-MR-D05UDL3M                                      |

Note) The lock cable option is not shown on this drawing. Refer to the "LECSS2-T Operation Manual" for details.

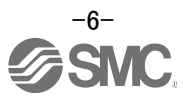

## 2. Procedure before operation

#### 2.1 Flow chart

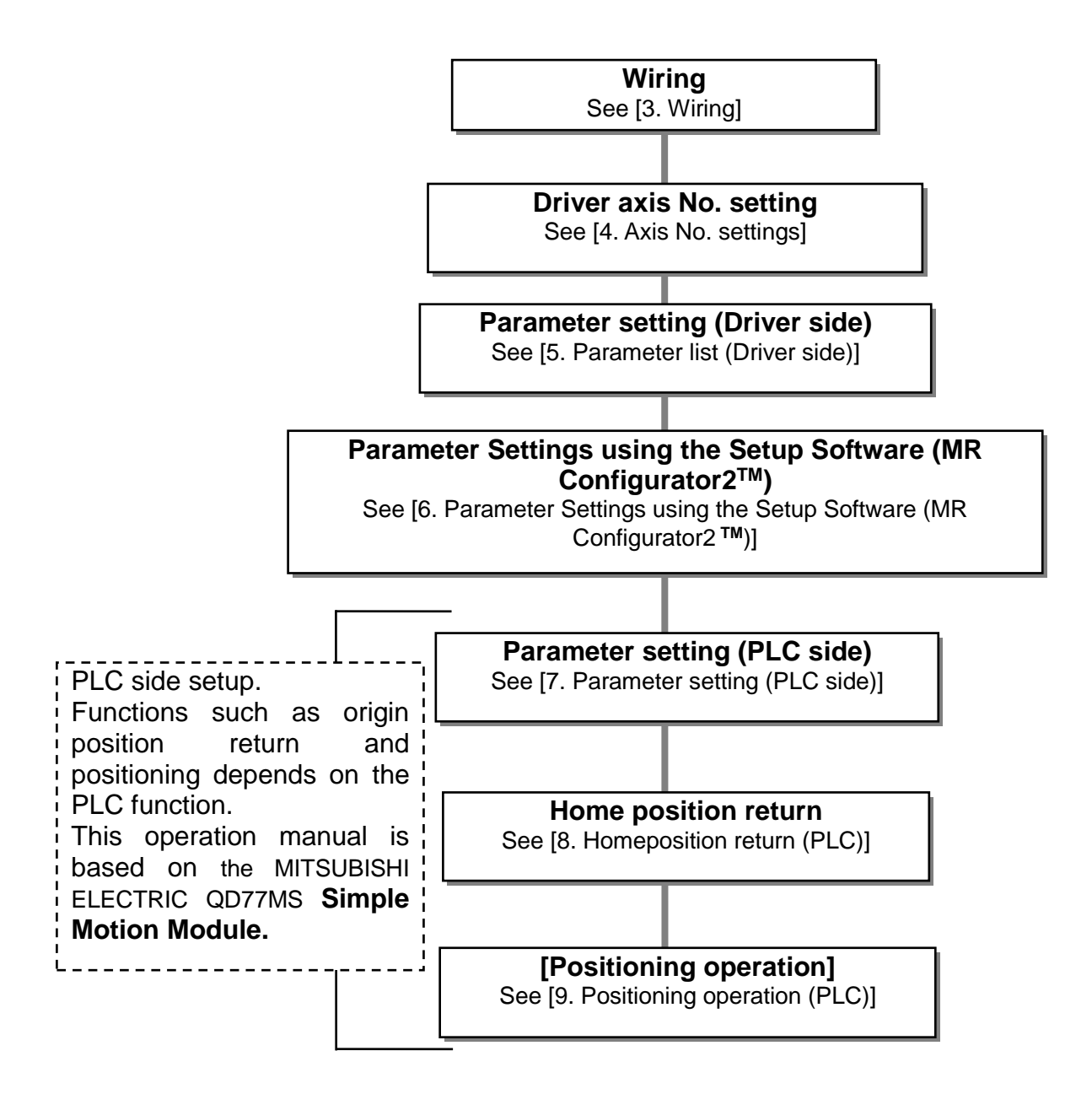

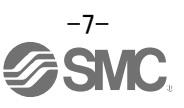

## 3. Wiring

#### 3.1 Wiring for power supply

Connect the actuator and driver power supply. This wiring diagram is common for each mode.

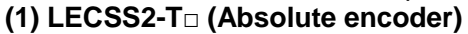

EX.) Power supply is AC200V single phase

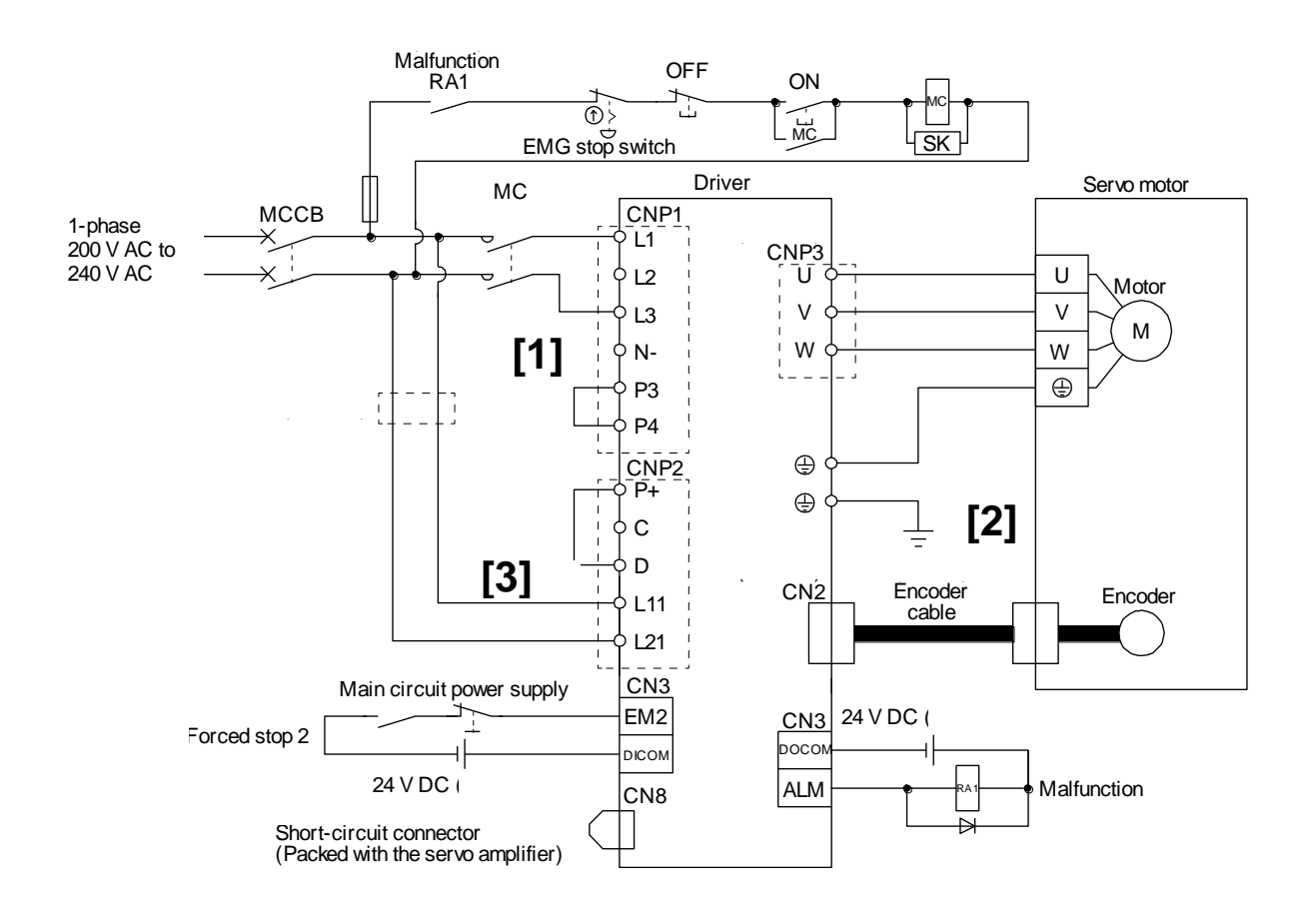

[1] Power supply input terminals, L<sub>1</sub>, L<sub>3</sub>: Provide specified power supply to input terminals L<sub>1</sub> and L<sub>2</sub>.

- [2] Connect the motor power supply input terminal (U, V, W) to the driver power terminal (U, V, W).
  - Connect the motor ground terminal to the driver ground terminal.

- Connect the cable for the encoder.

[3] Connect the 200VAC external power supply to the power supply for the control circuit.

Refer to "LECSS2-T Operation Manual", Chapter 3 for details of how to connect AC200V three phase.

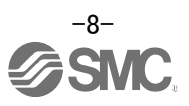

#### 3.2 SSCNET cable wiring

#### SSCNETI cable wiring

#### (1) SSCNETI cable connection between the driver and PLC

Connect SSCNETIII cable from the PC/PLC to CN1A of the first driver

Connect the second SSCNETIII cable from CN1B of the first driver to CN1A of the second driver

For the final axis connect the SSCNETIII cable as before and put the end cap in CN1B of the final driver. This prevents the connector from becoming dirty.

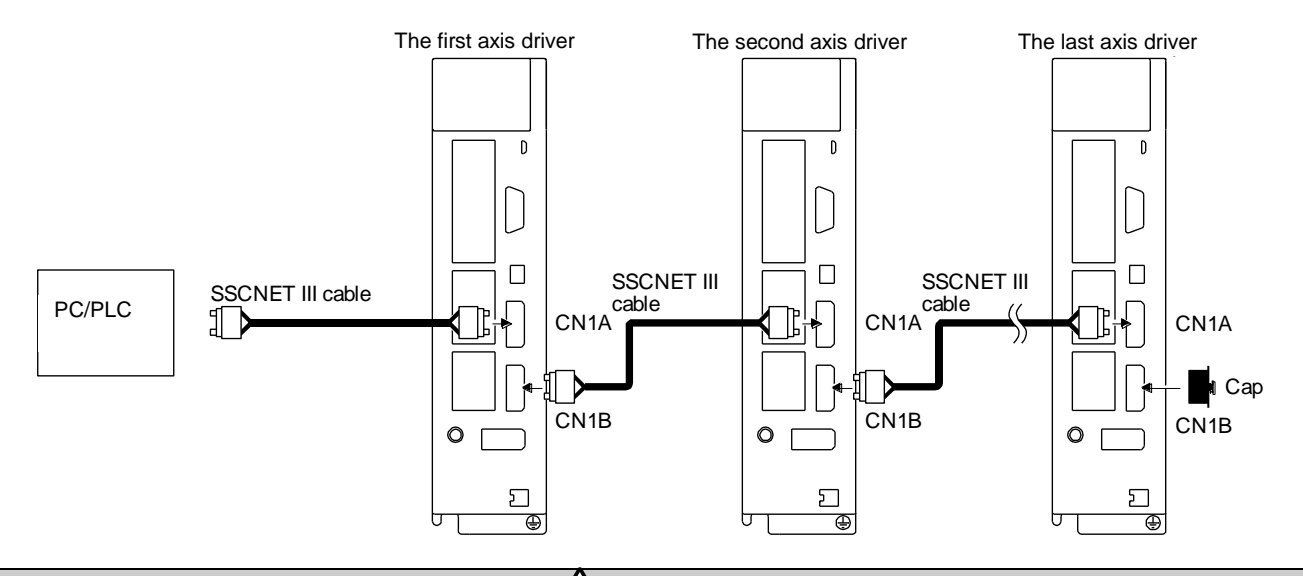

### 

Do not look directly at the light (red) generated from CN1A/CN1B connector of the driver or the end of SSCNET III cable. The light can be a discomfort when it enters the eye.

(For LECSS-S, emitted light (transparent and colorless).)

#### (2)Removal and insertion of the connector

(a) Insertion

While holding the tab on the SSCNETII cable connector, insert the connector into CN1A orCN1B of the driver until you hear a click.

If the exposed tip of the optical cable is dirty, optical transmission may be interrupted and may cause malfunctions.

If the tip becomes dirty, wipe with a bonded textileor similar.

Do not use a solvent such as alcohol.

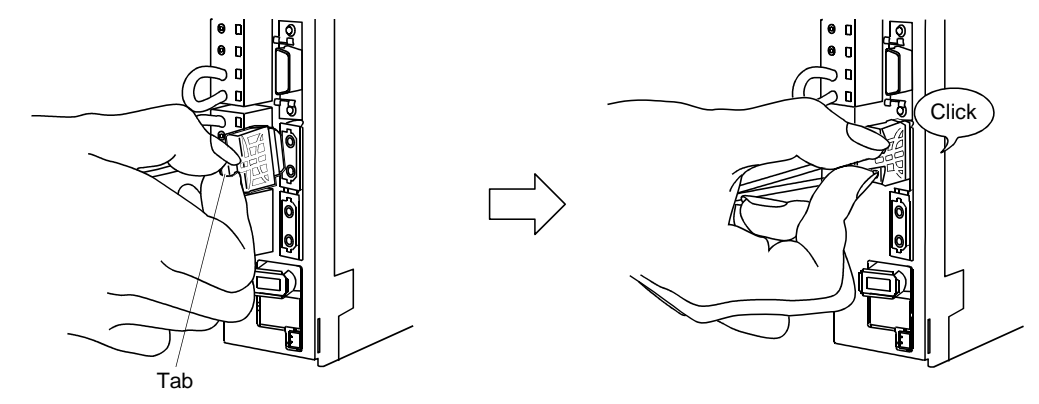

(b) Removal

While holding the tab on the SSCNETI cable connector, remove the connector. Once the SSCNETI cable has been removed from the driver, be sure to place the cap on the connector end of driver to prevent it from becoming dirty.

For SSCNETIL cable, attach the tube for protection to the end of connector.

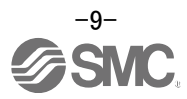

#### 3.3 I/O signal connection

Example wiring diagrams for the driver's IO signals are shown in the following section.

#### 3.3.1 Sink I/O interfaces Connection example

An example wiring diagram for Sink I/O is shown below

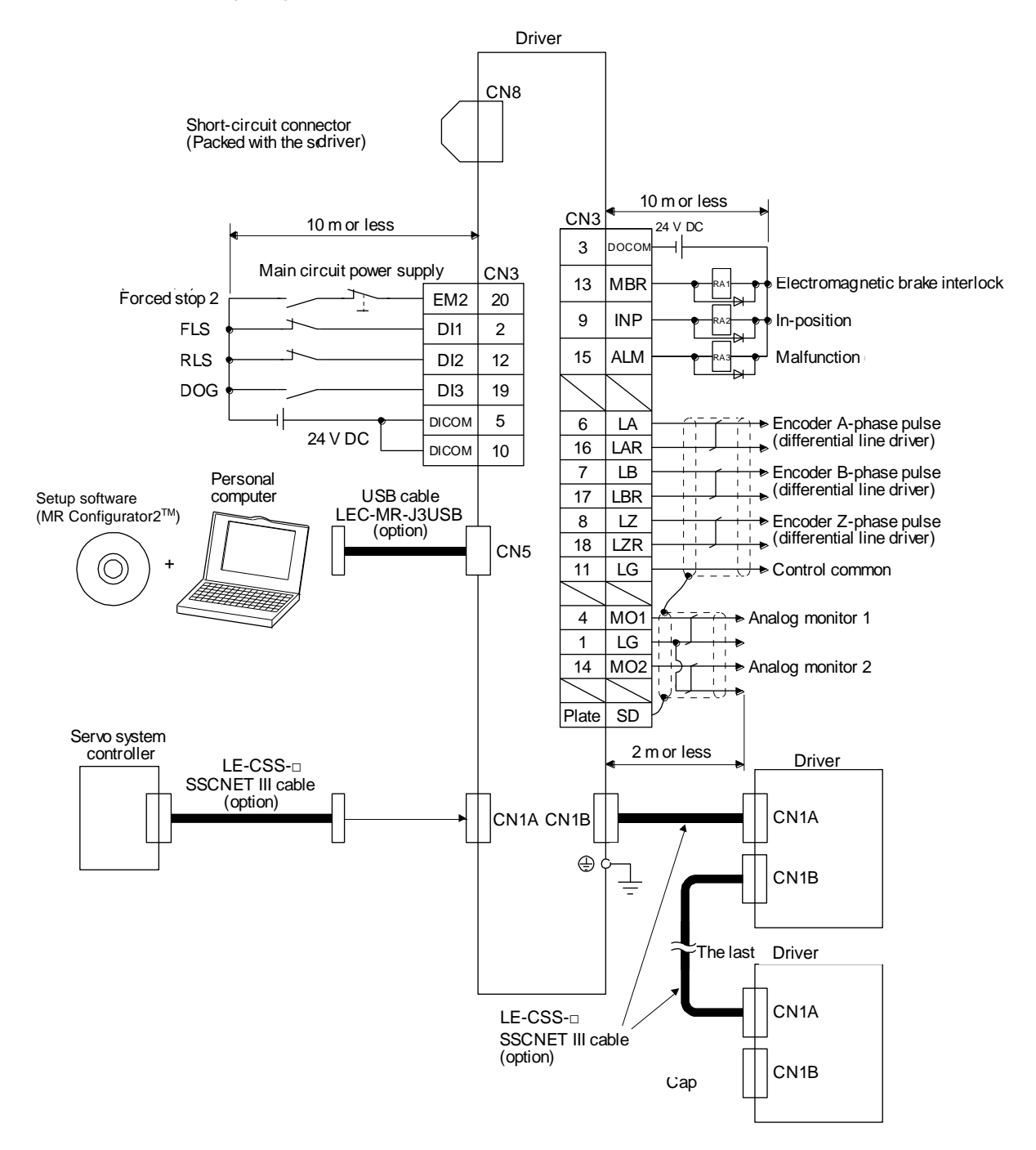

Refer to "LECSS2-T Operation Manual", section 3.2 for wiring details. Refer to "LECSS2-T Operation Manual", section 3.5 for input/output signal details.

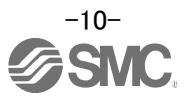

#### 3.3.2 Source Sink I/O interfaces Connection example

An example wiring diagram for Sink I/O is shown below

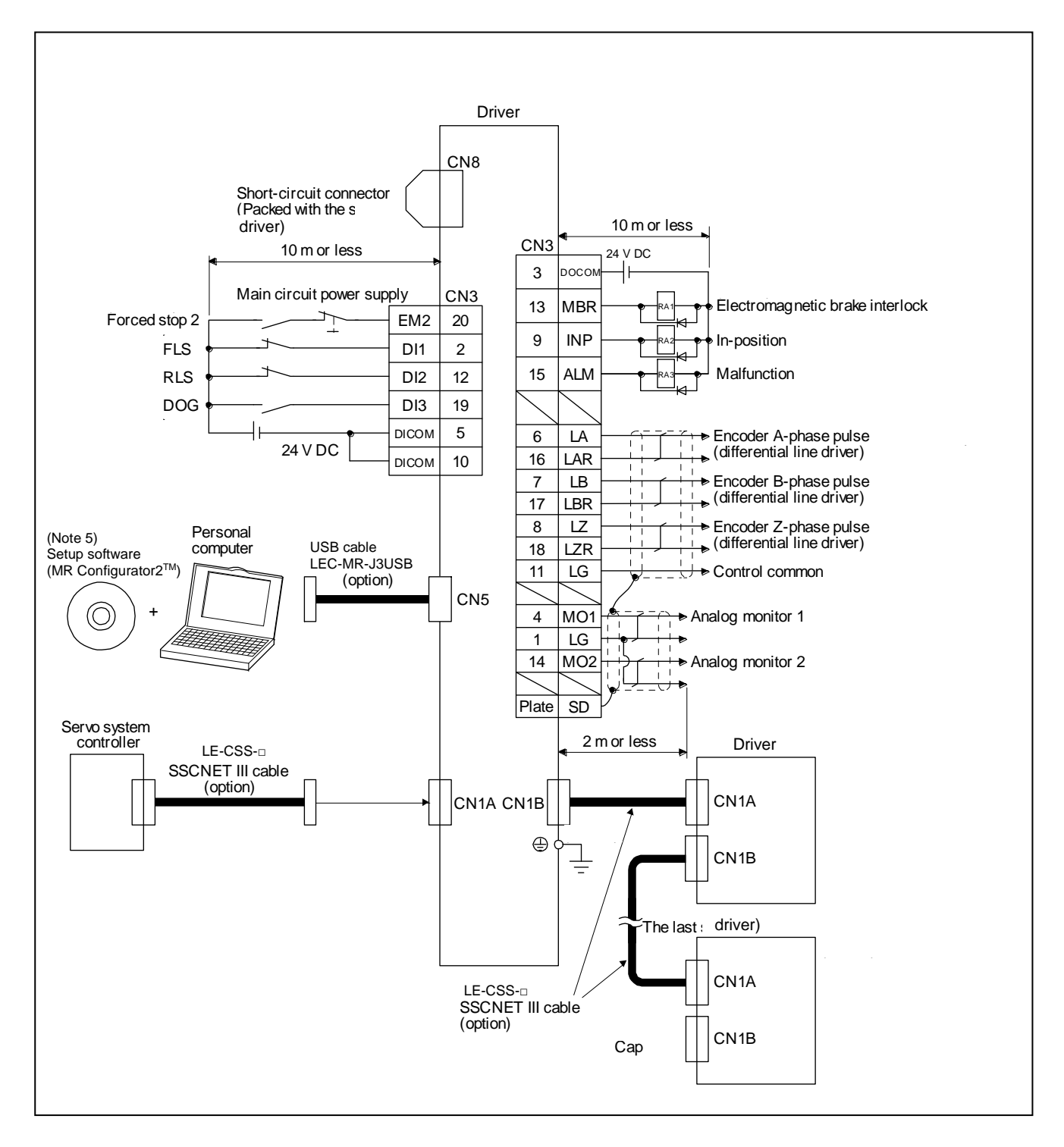

Refer to "LECSS2-T Operation Manual", section 3.2 for wiring details.

Refer to "LECSS2-T Operation Manual", section 3.5 for input/output signal details.

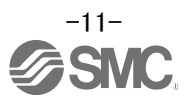

In this driver, source type I/O interfaces can be used. In this case, all DI-1 input signals and DO-1 output signals are of source type. Perform wiring according to the following interfaces.

(1) Digital input interface DI-1

This is an input circuit whose photocoupler anode side is an input terminal. Transmit signals from source (open-collector) type transistor output, relay switch, etc.

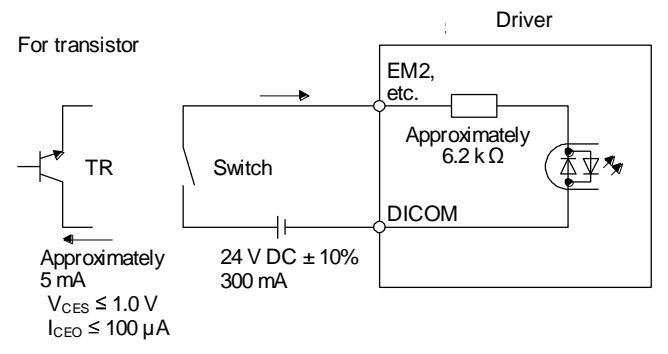

(2) Digital output interface DO-1

This is a circuit of the emitter output terminal of the output transistor. When the output transistor is turned on, current will be applied from the output to a load.

A maximum of 2.6 V voltage drop occurs in the driver.

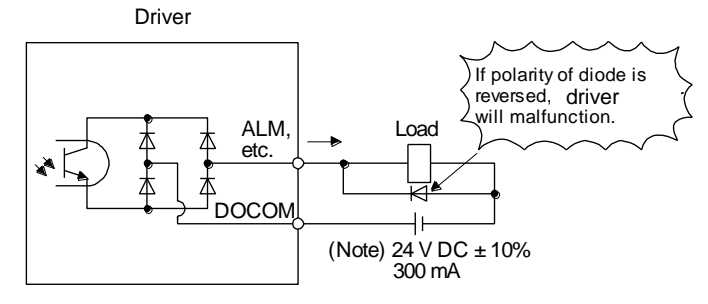

Note. If the voltage drop (maximum of 2.6 V) interferes with the relay operation, apply high voltage (maximum of 26.4 V) from external source.

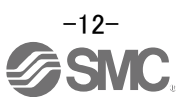

## 4. Axis No. settings

Set the control axis No. with the rotary switch.

#### POINT

- The control axis number set by rotary axis setting switch (SW1) should be the same as the one set to the servo system, PC or PLC...etc.
- Use a flat blade screwdriver with the width of 2.1 to 2.3mm and the end thickness of 0.6 to 0.7mm to change the rotary switch setting.
- If the test operation mode is selected using the test operation change switch (SW2-1). SSCNETI communication at all points after the driver is disconnected.

Use the rotary axis setting switch (SW1) to set the control axis number of the servo. If the same numbers are set to different control axes in a single communication system, the system will not operate properly. The control axes may be set independently of the SSCNET II cable connection sequence.

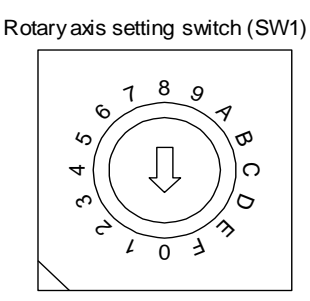

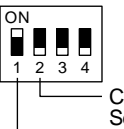

Control axis deactivation switch Set to the "OFF (down)" position. Test operation select switch Set to the "ON (up)" position.

(SW2-1)

(SW2-2)

Set the test operation select switch to the "Up" Position, when performing the test operation mode by using setup software (MR Configurator2<sup>TM</sup>)

| Auxiliary axis number<br>setting switch<br>(SW2-3, SW2-4) | Axis selection rotary switch<br>(SW1) | Control<br>axis No. | Auxiliary axis number<br>setting switch<br>(SW2-3, SW2-4) | Axis selection rotary switch<br>(SW1) | Control<br>axis No. |
|-----------------------------------------------------------|---------------------------------------|---------------------|-----------------------------------------------------------|---------------------------------------|---------------------|
|                                                           | 0                                     | 1                   |                                                           | 0                                     | 17                  |
|                                                           | 1                                     | 2                   |                                                           | 1                                     | 18                  |
|                                                           | 2                                     | 3                   |                                                           | 2                                     | 19                  |
|                                                           | 3                                     | 4                   |                                                           | 3                                     | 20                  |
|                                                           | 4                                     | 5                   |                                                           | 4                                     | 21                  |
|                                                           | 5                                     | 6                   |                                                           | 5                                     | 22                  |
|                                                           | 6                                     | 7                   |                                                           | 6                                     | 23                  |
|                                                           | 7                                     | 8                   |                                                           | 7                                     | 24                  |
|                                                           | 8                                     | 9                   |                                                           | 8                                     | 25                  |
|                                                           | 9                                     | 10                  |                                                           | 9                                     | 26                  |
|                                                           | A                                     | 11                  |                                                           | A                                     | 27                  |
|                                                           | В                                     | 12                  |                                                           | В                                     | 28                  |
|                                                           | С                                     | 13                  |                                                           | С                                     | 29                  |
|                                                           | D                                     | 14                  |                                                           | D                                     | 30                  |
|                                                           | E                                     | 15                  |                                                           | E                                     | 31                  |
|                                                           | F                                     | 16                  |                                                           | F                                     | 32                  |

| Auxiliary axis number<br>setting switch<br>(SW2-3, SW2-4) | Axis selection rotary switch<br>(SW1) | Control<br>axis No. | Auxiliary axis number<br>setting switch<br>(SW2-3, SW2-4) | Axis selection rotary switch<br>(SW1) | Control<br>axis No. |
|-----------------------------------------------------------|---------------------------------------|---------------------|-----------------------------------------------------------|---------------------------------------|---------------------|
|                                                           | 0                                     | 33                  |                                                           | 0                                     | 49                  |
|                                                           | 1                                     | 34                  |                                                           | 1                                     | 50                  |
|                                                           | 2                                     | 35                  |                                                           | 2                                     | 51                  |
|                                                           | 3                                     | 36                  |                                                           | 3                                     | 52                  |
|                                                           | 4                                     | 37                  |                                                           | 4                                     | 53                  |
|                                                           | 5                                     | 38                  |                                                           | 5                                     | 54                  |
|                                                           | 6                                     | 39                  |                                                           | 6                                     | 55                  |
|                                                           | 7                                     | 40                  |                                                           | 7                                     | 56                  |
|                                                           | 8                                     | 41                  |                                                           | 8                                     | 57                  |
|                                                           | 9                                     | 42                  |                                                           | 9                                     | 58                  |
|                                                           | A                                     | 43                  |                                                           | A                                     | 59                  |
|                                                           | В                                     | 44                  |                                                           | В                                     | 60                  |
|                                                           | С                                     | 45                  |                                                           | С                                     | 61                  |
|                                                           | D                                     | 46                  |                                                           | D                                     | 62                  |
|                                                           | E                                     | 47                  |                                                           | E                                     | 63                  |
|                                                           | F                                     | 48                  |                                                           | F                                     | 64                  |

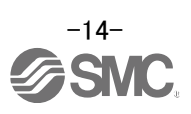

### 5. Parameter list (Driver side)

Please configure the appropriate parameters to enable correct driver operation.

Refer to [5. Assignment of input/output signal] and "LECSS2-T Operation Manual", Chapter 5 for details. Refer to "LECSS2-T Operation Manual", Chapter 5 for parameters which are not mentioned in this clause.

Setup software (MR Configurator2<sup>™</sup>: LEC-MRC2E) is required to set the parameters.

\*1 Setup software version 1.19 or above is required.

\*2 The setup software (MR Configurator2<sup>™</sup>: LEC-MRC2E) must be purchased as an additional item.

\*3 The USB cable (LEC-MR-J3USB) must be purchased as an additional item.

#### \*4 LECSS2-T cannot be used with setup software (MR Configurator™ : LEC-MR-SETUP221)

(1) Basic setting parameters (No.PA $\Box$   $\Box$ )

| No.  | Symbol | Name                               |          | Initial value | Unit  |
|------|--------|------------------------------------|----------|---------------|-------|
| PA01 | STY    | Operation mode                     |          | 1000h         |       |
| PA03 | ABS    | Absolute position detection system | (Note 1) | 0000h         |       |
| PA04 | AOP1   | Function selection A-1             |          | 2000h         |       |
| PA08 | ATU    | Auto tuning mode                   | (Note 1) | 0001h         |       |
| PA09 | RSP    | Auto tuning response               | (Note 1) | 16            |       |
| PA10 | INP    | In-position range                  | (Note 1) | 1600          | pulse |
| PA14 | POL    | Rotation direction selection       | (Note 1) | 0             |       |

#### (2) Extension setting parameters (No.PC□ □)

| No.  | Symbol | Name                   | Initial value | Unit |
|------|--------|------------------------|---------------|------|
| PC17 | COP4   | Function selection C-4 | 0000h         |      |

(3) I/O setting parameters (No.PD□ □)
 Change the assignment of the output signal.
 Refer to "LECSS2-T Operation Manual", Section 5.2.4 for details.

(Note 1)Parameters which can be set by upper level devices.

During PLC operation, parameters are stored in the QD77MS simple motion module and transmitted to the LECSS2-T . Refer to PLC manual for checking the setting method of parameters.

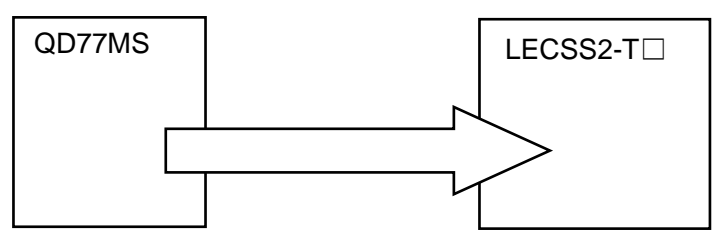

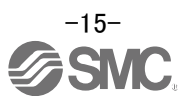

#### 6. Parameter Configuration using Setup software (MR Configurator2<sup>™</sup>)

This section describes the configuration procedure for main parameters using the setup software (MR Configurator2<sup>™</sup>: LEC-MRC2E). See chapter 5 of the "LECSS2-T Operation Manual" for parameter details.

#### 6.1 Setup software (MR Configurator2<sup>™</sup>)

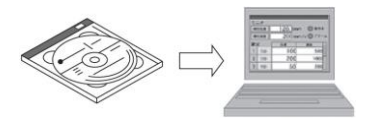

- \*1 Setup software version 1.19V or above is required.
- \*2 The setup software (MR Configurator2<sup>™</sup>:LEC-MRC2E) must be purchased as an additional item.
- \*3 The USB cable (LEC-MR-J3USB) must be purchased as an additional item.

#### 6.1.1 Installation Method

Perform installation according to the "MR Configurator2<sup>™</sup> instruction manual" (Manual/ib0300160\*.pdf) contained on the setup software (MR Configurator2<sup>™</sup>) CD-ROM. The "MR Configurator2<sup>™</sup>" software will be installed to the PC.

#### 6.2 Basic driver set-up for Initial Test Drive

Switch on the main circuit power supply (AC200V) and controller circuit power supply (AC200V) to the LECSS2-T driver.

Please check wiring, etc, if the driver display is not shown as below:

|   | _ |  |
|---|---|--|
| 3 | σ |  |

Wait for the servo system controller power to switch ON(SSCNET III/H communication)

When the driver display flashes as shown below, **EM1 (Forced stop1) and EM2 (Forced stop2)** must be wired appropriately.

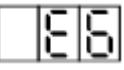

If you turn on the power supply for the first time, refer to "LECSS2-T Operation Manual", chapter 4.

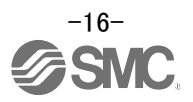

# 6.2.1 Start up the Setup software (MR Configurator2<sup>™</sup>)

- ① Connect the PC and LECSS2-T using the USB cable.
- ② Turn on the power of the LECSS2-T.
- ③ Start application "MR Configurator2".

| MELFANSwebホームページへ       | -    |
|-------------------------|------|
| 퉬 GX Works2             |      |
| 퉬 MR Configurator       |      |
| MR Configurator2        |      |
| MR Configurator2        |      |
| Image: MR-J4(W)-B モード変更 |      |
| 🄁 取扱説明書                 | Ŧ    |
| ↓ 前に戻る                  |      |
| プログラムとファイルの検索           |      |
| S 🥖 🚞 😒                 | 5250 |

Once the application starts, the screen below will be displayed.

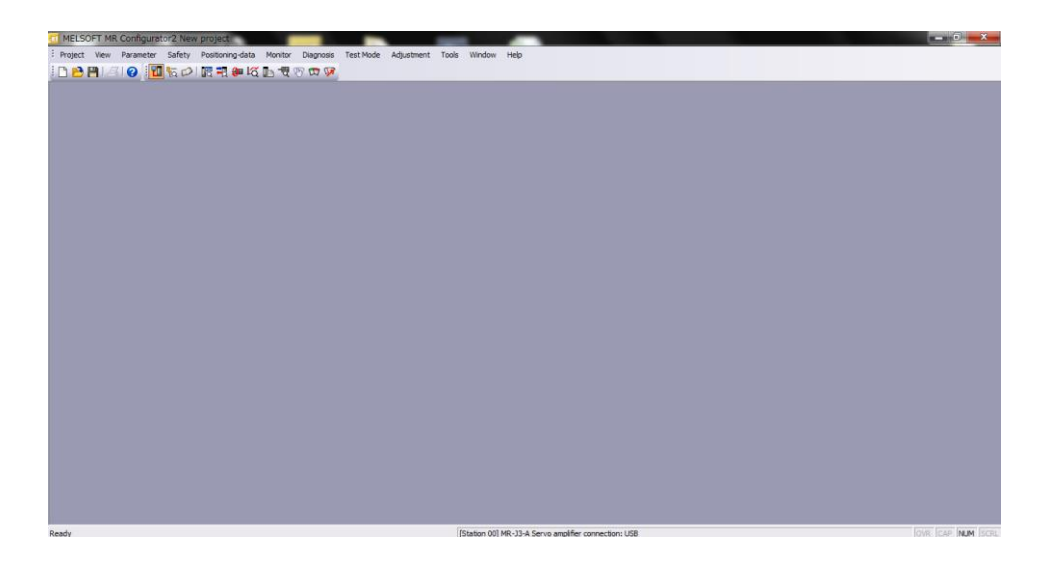

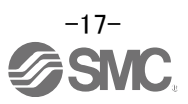

#### 6.2.2 "System Settings"

- MELSOFT MR Configurator2 \_ 🗆 🔀 Project View Parameter Safety Positioning-data Monitor Diagnosis Test Mode Adjustment Tools Window Help <u>N</u>ew... Ctrl+N 同志 曾 《 写 写 写 写 Open.. Ctrl+0 <u>C</u>lose... Bave Ctrl+S New Project × Save As... Operation mode St-~ <u>D</u>elete... ~ Read Other Format Multi-ax. unification Write Other Format ۲ System Setting... No Connection Option unit ~ Print Pre<u>v</u>iew Print... Ctrl+P Connection setting Exit MR Configurator 2 Alt+F4 Servo amplifier connection USB No project has been selected. Use one of the following methods. Com. speed AUTO Port No. AUTO Search com. speed/port No. automatically Create a new project New Open a saved project The last-used project will be opened whenever the application is restarted Open QK <u>C</u>ancel
- From "Project" menu select "New", the "New project" window will be displayed.

#### 6.2.3 Model Selection

- ① The Mitsubishi Electric Corporation series will be displayed in the model selection list. Please select MR-J4-B if using the LECSS2-T.
- ② Please select "servo amplifier connection USB" as the communication device.
- ③ Click OK.
- ④ Click OK.

| Nev | w Project                                                                                  |                                                             | ×     |
|-----|--------------------------------------------------------------------------------------------|-------------------------------------------------------------|-------|
| M   | odel                                                                                       | MR-J4-B                                                     | ~     |
| Op  | peration mode                                                                              | Standard                                                    | ~     |
|     | Multi-ax. unification                                                                      |                                                             | ~     |
| St  | ation                                                                                      | 00                                                          | ~     |
| O   | ption unit                                                                                 | No Connection                                               | ~     |
|     | Connection setting                                                                         | connection USB                                              | 20)   |
|     | Connection setting                                                                         | connection USB                                              | 2C)   |
|     | Connection setting                                                                         | connection USB<br>connection RS-422 (RS-23)<br>AUTO         | 2C)   |
|     | Connection setting<br>● Servo amplifier c<br>● Servo amplifier c<br>Com. speed<br>Port No. | connection USB<br>connection RS-422 (RS-23;<br>AUTO<br>AUTO | 2C) - |

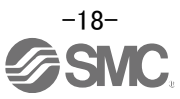

#### 6.2.4 Driver ON LINE Check

| Check that the driver is enabled (ON LINE).                |
|------------------------------------------------------------|
| i 🗅 🖻 💾   🖉 i 😮 📆 🔂 🕼 🖏 🕼 🖏 🕼 🖏 🕅 🦻                        |
| Check that the "ONLINE/OFFLINE" icon is displayed " III ". |
| It is OFFLINE when displayed as "                          |

\* When OFFLine, the PC and driver are not communicating correctly. Confirm the following points.

- Is driver's power supply turning on?
- Are PC and driver connected with the USB cable?
- Is the USB driver installed?
- Is the setting of "Port" for USB connection correct?

#### 6.2.5 Help Function

By selecting "MR Configurator2 Help" in "Help" from any window of the setup software, a "HELP" screen will be shown.

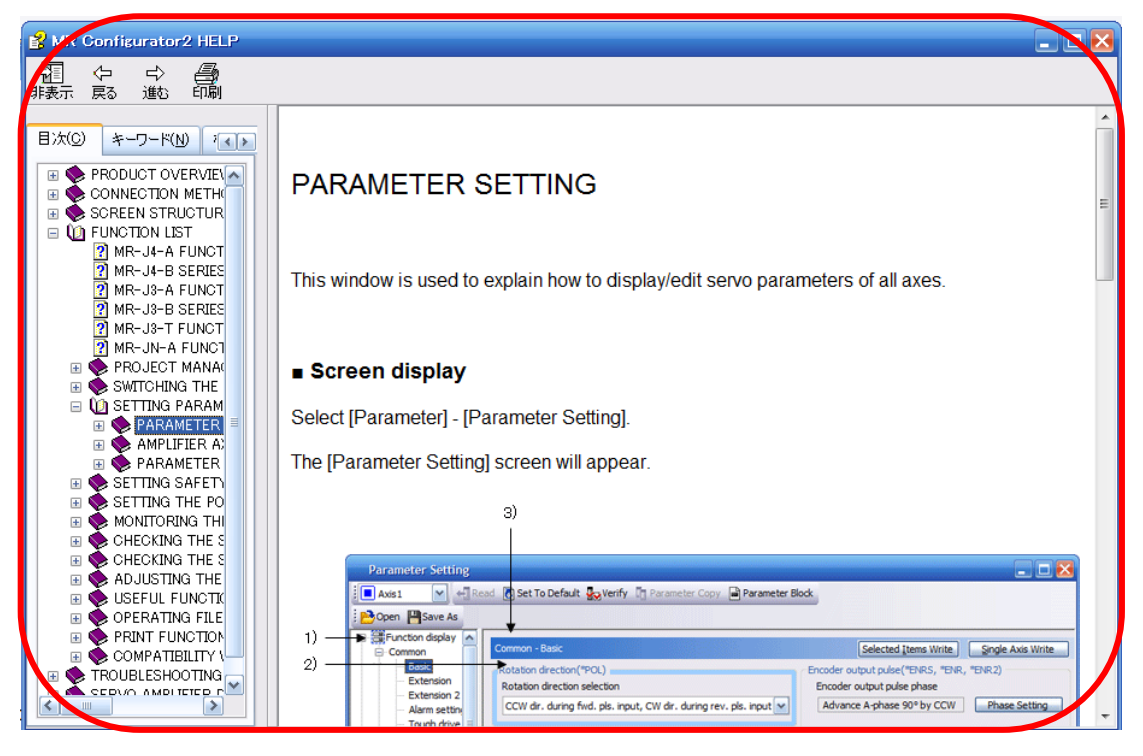

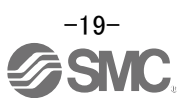

#### 6.3 Parameter setting (Driver side)

The setup software (MR Configurator2<sup>™</sup>:LEC-MRC2E) is required to set the parameters.

- \*1 Setup software version 1.19 or above is required.
  - \*2 The setup software (MR Configurator2<sup>TM</sup>:LEC-MRC2E) must be purchased as an additional item.
  - \*3 The USB cable (LEC-MR-J3USB) must be purchased as an additional item.
  - \*4 LECSS2-T cannot be used with setup software (MR Configurator<sup>™</sup>:LEC-MR-SETUP221)

#### POINT

- When the driver is connected with the servo system controller, the parameters are set to the values of the servo system controller. Switching power off, then on makes the values set on the set up software (MR Configurator2<sup>™</sup>) invalid and the servo system controller values valid.
- Setting may not be made to some parameters and ranges depending on the model or version of the servo system controller. For details, refer to the servo system controller user's manual.
- Parameter whose symbol is preceded by \* is made valid with the following conditions.
- \* : Set the parameter value, switch power off once after setting, and then switch it on again, or perform the driver reset.
- \*\*: Set the parameter value, switch power off once, and then switch it on again.
- Never change parameters for manufacturer setting.
- ① From the "Parameter" menu select "Parameter Setting", the "parameter setting" window will open.
- The explanation of the parameter item is displayed in "MR2 Help".
   (When it is not displayed, from the "View" menu select "Docking window" "Docking Help".)

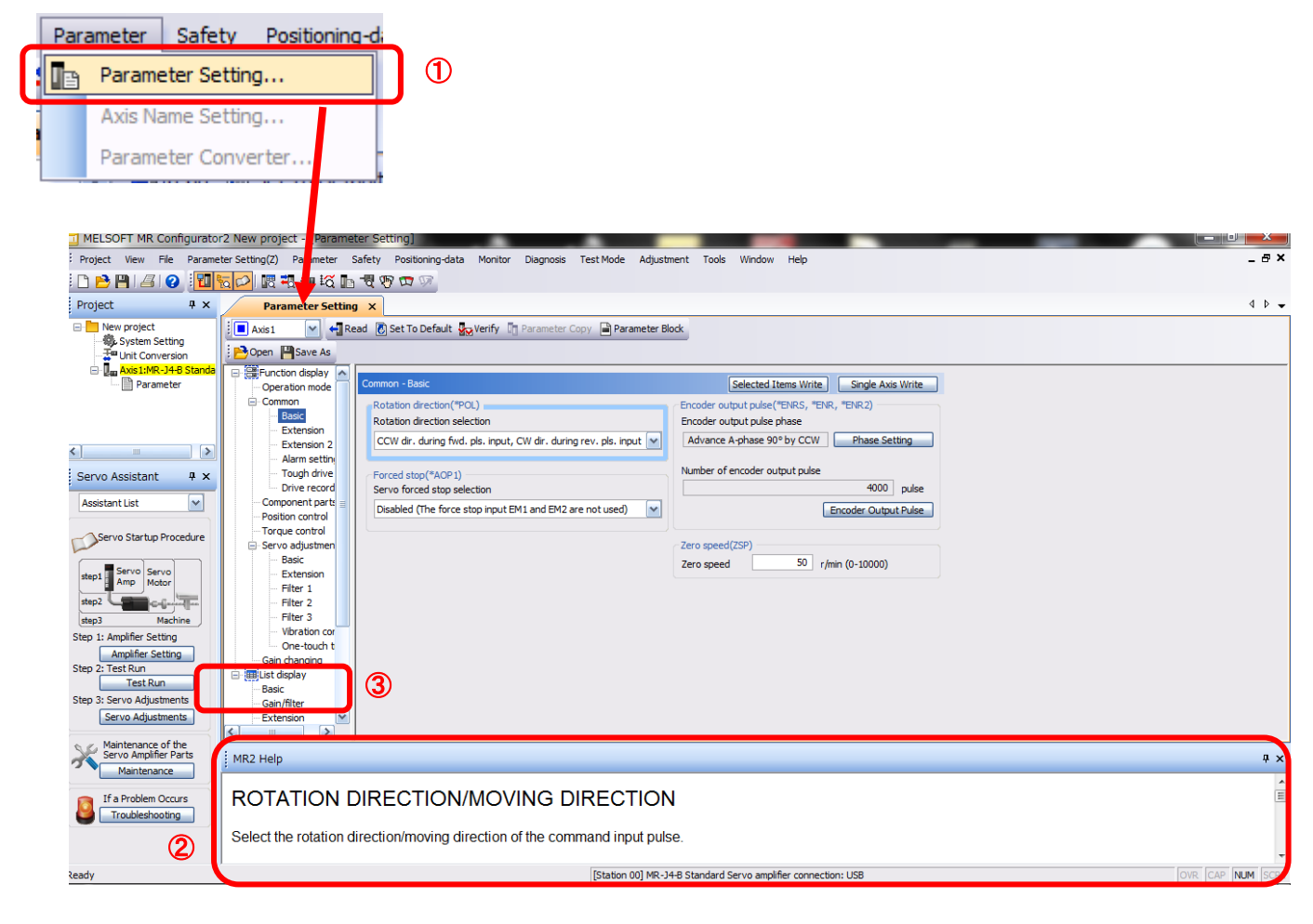

③ When each item of "List display" is clicked, a "Parameter list" screen is displayed. When "Basic" is selected the following is shown.

| Basic |        |                                    | Selected  | Items Write | Sing          | le Axis Write |
|-------|--------|------------------------------------|-----------|-------------|---------------|---------------|
| No.   | Abbr.  | Name                               | Units     | Setting ra  | Setting range |               |
| PA01  | **STY  | Operation mode                     |           | 0000        | -1260         | 1000          |
| PA02  | **REG  | Regenerative option                |           | 0000        | -73FF         | 0000          |
| PA03  | *ABS   | Absolute position detection system |           | 0000        | -0001         | 0000          |
| PA04  | *AOP1  | Function selection A-1             |           | 0000        | -2130         | 2100          |
| PA05  | *FBP   | For manufacturer setting           |           | 10000-      | 10000         | 10000         |
| PA06  | *CMX   | For manufacturer setting           |           |             | 1-1           | 1             |
| PA07  | *CDV   | For manufacturer setting           |           |             | 1-1           | 1             |
| PA08  | ATU    | Auto tuning mode                   |           | 0000        | -0004         | 0001          |
| PA09  | RSP    | Auto tuning response               |           |             | 1-40          | 16            |
| PA10  | INP    | In-position range                  | pulse     | 0-          | 65535         | 1600          |
| PA11  | TLP    | For manufacturer setting           |           | 0.0-1       | 0.000         | 1000.0        |
| PA12  | TLN    | For manufacturer setting           |           | 0.0-1       | 0.000         | 1000.0        |
| PA13  | AOP2   | For manufacturer setting           |           | 0000        | -0000         | 0000          |
| PA14  | *POL   | Rotation direction selection       |           |             | 0-1           | 0             |
| PA15  | *ENR   | Encoder output pulse               | pulse/rev | 1-          | 65535         | 4000          |
| PA16  | *ENR2  | Encoder output pulse 2             |           | 1-          | 65535         | 1             |
| PA17  | **MSR  | For manufacturer setting           |           | 0000        | -FFFF         | 0000          |
| PA18  | **MTY  | For manufacturer setting           |           | 0000        | -FFFF         | 0000          |
| 2440  | 200110 | Description bills of               |           | 0000        | FFFF          | 0040          |

Refer to "LECSS2-T Operation Manual", chapter 5 for details of each parameter.

#### 6.3.1 Change of parameter block

When turning on the power, the parameter block setting of the driver is set to block most parameters by default. This is done to protect the user from editing special parameters which may render the driver unusable. Please change the parameter block setting to allow editing of the parameters which are required.

- ① From the "Parameter" menu select "Parameter Setting", the "parameter setting" window will open.
- ② Please click "Basic setting" from the "List display", the basic setting screen is then displayed.
- ③ Select "Basic" tab and change the value of "PA19" to "000C".
- ④ Click on the "PA19" row and click "Selected Items Write".
- **<u>6</u>** Cycle the power for the parameters to be enabled.

| MELSOFT MR Configurato                      | r2 New project - [Param   | eter Set    | tingj       |                                            |                        |                    |              |   |                  |
|---------------------------------------------|---------------------------|-------------|-------------|--------------------------------------------|------------------------|--------------------|--------------|---|------------------|
| Project View File Parame                    | ter Setting(7) Decementer | Colory.     | Desiliesies | data Monitor Diagnosis Test Mode Adjustmen | t Tools Window         | Help               |              |   | _ 8 ×            |
| : 🗅 🖻 🗎 🖉 🔁                                 | 🔂 📿 🛛 🖪 Parame            | ter Setting | J           | 1                                          |                        |                    |              |   |                  |
| Project # ×                                 | Para Axis Na              | me Setting  | ]           |                                            |                        |                    |              |   | 4 ▷ ▾            |
| New project                                 | Parame                    | ter Conve   | rter        | Verify 🔲 Parameter Copy 📄 Parameter Block  |                        |                    |              |   |                  |
| - We System Setting<br>                     | Den Bave As               | Сору        | Paste       | Undo Al Redo                               | · (                    | 4)                 |              |   |                  |
| 🖶 🚛 Axis1:MR-J4-B Standa                    | Operation mode            |             | _           |                                            |                        |                    |              |   |                  |
| Parameter                                   | - Common                  | Basic       |             |                                            | Selected Ite           | ems Write Single   | e Axis Write |   |                  |
|                                             | Basic                     | No.         | Abbr.       | Name                                       | Units                  | Setting range      | Axis1        |   | ~                |
|                                             | Extension                 | PA01        | **STY       | Operation mode                             |                        | 0000-1260          | 1000         |   |                  |
|                                             | Extension 2               | PA02        | **REG       | Regenerative option                        |                        | 0000-73FF          | 0000         |   |                  |
|                                             | - Alarm settine           | PA03        | *ABS        | Absolute position detection system         |                        | 0000-0001          | 0000         |   |                  |
|                                             | Tough drive               | PA04        | *AOP1       | Function selection A-1                     |                        | 0000-2130          | 2100         |   |                  |
| Servo Assistant 4 ×                         | Drive record              | PA05        | *FBP        | For manufacturer setting                   |                        | 10000-10000        | 10000        |   |                  |
| ·                                           | - Component parts         | PA06        | *CMX        | For manufacturer setting                   |                        | 1-1                | 1            |   |                  |
| Assistant List 📉                            | - Position control        | PA07        | *CDV        | For manufacturer setting                   |                        | 1-1                | 1            |   | =                |
|                                             | Torque control            | PA08        | ATU         | Auto tuning mode                           |                        | 0000-0004          | 0001         |   |                  |
| Servo Startup Procedure                     | Servo adjustmen           | PA09        | RSP         | Auto tuning response                       |                        | 1-40               | 16           |   |                  |
|                                             | Basic                     | PA10        | INP         | In-position range                          | pulse                  | 0-65535            | 1600         |   |                  |
|                                             | - Extension               | PA11        | TLP         | For manufacturer setting                   |                        | 0.0-1000.0         | 1000.0       |   |                  |
| step1 Amp Motor                             | Filter 1                  | PA12        | TLN         | For manufacturer setting                   |                        | 0.0-1000.0         | 1000.0       |   |                  |
|                                             | - Filter 2                | PA13        | AOP2        | For manufacturer setting                   |                        | 0000-0000          | 0000         |   |                  |
| step2                                       | Filter 3                  | PA14        | *POL        | Rotation direction selection               |                        | 0-1                | 0            |   |                  |
| step3 Machine                               | Vibration cor             | PA15        | *ENR        | Encoder output pulse                       | pulse/rev              | 1-65535            | 4000         |   |                  |
| Step 1: Amplifier Setting                   | One-touch t               | PA16        | *ENR2       | Encoder output pulse 2                     | <u> </u>               | 1-65535            | 1            |   |                  |
| Amplifier Setting                           | Gain changing             | PA17        | **MSR       | For manufacturer setting                   |                        | 0000-FFFF          | 0000         |   |                  |
| Step 2: Test Run                            |                           |             |             | For mananactariar acturing                 |                        |                    |              |   |                  |
| . Test Run                                  | Basic                     | PA 19       | *BLK        | Parameter block                            |                        | 0000-FFFF          | 000C         |   |                  |
| Step 3: Servo Adjustments                   |                           |             |             | Toogname secong                            |                        | 0000 1110          |              | • |                  |
| Convo Adjustmente                           |                           | PA21        | *AOP3       | Function selection A-3                     |                        | 0000-0001          | 0001         |   | ×                |
| Servo Aujusuients                           | MR2 Help                  |             |             |                                            |                        |                    |              |   | <b>₽</b> ×       |
| Maintenance of the<br>Servo Amplifier Parts |                           |             |             |                                            |                        |                    |              |   |                  |
| Maintenance                                 | PARAMETE                  | R P         | A19         |                                            |                        |                    |              |   | (≡)              |
| If a Problem Occurs                         | (MR-J4-B/MR-J4-B-LL/      | MR-J4-E     | 3-RJ010)    |                                            |                        |                    |              |   |                  |
|                                             |                           |             |             |                                            |                        |                    |              |   |                  |
|                                             | * Parameter block:        |             |             |                                            |                        |                    |              |   |                  |
|                                             | Select a reference ra     | ange and    | writing ra  | nge of the parameter.                      |                        |                    |              |   |                  |
|                                             | Refer to the following    | g table fo  | r settings. |                                            |                        |                    |              |   | *                |
| Open the Parameter Setting window           | v                         |             |             | [Station 00] MR-J4-B                       | Standard Servo amplifi | er connection: USB |              |   | OVR CAP NUM SCRL |
|                                             |                           | _           |             |                                            |                        | v v                |              |   |                  |

① Please click "Read".

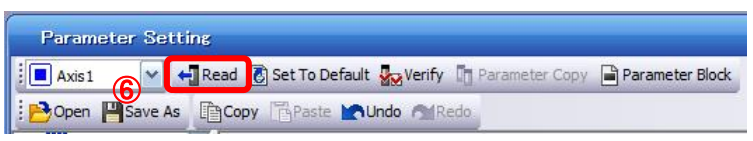

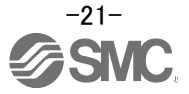

When changing each parameter, note the following points.

- Note1) For any parameter proceeded by \*, set the parameter value, switch power off once after setting, and then switch it on again, and it will be valid.. (If you do not the power to OFF, it does not change the data in the driver.)
- Note2) "Selected Items Write": It writes the selected parameter value to the driver.
  - "Single Axis Write": It writes ALL of the parameters to the driver.
- Note3) Do not change parameters called "For manufacturer setting" If you change these by mistake, the driver may not work properly.

#### 6.3.2 Reading parameters

To read the parameters currently configured on the driver, please perform the "read" operation.

- ① From the View menu bar "parameter (A)" please click on the "parameter setting (P)". "Parameter Settings" screen will be displayed.
- ② Please click on "Read".

| Parameter Setting          |                       |                |                 |
|----------------------------|-----------------------|----------------|-----------------|
| 🕴 🖪 Axis1 🙎 🗸 📢 Read 🖉 Set | To Default 🏼 🖉 Verify | Parameter Copy | Parameter Block |
| Dopen PSave As Copy        | Paste 📉 Undo Mare     | do.            |                 |
|                            |                       |                |                 |
| MELSOFT MR Configurator2   |                       |                |                 |
|                            |                       |                |                 |
| Execute reading, Continue? |                       |                |                 |
| U                          |                       |                |                 |
|                            |                       |                |                 |
| はい(Y) いいえ(N)               |                       |                |                 |
|                            |                       |                |                 |

#### 6.3.3 Parameter setting method

Please set the parameters for each actuator.

please change the parameter values depending upon driver operation.

Refer to "LECSS2-T Operation Manual", chapter 5 for details of each parameter.

Refer to "LECSS2-T Operation Manual (Simplified Edition)", section 6.3.4 for details of recommended parameter values for each actuator.

Setting example of the Regenerative option (PA02) (in the case of setting to "LEC-MR-RB-032")

① Set the parameters of the PA02 to "0002" in the "Basic" tab. ② Click on the "Single Axis Write" button. ③ Turn the power OFFand ON again. Parameter is enabled. (2) Basic Selected Items Write Single Axis Write Abbr. No. Name g range Axis1 Units PA01 STY Control mode 0000-1F60 0000  $(\mathbb{D})$ PA02 \*\*REG 0000-73FF 0000 Regenerative option PA03 •ABS Absolute position detection system 0000-0001 0001 MELSOFT MR Configurator2 Execute writing. Continue? (\$U)(Y) D いいえ(N) MELSOFT MR Configurator2 Writing is finished. Please switch the power supply of the amplifier off and on again.

#### 6.3.4 The recommended parameters for each actuator

The recommended parameters for each actuator. Please change the parameter values by use of the customer.

Refer to "LECSS2-T Operation Manual", section 5 for details.

#### Recommended Parameter Values [LEF]

|                                    |              |                  | LE                              | FS25T                    | 6 | LEFS32T7 |      |   | L  | LEFS40T8 |    |  |
|------------------------------------|--------------|------------------|---------------------------------|--------------------------|---|----------|------|---|----|----------|----|--|
| Series                             | Lead         | Lead symbol      |                                 | Α                        | В | Н        | Α    | В | Н  | Α        | В  |  |
|                                    | Lead         |                  | 20                              | 12                       | 6 | 24       | 16   | 8 | 30 | 20       | 10 |  |
| Parameter *1,*2                    | Para.<br>No. | Initial<br>value |                                 | Recommended value        |   |          |      |   |    |          |    |  |
| Regenerative option                | PA02         | 0000             | 0000(Non) / 0002(LEC-MR-RB-032) |                          |   |          |      |   |    |          |    |  |
| Rotation direction selection       | PA14         | 0                |                                 | 1(+:Counter motors side) |   |          |      |   |    |          |    |  |
| Load to motor inertia moment ratio | PB06         | 7                |                                 | 7                        |   |          |      |   |    |          |    |  |
| Function selection<br>E-3          | PE41         | 0000             | 000                             |                          |   |          | 0000 |   |    |          |    |  |

|                                    |                                         |        | LEFS25(L,R)T6                   |             |   | LEFS32(L,R)T7 |         |         | LEFS40(L,R)T8 |    |    |
|------------------------------------|-----------------------------------------|--------|---------------------------------|-------------|---|---------------|---------|---------|---------------|----|----|
| Series                             | Lead                                    | symbol | Н                               | H A B H A E |   |               |         |         |               | Α  | В  |
|                                    | Lead                                    |        | 20                              | 12          | 6 | 24            | 16      | 8       | 30            | 20 | 10 |
| Parameter *1,*2                    | ameter *1,*2 Para. Initial<br>No. value |        |                                 |             |   | Reco          | ommende | d value | e             |    |    |
| Regenerative option                | PA02                                    | 0000   | 0000(Non) / 0002(LEC-MR-RB-032) |             |   |               |         |         |               |    |    |
| Rotation direction selection       | PA14                                    | 0      | 0(+:Counter motors side)        |             |   |               |         |         |               |    |    |
| Load to motor inertia moment ratio | PB06                                    | 7      | 7 7                             |             |   |               |         |         |               |    |    |
| Function selection<br>E-3          | PE41                                    | 0000   | 0000                            |             |   |               |         |         |               |    |    |

|                                         |                  |                                          | LEFB25                             | LEFB25U                            | LEFB32                             | LEFB32U                            | LEFB40                             | LEFB40U                            |  |  |
|-----------------------------------------|------------------|------------------------------------------|------------------------------------|------------------------------------|------------------------------------|------------------------------------|------------------------------------|------------------------------------|--|--|
|                                         |                  |                                          | T6                                 | T6                                 | T7                                 | T7                                 | Т8                                 | Т8                                 |  |  |
| Series                                  | Lead             | symbol                                   | S                                  |                                    |                                    |                                    |                                    |                                    |  |  |
|                                         | Le               | ead                                      |                                    |                                    | 5                                  | 4                                  |                                    |                                    |  |  |
| Parameter *1,*2                         | Initial<br>value |                                          | Recommended value                  |                                    |                                    |                                    |                                    |                                    |  |  |
| Regenerative option                     | PA02             | A02 0000 0000(Non) / 0002(LEC-MR-RB-032) |                                    |                                    |                                    |                                    |                                    |                                    |  |  |
| Rotation direction selection            | PA14             | 0                                        | 1(+:<br>Counter<br>motors<br>side) | 0(+:<br>Counter<br>motors<br>side) | 1(+:<br>Counter<br>motors<br>side) | 0(+:<br>Counter<br>motors<br>side) | 1(+:<br>Counter<br>motors<br>side) | 0(+:<br>Counter<br>motors<br>side) |  |  |
| ★ Load to motor<br>inertia moment ratio | PB06             | 7                                        | 7 50                               |                                    |                                    |                                    |                                    |                                    |  |  |
| ★ Function selection<br>E-3             | PE41             | 0000                                     |                                    | 00                                 | 01 (Robust                         | filter enable                      | ed)                                |                                    |  |  |

★ Parameter should be changed. Different from the initial value.

\*1 Parameter is the recommended value. Please change the parameter to make appropriate value for your operating method.

\*2 A mechanical resonance may occur depending on the configuration or the mounting orientation of the transferred object. Please change the parameter in the initial setting.

\* For LECSS2-T<sub>□</sub>, please set the electronic gear with PC, PLC etc. in your application.

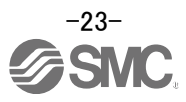

#### Recommended Parameter Values [LEJ]

|                                     | -                          |                                                      | l    | _EJS40T6                     | 6 | l     | _EJS63T | 7          | LEJB40T6          | LEJB63T7             |
|-------------------------------------|----------------------------|------------------------------------------------------|------|------------------------------|---|-------|---------|------------|-------------------|----------------------|
| Series                              | Lead s                     | symbol                                               | Н    | A                            | В | H     | Α       | В          | -                 | Г                    |
|                                     | Le                         | ad                                                   | 24   | 16                           | 8 | 30    | 20      | 10         | 27                | 42                   |
| Parameter *1,*2                     | Para. Initial<br>No. value |                                                      |      |                              |   | Recor | nmended | value      |                   |                      |
| Regenerative option                 | 0000                       | 0000(Non) / 0002(LEC-MR-RB-032) / 0003(LEC-MR-RB-12) |      |                              |   |       |         |            | -12)              |                      |
| Rotation direction selection        | PA14                       | 0                                                    |      | 1<br>(+:Counter motors side) |   |       |         |            | (<br>(+:Counter)  | )<br>motors side)    |
| ★Load to motor inertia moment ratio | PB06                       | 7                                                    | 7    |                              |   |       |         | 5          | 0                 |                      |
| ★ Function selection<br>E-3         | PE41                       | 0000                                                 | 0000 |                              |   |       |         |            | 0001 (Rol<br>enal | bust filter<br>bled) |
|                                     |                            |                                                      |      |                              |   |       |         | \star Para | meter should      | be changed.          |

Different from the initial value.

\*1 This Parameter is the recommended value. Please change this parameter to an appropriate value for your operating method.

\*2 A mechanical resonance may occur depending on the configuration or the mounting orientation of the transferred object. Please change the parameter in the initial setting.

\* For LECSS2-T $\Box$ , please set the electronic gear with PC, PLC etc. in your application.

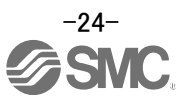

#### Recommended Parameter Values [LEY]

|                                           |                                        |        | L<br>/ L                         | EY25T<br>EYG25                                                                                                  | 6<br>T6 | LE<br>/ LE | EY25D<br>EYG25[ | Г6<br>ОТ6 | L<br>/L | EY32T<br>EYG32 | 7<br>T7 | LE<br>/ LE | EY32D<br>EYG32I | Г7<br>ОТ7 |
|-------------------------------------------|----------------------------------------|--------|----------------------------------|----------------------------------------------------------------------------------------------------|---------|------------|-----------------|-----------|---------|----------------|---------|------------|-----------------|-----------|
| Series                                    | Lead                                   | symbol | Α                                | В                                                                                                    | С       | Α          | В               | С         | А       | В              | С       | Α          | В               | С         |
|                                           | Lead                                   |        | 12                               | 6                                                                                                    | 3       | 12         | 6               | 3         | 20      | 10             | 5       | 16         | 8               | 4         |
| Parameter *1,*2 Para. Initial<br>No value |                                        |        |                                  |                                                                                                    |         |            | Rec             | omme      | nded va | alue           |         |            |                 |           |
| Regenerative option                       | PA02                                   | 0000   | 0000 (Non)/ 0002 (LEC-MR-RB-032) |                                                                                                    |         |            |                 |           |         |                |         |            |                 |           |
| Rotation direction selection *3           | otation direction<br>lection *3 PA14 0 |        | (+<br>mc                         | 0     1     0     1       (+:Counter motors side)     (+:Counter motors side)     (+:Counter motors side)     1 |         |            |                 |           |         | ter<br>de)     |         |            |                 |           |
| Load to motor inertia moment ratio        | PB06                                   | 7      | 7                                |                                                                                                    |         |            |                 |           |         |                |         |            |                 |           |
| Function selection E-3                    | PE41                                   | 0000   | 0000                             |                                                                                                    |         |            |                 |           |         |                |         |            |                 |           |

|                                       |                  |        |                                                       | LEY              | 63T8              |        | LEY63DT8   |                   |         |  |
|---------------------------------------|------------------|--------|-------------------------------------------------------|------------------|-------------------|--------|------------|-------------------|---------|--|
| Series                                | Lead             | symbol | А                                                     | В                | С                 | L      | А          | В                 | С       |  |
|                                       | Le               | ead    | 20                                                    | 10               | 5                 | 2.86   | 20         | 10                | 5       |  |
| Parameter *1,*2                       | Initial<br>value |        | Recommended value                                     |                  |                   |        |            |                   |         |  |
| Regenerative option                   | PA02             | 0000   | 0000 (Non)/ 0002 (LEC-MR-RB-032)/ 0003 (LEC-MR-RB-12) |                  |                   |        |            |                   |         |  |
| Rotation direction<br>selection *3    | PA14             | 0      |                                                       | )<br>+:Counter ( | )<br>motors side) |        | (+:Col     | 1<br>Inter motor: | s side) |  |
| Load to motor inertia<br>moment ratio | PB06             | 7      | 7 7                                                   |                  |                   |        |            |                   |         |  |
| Function selection E-3                | PE41             | 0000   | 000 0000                                              |                  |                   |        |            |                   |         |  |
|                                       |                  |        |                                                       |                  |                   | Differ | ent from t | he initial va     | alue.   |  |

\*1 Parameter is the recommended value. Please change the parameter to make appropriate value for your operating method.

\*2 A mechanical resonance may occur depending on the configuration or the mounting orientation of the transferred object. Please change the parameter in the initial setting.

\*3 When the motor mounting position is right side parallel (LEY\*R / LEYG\*R) or left side parallel (LEY\*L / LEYG\*L), the rotation direction selection is 0(+: Counter motors side).

\* For LECSS2-T , please set the electronic gear with PC, PLC etc. in your application.

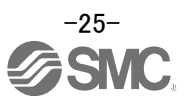

#### 6.3.5 Forced stop input selection

If the product is used with forced stop1 (EM1) / stop2 (EM2), set the parameter [PA04] to "0000". Forced stop (EM1) must be ON to start the motor.

| PA04 | *AOP1 | Function select<br>This is used to | ction A-1<br>o select the forced stop input and forced stop deceleration function. |    | Refer to Name<br>and function<br>column. |
|------|-------|------------------------------------|------------------------------------------------------------------------------------|----|------------------------------------------|
|      |       | Setting Explanation                |                                                                                    |    |                                          |
|      |       | ×                                  | For manufacturer setting                                                           | 0h |                                          |
|      |       | x_                                 |                                                                                    | 0h |                                          |
|      |       | _ x                                | Servo forced stop selection                                                        | 0h |                                          |
|      |       |                                    | 0: Enabled (The forced stop input EM2 or EM1 is used.)                             |    |                                          |
|      |       |                                    | 1: Disabled (The forced stop input EM2 and EM1 are not used.)                      |    |                                          |
|      |       |                                    | Refer to table 5.1 for details.                                                    |    |                                          |
|      |       | x                                  | Forced stop deceleration function selection                                        | 2h |                                          |
|      |       |                                    | 0: Forced stop deceleration function disabled (EM1)                                |    |                                          |
|      |       |                                    | 2: Forced stop deceleration function enabled (EM2)                                 |    |                                          |
|      |       |                                    | Refer to table 5.1 for details.                                                    |    |                                          |

When not using the forced stop1 (EM1) / stop2 (EM2) of driver, set the selection of servo forced stop to invalid (21 $\square$   $\square$ ). At this time, the forced stop (EM1) / stop2 (EM2) automatically turns on inside the driver.

EX.) In order to nullify servo forced stop.

[PA04] = 2100.

- Set the "PA04" to "2100" in the "Basic" tab.
- ② Click on the "Single Axis Write" button.
- ③ Turn the power OFF, and ON again. Parameter is enabled.

|   | Basic |                                                             |                                                                                                    | Selected | Items Write   | e Axis Write | 2            |
|---|-------|-------------------------------------------------------------|----------------------------------------------------------------------------------------------------|----------|---------------|--------------|--------------|
|   | No.   | Abbr.                                                       | Name                                                                                                    | Units    | Setting range | Axis1        |              |
|   | PA01  | **STY                                                       | Control mode                                                                                                    |          | 0000-1F60     | 0000         |              |
|   | PA02  | **REG                                                       | Regenerative option                                                                                                    |          | 0000-73FF     | 0000         |              |
| _ | PA03  | *ABS                                                        | Absolute position detection system                                                                                                    |          | 0000-0001     | 0001         |              |
| L | PA04  | *AOP1                                                       | Function selection A-1                                                                                                    |          | 0000-F230     | 0100         | $\mathbf{U}$ |
|   |       | MELSOFT MR (<br>Execut<br>MELSOFT MR<br>MELSOFT MR<br>ampli | Configurator2 te writing. Continue? נו(Y) נווולג(N) Configurator2 ug is finished. Please switch the power supply of the fier off and on again. |          |               |              | 2100         |

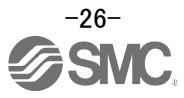

#### 6.3.6 Absolute position detection system

\*If you use the absolute position detection system, set parameter: [PA03]=0001. Refer to "LECSS2-T Operation Manual",chapter 12 for details.

|      |        | Parameter                          | lutities and the | l la it | Setting range      |  |
|------|--------|------------------------------------|------------------|---------|--------------------|--|
| No.  | Symbol | Name                               | Initial value    | Unit    |                    |  |
| PA03 | ABS    | Absolute position detection system | 0000h            |         | Refer to the text. |  |

POINT

 This parameter is made valid when power is switched off, then on after setting, or when the driver reset has been performed.

• This parameter cannot be used in the speed control mode.

Set this parameter when using the absolute position detection system in the position control mode.

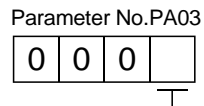

Selection of absolute position detection system

0: Used in incremental system 1: Used in absolute position detection system

EX.) Use absolute position detection system

- [PA03] = 0001
- Set the "PA03" to "0001" in the "Basic" tab.
- ② Click on the "Single Axis Write" button.
- ③ Turn the power OFF and ON again. Parameter is enabled.

|   | Basic |       |                                    | Selected | Items Write  | le Axis Write | <b>)</b> (2) |
|---|-------|-------|------------------------------------|----------|--------------|---------------|--------------|
|   | No.   | Abbr. | Name                               | Units    | s kung range | Axis1         |              |
|   | PA01  | **STY | Control mode                       |          | 0000-1F60    | 0000          |              |
|   | PA02  | **REG | Regenerative option                |          | 0000-73FF    | 0000          |              |
| F | PA03  | *ABS  | Absolute position detection system |          | 0000-0001    | 0001          | U            |

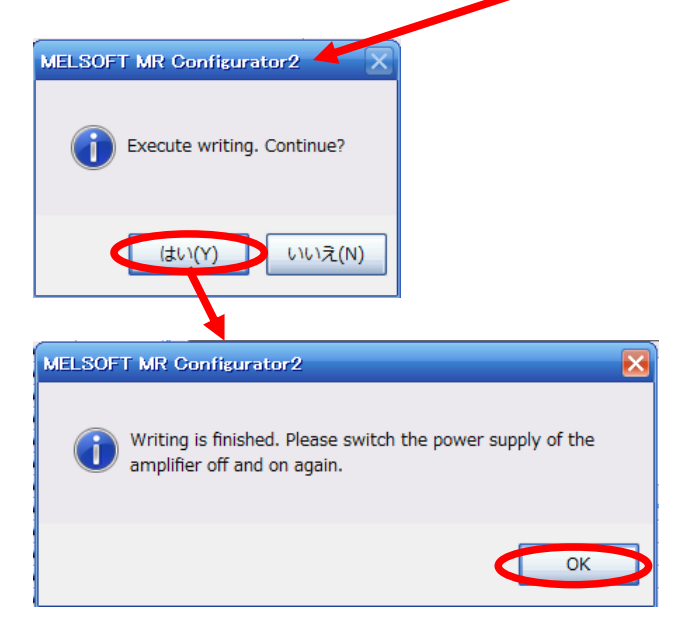

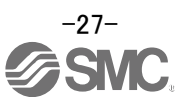

#### 6.3.7 Verify of parameters

If you want to compare the "parameter" set in the setup software with the " Parameters set in the driver" / "Initial value parameter" / "Saved parameter", perform " Verify ".

- ① Click the "Verify" button on the [Parameter Setting] window. "Verfication Setting" screen will display.
- Please select the comparison target.
   Amplifier : Compare with the parameters set in the driver.
   Default : Compare with the initial value of the parameter.
   File : Compare with saved parameters.
- ③ Please click "OK" button. The verified result is displayed.

|   | Parar  | neter Set<br>1 🔽                             | et Ing                               | 🐻 Set To Default       | ① | 🛙 Paramet | er Copy | Par | ameter Block |      |         |      |
|---|--------|----------------------------------------------|--------------------------------------|------------------------|---|-----------|---------|-----|--------------|------|---------|------|
| 2 | Veri   | fication S<br>mparison tar<br>Amplifier<br>3 | Setting<br>rget setting<br>③ Default | t OFile                |   |           |         |     |              |      |         |      |
|   | Verify |                                              |                                      |                        |   |           |         |     |              |      |         | ×    |
|   | Axis1  |                                              |                                      |                        |   |           |         |     |              |      |         |      |
|   | No.    | Abbr.                                        |                                      | Name                   |   |           | Units   |     | Value        |      | Default |      |
|   | PA03   | *ABS                                         | Absolute po                          | sition detection syste | m |           |         |     |              | 0001 |         | 0000 |

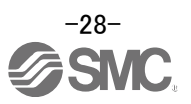

#### 6.3.8 Parameter initialization

If you want to initialize parameters in the driver, please perform "Set to Default". When you initialize the parameters, parameters can not be undone.

Please be sure to save the parameters in use.

(Refer to "LECSS2-T Operation Manual (Simplified Edition)", section 6.7.1 for the parameter storage method.)

- ① Click the "Set To Default" button on the [Parameter Setting] window.
- Please click "Yes" button. "Parameter Block" screen will display.
   Set the default using an editable parameter as the browsable range of the selected parameter block.
- ③ Select the parameter block you want to initialize.
- Please click "OK" button.
   Set the default using an editable parameter as the browsable range of the selected parameter block.
- S Click on the "Single Axis Write" button.

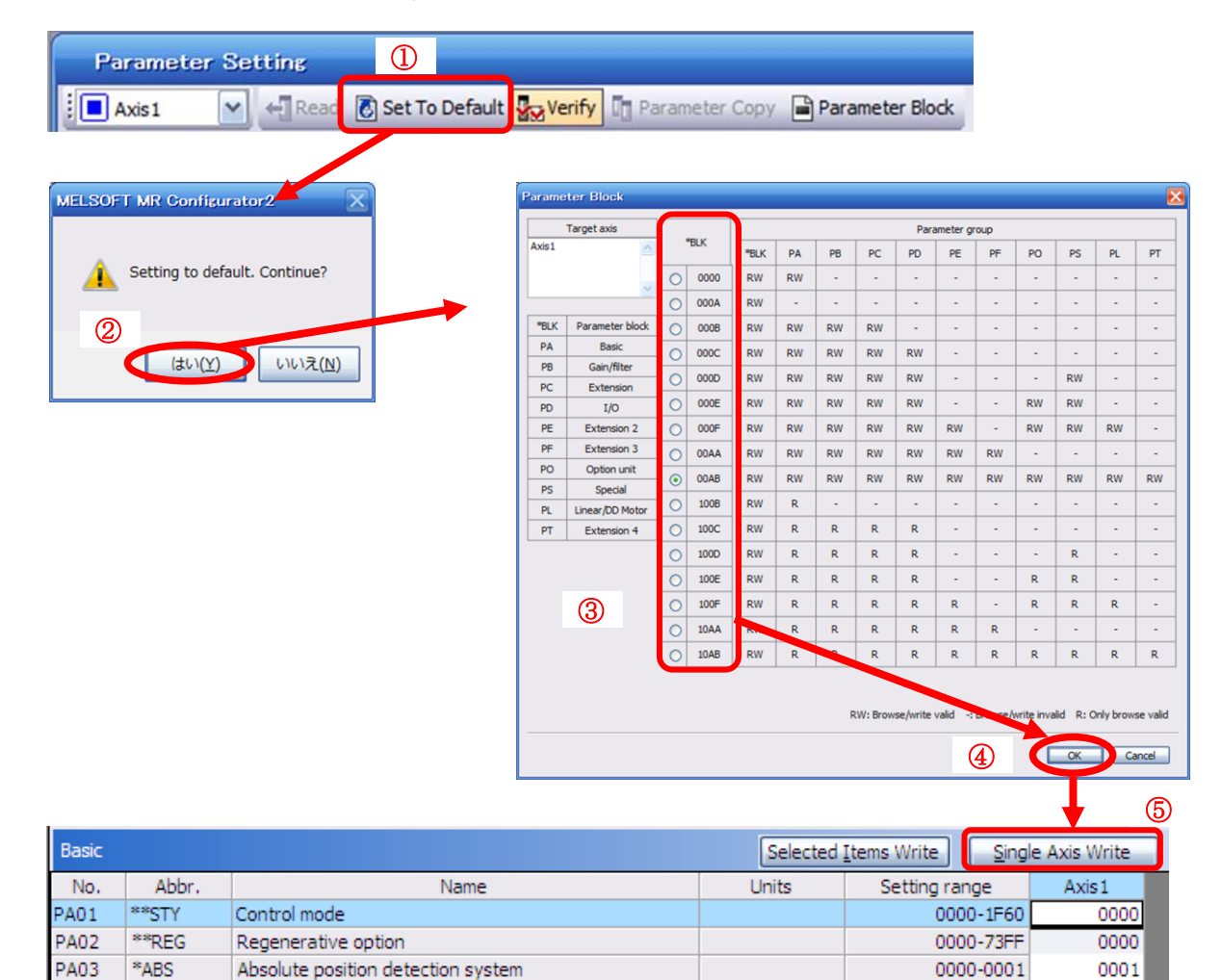

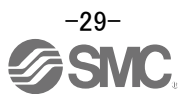

#### 6.4 JOG Mode in the Setup Software

- ① The "JOG Mode" window can be displayed by selecting "Jog Mode" from the "Test Mode" menu in the **setup software**.
- ② Click "OK".

(When using this function, all external input signal operation will be diabled. If controlling using a PLC or other upper device, please turn off the power and reset the device before use.)

| MELSOFT MR Configurator2 New project                                                      | COLUMN TRANSPORT                                                                 |                  |
|-------------------------------------------------------------------------------------------|----------------------------------------------------------------------------------|------------------|
| Project View Parameter Safety Positioning-data Monitor Diagnosis Test Mode Adjustment Too | ols Window Help                                                                  |                  |
| 🗋 🖻 💾 🖉 😧 🔢 🍖 🗭 🔢 🗰 🌠 👘 🏹 🕞 🐨 🕵 🐨 🚺 JOG Mode                                              |                                                                                  |                  |
| 106 Mode X                                                                                |                                                                                  | 4 0 -            |
| Motor-less Operation                                                                      |                                                                                  |                  |
| DO Forced Output                                                                          |                                                                                  |                  |
| Program Operation                                                                         |                                                                                  |                  |
| Single-step Feed                                                                          |                                                                                  |                  |
| Test Mode Information                                                                     |                                                                                  |                  |
| JOG Mode 📃 🗖                                                                              |                                                                                  |                  |
| Axis1                                                                                     |                                                                                  |                  |
| Setting                                                                                   |                                                                                  |                  |
| Motor speed 200 😴 r/min                                                                   |                                                                                  |                  |
| (1-6900)                                                                                  |                                                                                  |                  |
| 1000 💌 📷                                                                                  |                                                                                  |                  |
| Accel./decel. time constant                                                               | MELSOFT MR Configure r2                                                          |                  |
| (0-50000)                                                                                 |                                                                                  |                  |
| ✓ Stroke end is automatically turned ON.                                                  | <ul> <li>Once you start test mode, normal operation by external input</li> </ul> |                  |
|                                                                                           | signal will be invalid.                                                          |                  |
| Forward CCW Reverse CW Stop                                                               |                                                                                  |                  |
|                                                                                           |                                                                                  |                  |
| Rotation only while the CCW or CW button is being pushed                                  |                                                                                  |                  |
| The SHIFT key can be used for forced stop.                                                |                                                                                  |                  |
| Torque limit from controller is ignored at the test operation.                            |                                                                                  |                  |
| <u>e</u>                                                                                  |                                                                                  |                  |
|                                                                                           |                                                                                  |                  |
|                                                                                           |                                                                                  |                  |
|                                                                                           |                                                                                  |                  |
|                                                                                           |                                                                                  |                  |
| Open the JOG Operation window                                                             | [Station 00] MR-J3-A Servo amplifier connection: USB                             | OVR CAP NUM SCRL |

In the test operaton mode, if the test operation select switch (SW2-1) is in the "Down" position, the following warning is displayed.

Set the test operation select switch (SW2-1) to the "UP" position and <u>make sure to turn the</u> power off before turning it on again.

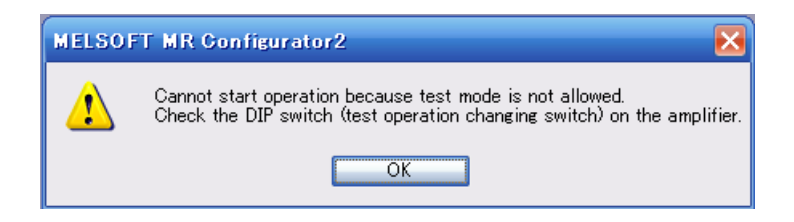

When performing the test operation mode using the set-up software (MR Configurator2<sup>™</sup>), set the test operation select switch to the "UP" position.

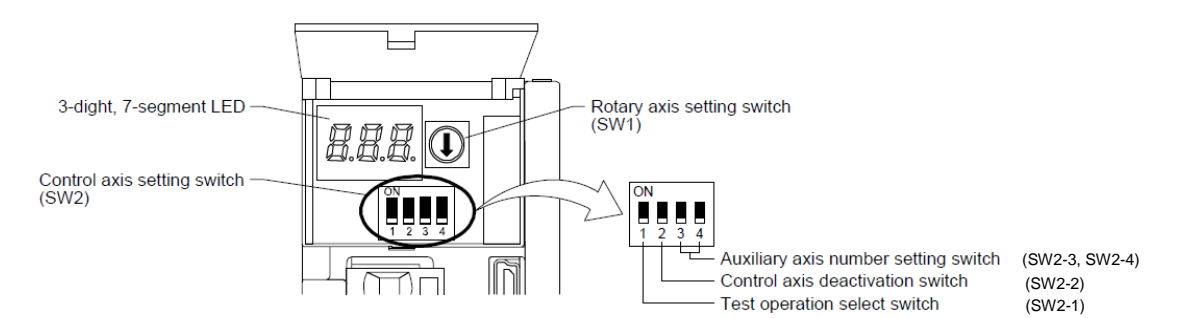

For the test operation select switch(SW2-1), please refer to section 4 of LECSS2-T Operation Manual (Simplified edition).

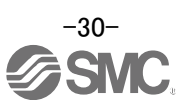

#### 6.4.1 JOG Mode

 In order to prevent accidental impact at the end of the stroke, test actuator operation at low speed. (If motor speed configuration or Acceleration/deceleration time are required, change the value.) See "LECSS2-T Operation Manual (Simplified Edition)",section 6.6.2 for motor speed configuration. See "LECSS2-T Operation Manual (Simplified Edition)",section 6.6.3 for Acceleration/deceleration time.

 Check actuator JOG operation using [Forward (CCW)] and [Reverse (CW)] in JOG mode. (If operation is not correct, please check wiring and parameters) When performing JOG operation in the setup software, the rotation direction of the actuator does not change if you change the setting of parameter PA14 (Rotation direction selection). The actuator moves in the direction of [Forward (CCW)] button and [Reverse (CW)] button.

|   | JOG Mode                                                                                                    |
|---|----------------------------------------------------------------------------------------------------|
|   | Axis1                                                                                                    |
|   | Setting                                                                                                    |
| 1 | Motor speed 200 🐑 r/min                                                                                      |
|   | (1-6900)                                                                                                    |
|   | Accel./decel. time constant                                                                                  |
|   | (0-50000)                                                                                                    |
|   | Stroke end is automatically turned ON.                                                                       |
| 2 | Forward CCW Reverse CW Stop                                                                                  |
|   | Rotation only while the CCW or CW button is being pushed                                                     |
|   | The SHIFT key can be used for forced stop.<br>Torque limit from controller is ignored at the test operation. |

| Item                            | Setting range                | Unit  | Description                                                                                     |
|---------------------------------|------------------------------|-------|-------------------------------------------------------------------------------------------------|
| Motorspeed                      | 0 ~ allowable actuator speed | r/min | Set the command speed of the servo motor for execution of positioning (motor rotations/minute). |
| Acceleration/de celeration time | 0 ~ 50000                    | ms    | Set the time until the servo motor reaches/stops to the rated speed (3000 r/min).               |

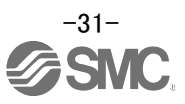

#### 6.5 Changing Input/Output Signal Allocation

Output signal assignment can be changed as appropriate from initial settings. There may be cases when changing the output signal assignments is required for actuator operation.

The allocation of the input signals cannot be changed in the LECSS2-T, this must be changed by a higher level device.

Please be aware that any changes will alter signals entered as initial settings.

Please allocate the signals according to your system specification.

\*When configuring PD\*\*, please set parameter write inhibit [PA19] to 000C.

See "LECSS2-T Operation Manual", section 5.4 for details.

#### 6.5.1 Initial I/O Signal Allocation

The initial (Default) allocation of I/O signals is shown below.

FixationInput signal assignment(CN3-2、CN3-12、CN3-19、CN3-20)PD07 to PD09 Output signal assignment(CN3-9、CN3-13、CN3-15)

| Innut signal | noints (A | and initial  | assignment |
|--------------|-----------|--------------|------------|
| input signai | points (4 | ) anu miliai | assignment |

| Dovico       | Symbol | Connector        | I/O  | Parameters | Initial    |
|--------------|--------|------------------|------|------------|------------|
| Device       | Symbol | pin No. division |      | No.        | value      |
| Forced stop2 | FM2    | CN3-20           | DI-1 | -          | -          |
|              |        | 0.10 20          | 5    | (Fixation) | (Fixation) |
| Device 1     | Note1  | CN3-2            | DI-1 | -          | -          |
|              |        | 0.10 2           | 5    | (Fixation) | (Fixation) |
| Device 2     | Note1  | CN3-12           | DI-1 | -          | -          |
| 201100 2     |        | 0110 12          | 511  | (Fixation) | (Fixation) |
| Device 3     | Note1  | CN3-19           | DI-1 | -          | -          |
| 2011000      | 013    | 0.10 10          | 5    | (Fixation) | (Fixation) |
|              |        |                  |      |            |            |

| A      | ainnal | nainta | (2) | ~~ d | initial | aggianman | 4  |
|--------|--------|--------|-----|------|---------|-----------|----|
| Outbut | siunai | DOILIS | (3) | and  | muai    | assignmen | 11 |
|        |        |        | <-/ |      |         |           |    |

| Device                                    | Symbol | Connector<br>pin No. | I/O<br>division | Parameters<br>No. | Initial<br>value |
|-------------------------------------------|--------|----------------------|-----------------|-------------------|------------------|
| Electromagnetic<br>brake interlock        | MBR    | CN3-13               | DO-1            | PD07              | 0005             |
| In-position<br>(Positioning<br>completed) | INP    | CN3-9                | DO-1            | PD08              | 0004             |
| Trouble                                   | ALM    | CN3-15               | DO-1            | PD09              | 0003             |

Devices can be assigned for DI1 DI2 DI3 with PC or PLC...etc setting. For devices that can be assigned, refer to the PC or PLC...etc instruction

See "LECSS2-T Operation Manual", section 3.5 for details regarding signals.

See "LECSS2-T Operation Manual", section 5.2.4 for parameter configuration values.

#### 6.5.2 Signal Allocation using Setup Software

- ① The "Parameter Setting" window will be displayed when "Parameter Setting" is selected from the "Parameter" menu in the setup software.
- ② Click the I/O tab.
- ③ When changing the allocation of signals, parameters for "PD07" "PD09" can be altered.

#### 1 Parameter Setting

| 📕 Axis1 💌 🚽        | Read 🚺 | Set To Defau | lt 🌄 Verify 🗓 Parameter Copy 📄 Parameter Block          |          |                    |            |   |
|--------------------|--------|--------------|---------------------------------------------------------|----------|--------------------|------------|---|
| 🔁 Open 💾 Save As   |        |              |                                                         |          |                    |            |   |
| E Function display | 1/0    |              |                                                         | Foloctod | Itoma Write Cingle | Avia Write |   |
| Operation mode     | 1/O    | Alalan       | hinn -                                                  | Selected |                    | Axis write | - |
| E Common           | INO.   | ADDr.        | Name                                                    | Units    | Setting range      | AXIS1      |   |
| Component parts    | PD01   | "DIAT        | For manufacturer setting                                |          | 0000-0010          | 0000       |   |
| Position control   | PD02   | *DIA2        | Input signal automatic on selection 2                   |          | 0000-0003          | 0000       |   |
| I orque control    | PD03   | *DI1         | For manufacturer setting                                |          | 0000-003F          | 0020       |   |
| Servo adjustments  | PD04   | *DI2         | For manufacturer setting                                |          | 0000-003F          | 0021       |   |
| Gain changing      | PD05   | *DI3         | For manufacturer setting (3)                            |          | 0000-003F          | 0022       |   |
| 🖃 🏢 List display   | PD06   |              | For manufacturer setting                                |          | 0000-0000          | 0000       |   |
| Basic              | PD07   | *D01         | Output device selection 1                               |          | 0000-003F          | 0005       |   |
| Gain/filter        | PD08   | *DO2         | Output device selection 2                               |          | 0000-313F          | 0004       |   |
| Extension          | PD09   | *DO3         | Output device selection 3                               |          | 0000-313F          | 0003       |   |
| I/0                | PD 10  | *ORV1        | For manufacturer setting                                |          | 0000-0FFF          | 0000       |   |
|                    | PD11   | *DIF         | For manufacturer setting                                |          | 0000-0034          | 0004       |   |
|                    | PD 12  | *DOP1        | Function selection D-1                                  |          | 0000-4001          | 0000       |   |
|                    | PD 13  | *DOP2        | For manufacturer setting                                |          | 0000-0100          | 0000       |   |
|                    | PD14   | *DOP3        | Function selection D-3                                  |          | 0000-1110          | 0000       |   |
|                    | PD 15  | *IDCS        | Communication setting among drivers                     |          | 0000-0011          | 0000       |   |
|                    | PD 16  | *MD1         | Comm. among drivers - Master set - Transm. data sel. 1  |          | 0000-FFFF          | 0000       |   |
|                    | PD17   | *MD2         | Comm. among drivers - Master set - Transm. data sel.2   |          | 0000-FFFF          | 0000       |   |
|                    | PD 18  | *MD3         | For manufacturer setting                                |          | 0000-FFFF          | 0000       |   |
|                    | PD 19  | *MD4         | For manufacturer setting                                |          | 0000-FFFF          | 0000       |   |
|                    | PD20   | *SLA1        | Comm, among drivers - Slave set - Master ax, No, sel, 1 |          | 0-32               | 0          |   |
|                    | 00.04  | 201.4.0      |                                                         |          | 0.00               |            |   |

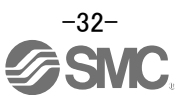

#### 6.5.3 Allocation Examples

(1) Example of Ready (RD) Settings

Changing pins CN1-13 to Ready (RD).

Output signal points (3) and initial assignment

| Device                                            | Symbol | Connector | I/O<br>division | Parameters | Initial<br>value | Device                                            | Symbol | Connector<br>pin No. | I/O<br>division | Parameters<br>No. | Initial<br>value |  |
|---------------------------------------------------|--------|-----------|-----------------|------------|------------------|---------------------------------------------------|--------|----------------------|-----------------|-------------------|------------------|--|
| Electromagnetic<br>brake interlock                | MBR    | CN3-13    | DO-1            | PD07       | 0005             | Electromagnetic<br>brake interlock                | MBR    | CN3-13               | DO-1            | PD07              | 0005→<br>0002    |  |
| In-position<br>(Positioning completed)<br>Trouble |        | CN3-9     | DO-1            | PD08       | 0004             | In-position<br>(Positioning completed)<br>Trouble |        | CN3-9                | DO-1            | PD08              | 0004             |  |

#### ① Changing PD07 from 0005 to 0002

| PD07 | *DO1 | Output device<br>You can assi | e selection 1<br>gn any output device to the CN3-13 pin.                                             |              |            |
|------|------|-------------------------------|----------------------------------------------------------------------------------------------------|--------------|------------|
|      |      | Initial<br>value              | 1                                                                                                    |              |            |
|      |      | ××                            | Device selection<br>Refer to table 5.8 for settings.                                                 | 05h<br>→0 2h | <b> </b> ↓ |
|      |      | _×                            | For manufacturer setting                                                                             | Un           |            |
|      |      | Table                         | e 5.8 Selectable output devices                                                                      | 011          | J          |
|      |      | Setting value                 | Output device                                                                                        |              |            |
|      |      | 00                            | Always off                                                                                           |              |            |
|      |      | 02                            | RD (Ready)                                                                                           |              | +          |
|      |      | 03                            | ALM (Malfunction)                                                                                    |              |            |
|      |      | 04                            | INP (In-position)                                                                                    |              |            |
|      |      | 05                            | MBR (Electromagnetic brake interlock)                                                                |              |            |
|      |      | 06                            | DB (Dynamic brake interlock)                                                                         |              |            |
|      |      | 07                            | TLC (Limiting torque)                                                                                |              |            |
|      |      | 08                            | WNG (Warning)                                                                                        |              |            |
|      |      | 09                            | BWNG (Battery warning)                                                                               | 1            |            |
|      |      | 0A                            | SA (Speed reached)                                                                                   |              |            |
|      |      | 0C                            | ZSP (Zero speed detection)                                                                           | 1            |            |
|      |      | 0F                            | CDPS (Variable gain selection)                                                                       | 1            |            |
|      |      | 11                            | ABSV (Absolute position undetermined)                                                                | ]            |            |
|      |      | 17                            | MTTR (During tough drive)                                                                            | 1            |            |
|      |      | 0F<br>11<br>17                | CDPS (Variable gain selection)<br>ABSV (Absolute position undetermined)<br>MTTR (During tough drive) |              |            |

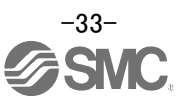

- (2) Symbol allocation using the setup software: Changing pins CN1-13 to Ready (RD).
  - ① Change PD07 from 0005 to 0002 in the I/O tab.
  - ② Select "Single Axis Write".
  - ③ Cycle the power for the parameters to be enabled.

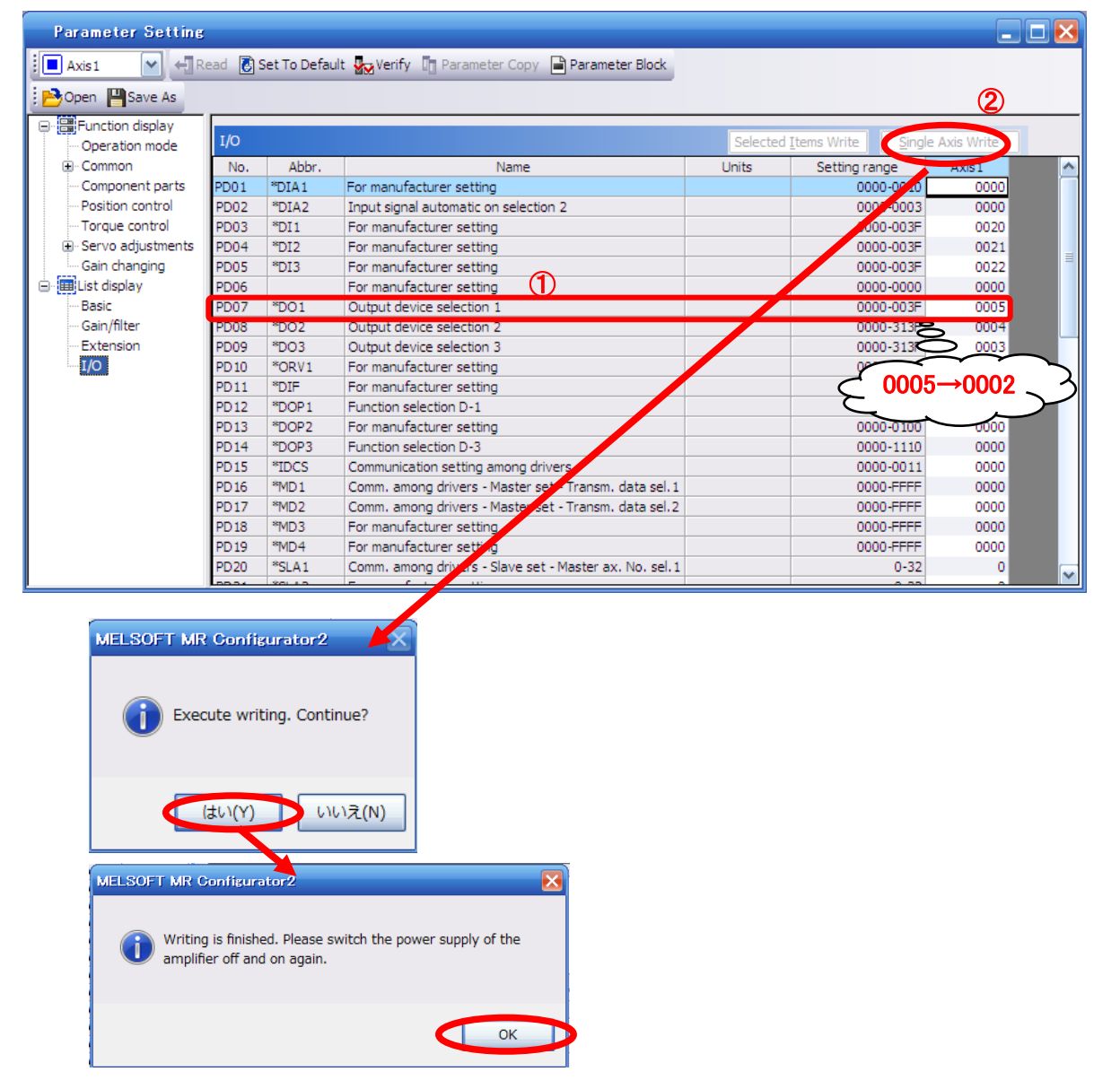

- \* Please allocate pins CN1-13 separately.
- \* See "LECSS2-T Operation Manual", section 5.2.4 for details on allocation of Output signals to pins CN1-9, CN1-13, CN3-15.

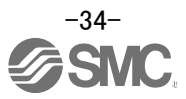

#### 6.5.4 I/O Signal Allocation Check

The ON/OFF state (including layout check) and signal names allocated to CN3 can be checked. When parameters for PD07 – PD09 have been changed, it is necessary to confirm these are correctly assigned.

| 💶 MELSOFT MR Configurator2 Ne            | New project                                                                            | _ 7 🛛            |
|------------------------------------------|----------------------------------------------------------------------------------------|------------------|
| : Project View I/O Monitor (Z) Parameter | neter Safety Positioning-data Monitor Diagnosis Test Mode Adjustment Tools Window Help |                  |
| i 🗅 🖻 💾   🖉 i 🕐 i 🔢 🌄 i 🖪                | I 🕅 🖣 🏟 🏟 🏹 👘 🐨 🐯 🕅 Deplev Al                                                          |                  |
| Project # × I/v                          | I/O Monitor ×                                                                          | 4 ▷ ▾            |
| New project                              |                                                                                        |                  |
|                                          | Shi here petral                                                                        |                  |
| Axis1:MR-J3-B     Parameter              |                                                                                        |                  |
|                                          |                                                                                        |                  |
|                                          | Avis1 V Ruclear                                                                        |                  |
|                                          | :0N0F#                                                                                 |                  |
|                                          | MR-33-8                                                                                |                  |
| Servo Assistant 7 ×                      |                                                                                        |                  |
| Assistant List                           |                                                                                        |                  |
| Servo Startup Procedure                  | FLS 2 9 INP                                                                            |                  |
|                                          | RL5 12 13 MBR                                                                          |                  |
| step1 Servo Amp Motor                    |                                                                                        |                  |
| step2                                    |                                                                                        |                  |
| step3 Machine                            | Cumulative enc. output pulses UNJ                                                      |                  |
| Step 1: Amplifier Setting                | Dulke 7/17 UB/L8                                                                       |                  |
| Step 2: Test Run                         | 4 times output 0/10 LE/LEK                                                             |                  |
| Step 3: Servo Adjustments                | CN3                                                                                    |                  |
| Servo Adjustments                        | 0.00 V 4 MO1                                                                           |                  |
| Maintenance of the                       | 0.00 V 14 MU2                                                                          |                  |
| Servo Amplifier Parts<br>Maintenance     |                                                                                        |                  |
| Tf a Problem Occurs                      |                                                                                        |                  |
| Troubleshooting                          |                                                                                        |                  |
|                                          |                                                                                        |                  |
|                                          |                                                                                        |                  |
|                                          |                                                                                        |                  |
| Open the I/O Monitor window              | [Station 00] MR-J3-8 Servo amplifier connection: USB                                   | OVR CAP NUM SCRL |

① From the Monitor menu of the Setup Software select I/OMonitor. The I/O Monitor window opens.

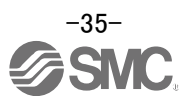
# 6.6 Positioning Mode in Setup Software

- ① From the Test Mode menu of the Setup Software select Positioning Mode. Select The Move Distance Unit
- ② Click OK.
- (When using this function, external input signal operation will be disabled. When controlling from a PLC or upper level device, the power must be turned off and then on.)
- ③ The Positioning Mode window opens.

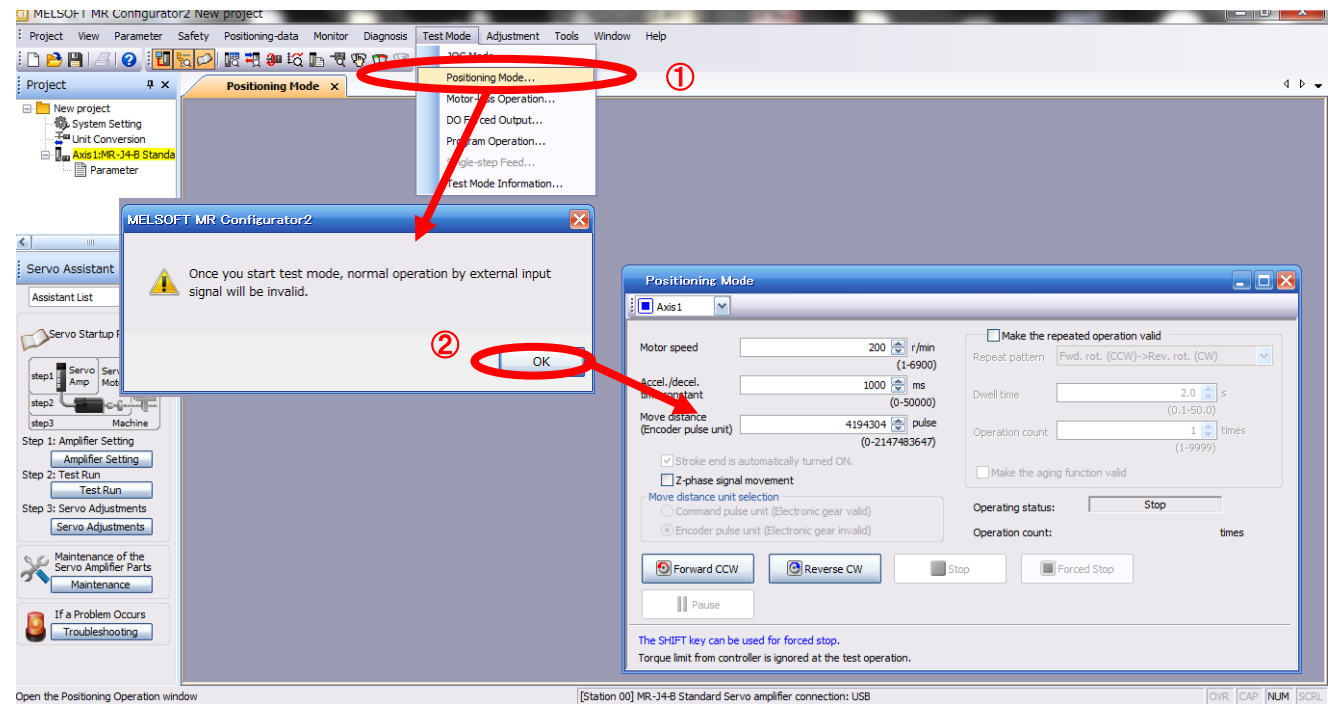

In the test operaton mode, if the test operation select switch (SW2-1) is in the "Down" position, the following warning is displayed.

Set the test operation select switch (SW2-1) to the "UP" position and <u>make sure to turn the</u> power off before turning it on again.

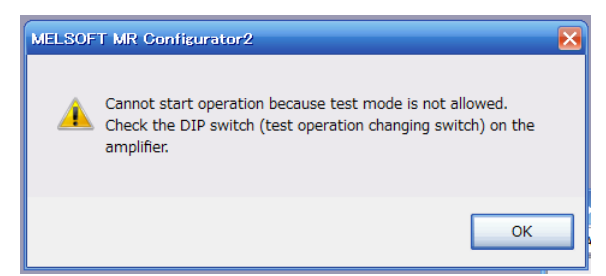

When performing the test operation mode using the set-up software (MR Configurator2<sup>™</sup>), set the test operation select switch to the "UP" position.

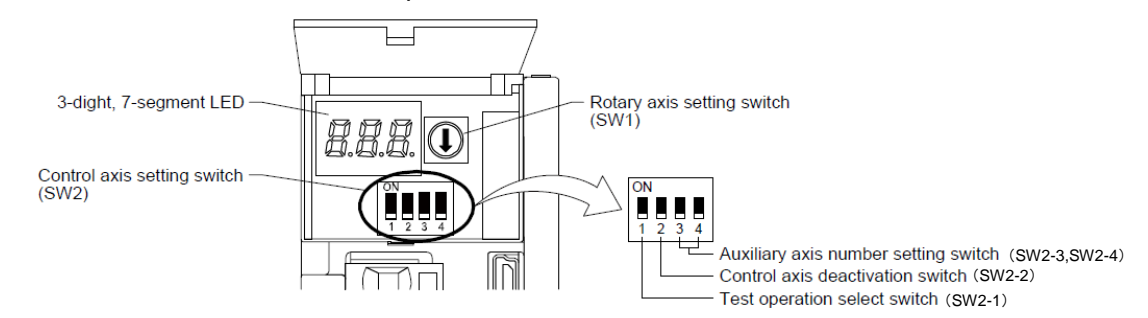

For the test operation select switch(SW2-1), please refer to section 4 of LECSS2-T Operation Manual (Simplified edition).

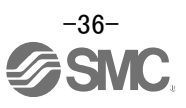

# 6.6.1 Positioning Mode

| 0.0.  | i Positioning wode                                                                                                    |                                                                                                    |  |  |  |  |  |
|-------|----------------------------------------------------------------------------------------------------|----------------------------------------------------------------------------------------------------|--|--|--|--|--|
|       | <ol> <li>In order to prevent accidental impact at the<br/>initially. When changing speed or move<br/>(Change motor speed, acceleration/dece<br/>See "LECSS2-T Operation Manual<br/>configuration.</li> <li>See "LECSS2-T Operation Manual (Simplify<br/>time configuration.</li> <li>See "LECSS2-T Operation Manual (Simplify<br/>configuration.</li> </ol>                                                                                      | the end of the stroke, operate the actuator at a low speed<br>vement, increase the values whilst checking operation<br>eleration time, movement distance values if required).<br>(Simplified Edition)",section 6.6.2 for motor speed<br>plified Edition)",section 6.6.3 for acceleration/deceleration<br>mplified Edition)",section 6.6.4 for movement distance |  |  |  |  |  |
|       | ② Actuator positioning operates using [Forward (CCW)] and [Reverse (CW)].<br>(Check wiring and parameters if operation cannot be performed correctly).<br>When performing JOG operation in the setup software, the rotation direction of the actuator does not<br>change if you change the setting of parameter PA14 (Rotation direction selection). The actuator<br>moves in the direction of [Forward (CCW)] button and [Reverse (CW)] button. |                                                                                                    |  |  |  |  |  |
| "Actu | lator's move distance per pulse" is obtained                                                                                                    | as below:                                                                                                    |  |  |  |  |  |
| •actu | • actuator's move distance per pulse (mm/pls) = actuator's lead (mm) $^{*1}$ / no. of encoder's pulses $^{*2}$ = lead length (mm) / 4194304(pulse)                                                                                                    |                                                                                                    |  |  |  |  |  |
|       | eg. In case of lead length of 10mm,<br>actuator's move distance per pulse [mm] = $10(mm) / 4194304(pulse)$<br>= $0.0000024(mm (pulse))$                                                                                                    |                                                                                                    |  |  |  |  |  |
| X     | Please refer to section 6.3.4 of LECSS2-T.O.                                                                                                    | peration Manual (Simplified edition) for each actuator's lead                                                                                                    |  |  |  |  |  |
| ×:    | 2 The number of encoder's pulses: 4194304                                                                                                    | (pls)                                                                                                    |  |  |  |  |  |
|       | LECSS2-T cannot set an electronic gear ration<br>Therefore, in performance of "Test Operation<br>"actuator's move distance per pulse" is set per                                                                                                    | o.<br>n (T)" – "Positioning Operation (I)" with the set-up software,<br>er pulse unit of the encoder.                                                                                                    |  |  |  |  |  |
|       | Positioning Mode                                                                                                    |                                                                                                    |  |  |  |  |  |
|       |                                                                                                    |                                                                                                    |  |  |  |  |  |
|       | Axis1                                                                                                    |                                                                                                    |  |  |  |  |  |
| 1     | Matar speed 200 🛋 c/min                                                                                                    | Make the repeated operation valid                                                                                                    |  |  |  |  |  |
|       | (1-6900)                                                                                                    | Repeat pattern Fwd. rot. (CCW)->Rev. rot. (CW)                                                                                                    |  |  |  |  |  |
|       | Accel./decel. 1000 ms                                                                                                    | Dwell time 2.0 🗢 s                                                                                                    |  |  |  |  |  |
|       | Move distance 262144 Repulse                                                                                                    | (0,1-50,0)                                                                                                    |  |  |  |  |  |
|       | (Encoder pulse unit) (0-2147483647)                                                                                                    | Operation count 1 times (1-9999)                                                                                                    |  |  |  |  |  |
|       | ✓ Stroke end is automatically turned ON.                                                                                                    | Make the aging function valid                                                                                                    |  |  |  |  |  |
|       | Z-phase signal movement     Move distance unit selection                                                                                                    |                                                                                                    |  |  |  |  |  |
|       | O Command pulse unit (Electronic gear valid)                                                                                                    | Operating status: Stop                                                                                                    |  |  |  |  |  |
| 2     | Encoder pulse unit (Electronic gear invalid)                                                                                                    | Operation count: times                                                                                                    |  |  |  |  |  |
| 4     | Eorward CCW                                                                                                    | op Forced Stop                                                                                                    |  |  |  |  |  |

The SHIFT key can be used for forced stop. Torque limit from controller is ignored at the test operation.

Pa<u>u</u>se

| Item                               | Setting range         | Unit    | Description                                                                      |
|------------------------------------|-----------------------|---------|----------------------------------------------------------------------------------|
| Motor anod                         | 0 ~ Allowed Speed for | */min   | Set the command speed of the servo motor for execution of positioning            |
| wotor speed                        | each actuator         | 1/11111 | (Motor rotations/min).                                                           |
| Acceleration/<br>deceleration time | 0 ~ 50000             | ms      | Set the time until the servo motor reaches/stops to the rated speed (3000 r/min) |
| Move distance                      | 0 ~ 2147483647        | pulse   | Sets movement distance.                                                          |

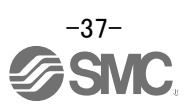

# 6.6.2 Motor speed Configuration

# <Rotation Speed Configuration>

Motor speed (r/min) configuration.
 \* r/min (rpm): Indicated motor rotation speed (motor rotations/min)

Rotation speed must be between 0 and the allowable speed limit for each actuator. Please be aware that the actuator will not operate if this is set to 0.

If the rotation speed is too low, this may cause vibration; check the actuator while changing settings.

Movement speed (mm/s) must be converted into rotation speed (r/min). See below for the conversion formula.

| Calculating speed. | motor speed conversion example using an actuator with a 20mm lead and 500[mm/sec]                      |
|--------------------|----------------------------------------------------------------------------------------------------|
|                    | Rotations per Second                                                                                   |
|                    |                                                                                                    |
|                    | Distance of movement per second ÷ Distance of movement per rotation                                    |
| R                  | otation Speed (rpm) = Speed (mm/s) ÷ Lead (mm) }×60 (S)<br>= {500 (mm/s) ÷20 (mm) }×60 (s) =1500 (rpm) |

| Positioning Mode                                                                                             |                                                |
|----------------------------------------------------------------------------------------------------|------------------------------------------------|
| Axis1                                                                                                    |                                                |
|                                                                                                    | Make the repeated operation valid              |
| Motor speed 200 🐨 r/min<br>(1-6900)                                                                          | Repeat pattern Fwd. rot. (CCW)->Rev. rot. (CW) |
| Accel./decel. 1000 🐑 ms<br>time constant (0-50000)                                                           | Dwell time                                     |
| Move distance<br>(Encoder pulse unit) 262144 v pulse<br>(0-2147483647)                                       | (0,1-50,0) Operation count 1 2 (1-9999)        |
| Stroke end is automatically turned ON. Z-phase signal movement                                               | Make the aging function valid                  |
| Move distance unit selection<br>Command pulse unit (Electronic gear valid)                                   | Operating status: Stop                         |
| () Encoder pulse unit (Electronic gear invalid)                                                              | Operation count: times                         |
| Eorward CCW                                                                                                  | top Forced Stgp                                |
| The SHIFT key can be used for forced stop.<br>Torque limit from controller is ignored at the test operation. |                                                |

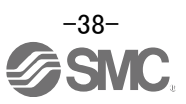

## 6.6.3 Acceleration/deceleration Time Configuration

#### < Acceleration/deceleration Time Configuration>

 Acceleration/deceleration time (ms) configuration: The acceleration/deceleration time sets the amount of time (ms) in which a prescribed number of rotations (3000[r/min]) is reached.

The acceleration/deceleration time must be set to a value between 0 and the allowable acceleration/deceleration speed for each actuator.

The acceleration/deceleration time must be converted from the acceleration/deceleration speed. See below for the conversion formula.

Calculating Acceleration/deceleration conversion example using an actuator with a 8 [mm] lead with an acceleration of 3000[mm/sec<sup>2</sup>].

# Speed at a rated motor rotation of 3000rpm

Accel/decel time (ms) = {Rated Rotation Speed (r/min) ÷60 (S) }× Screw Lead (mm) × 1000 \* Acceleration/deceleration speed (mm/s<sup>2</sup>)

|--|

Acceleration/deceleration time (ms) =  $\frac{3000 (r/min) \div 60 (S)}{3000 (mm/s^2)}$ 

≒ 133 (ms)

| Positioning Mod                                    | le                                                               |                               | 🛛                            |
|----------------------------------------------------|------------------------------------------------------------------|-------------------------------|------------------------------|
| Axis1                                              |                                                                  |                               |                              |
| Motor speed                                        | 200 😴 r/min<br>(1-6900)                                          | Make the repeated operation   | n valid<br>)->Rev. rot. (CW) |
| Accel./decel.<br>time constant                     | 1000 🐑 ms<br>(0-50000)                                           | Dwell time                    | 2.0 🔷 s<br>(0,1-50,0)        |
| Move distance<br>(Encoder pulse unit)              | 262144 🐑 pulse<br>(0-2147483647)                                 | Operation count               | 1 文 times<br>(1-9999)        |
| Stroke end is a<br>Z-phase signal                  | utomatically turned ON.<br>movement                              | Make the aging function valid |                              |
| Ocommand pulse                                     | election<br>e unit (Electronic gear valid)                       | Operating status:             | Stop                         |
| Encoder pulse u                                    | unit (Electronic gear invalid)                                   | Operation count:              | times                        |
| Eorward CCW                                        | Reverse CW                                                       | op Forced Stop                |                              |
| The SHIFT key can be u<br>Torque limit from contro | used for forced stop.<br>oller is ignored at the test operation. |                               |                              |

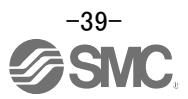

# 6.6.4 Movement distance Configuration and Operation

#### < Movement distance Configuration>

- ① Set the movement distance [pulse]. Select a value within the stroke range.
- ② Actuator position will operate using [Forward (CCW)], [Reverse (CW)]. The position at which power is turned ON will be set as the home position, and the actuator will travel the amount set as movement distance (check wiring and parameters if operation is not performed correctly). When performing JOG operation in the setup software, the rotation direction of the actuator does not change if you change the setting of parameter PA14 (Rotation direction selection). The actuator moves in the direction of [Forward (CCW)] button and [Reverse (CW)] button.

"Actuator's move distance per pulse" is obtained as below:

• actuator's move distance per pulse (mm/pls) = actuator's lead (mm) \*1 / no. of encoder's pulses\*2 = lead length (mm) / 4194304(pulse)
 eg. In case of lead length of 10mm, actuator's move distance per pulse [mm] = 10(mm) / 4194304(pulse) = 0.0000024(mm / pulse)

\*1 Please refer to section 6.3.4 of LECSS2-T Operation Manual (Simplified edition) for each actuator's lead.
\*2 The number of encoder's pulses: 4194304 (pls)

Travel distance (mm) must be converted to travel distance (pulse). See below for the conversion formula.

To move the actuator of which lead is 10mm for 100mm:

move distance[pulse] = 100(mm) / actuator's move distance per pulse[mm/pls]= 100(mm) / (10(mm) / 4194304(pulse)) $\approx 41943040(pulse)$ 

\* Ensure that the [Forward (CCW)] and [Reverse (CW)] driving directions are checked. If the driving direction is unclear, operate the actuator slowly with a small movement distance while checking the driving direction.

|   | Positioning Mode                                                                                             | <u>_</u> 🗵 🔀                                          |
|---|----------------------------------------------------------------------------------------------------|-------------------------------------------------------|
|   | Axis1                                                                                                    |                                                       |
|   | Motor speed 200 😿 r/n                                                                                        | nin<br>Repeat pattern Fwd. rot. (CCW)->Rev. rot. (CW) |
| 1 | Accel./decel. 1000 🐑 ms<br>time constant (0-5000                                                             | Dwell time                                            |
|   | Move distance 262144 pu<br>(Encoder pulse unit) (0-214748364                                                 | Ary Operation count 1 times (1-9999)                  |
|   | Stroke end is automatically turned ON. Z-phase signal movement Move distance unit selection                  | Make the aging function valid                         |
|   | Command pulse unit (Electronic gear valid)                                                                   | Operating status: Stop                                |
| 2 | Encoder pulse unit (Electronic gear invalid)                                                                 | Operation count: times                                |
|   | Eorward CCW                                                                                                  | Stop Forced Stop                                      |
|   | Pause                                                                                                    |                                                       |
|   | The SHIFT key can be used for forced stop.<br>Torque limit from controller is ignored at the test operation. |                                                       |

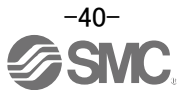

# 6.7 Saving/Loading Parameters

## 6.7.1 Saving Parameters

- ① From the "Parameter Setting" window in the setup software, select "Save As".
- ② Please specify location to be saved.
- ③ Please enter any file name.
- ④ Click "Save".

#### **Files Saved**

| .prm2 | Settings files for parameters |  |  |
|-------|-------------------------------|--|--|

\* Note Always upload current parameters from the driver to the software before saving. (See "LECSS2-T Operation Manual (Simplified Edition)",section 6.3.2 for uploading.)

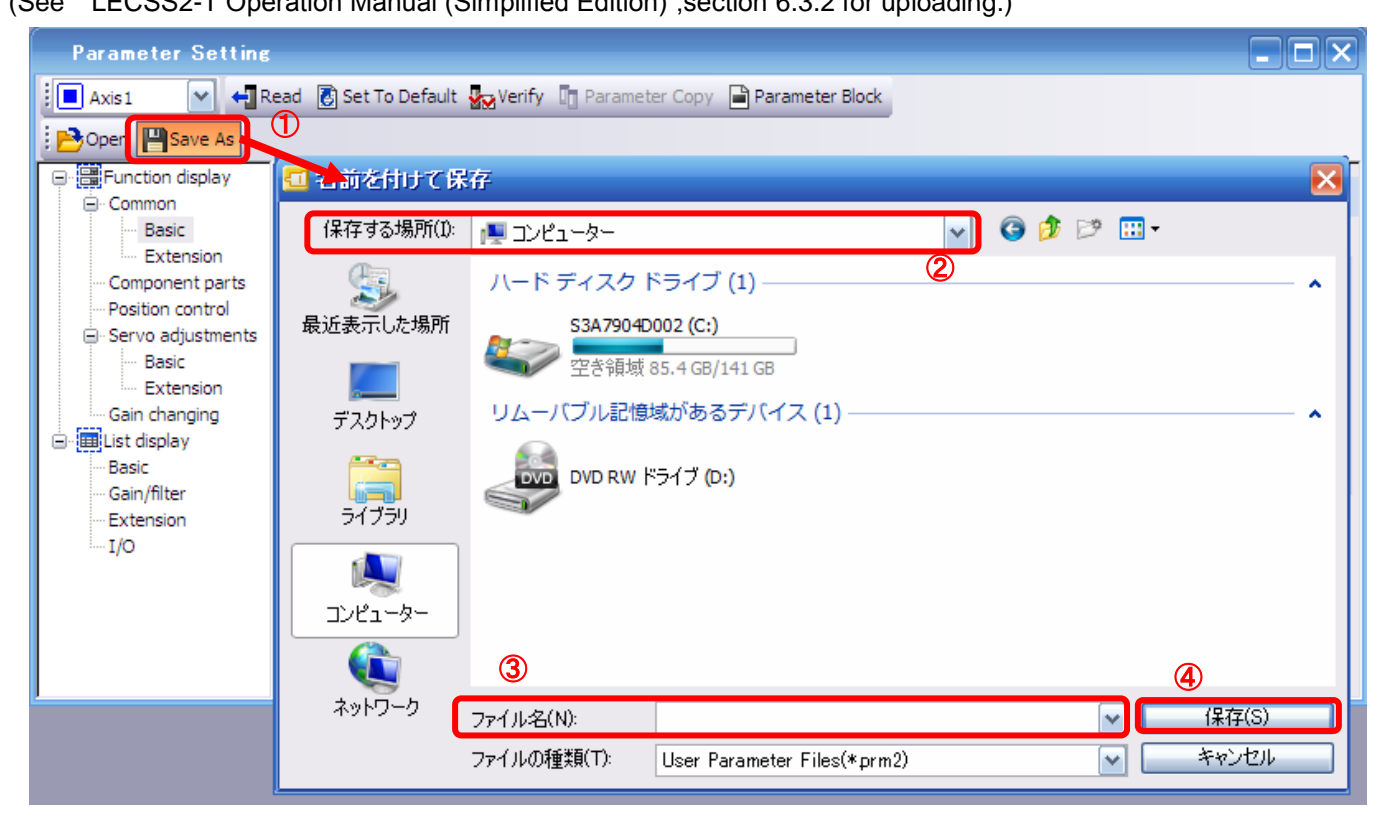

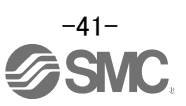

# 6.7.2 To Load saved Parameters

- ① From the "Parameter Setting" window in the setup software, select "Open".
- ② Please specify location of the file.
- ③ Please select the file from which you wish to import parameters [.prm2].
- ④ Click "Open".

Parameters will be loaded.

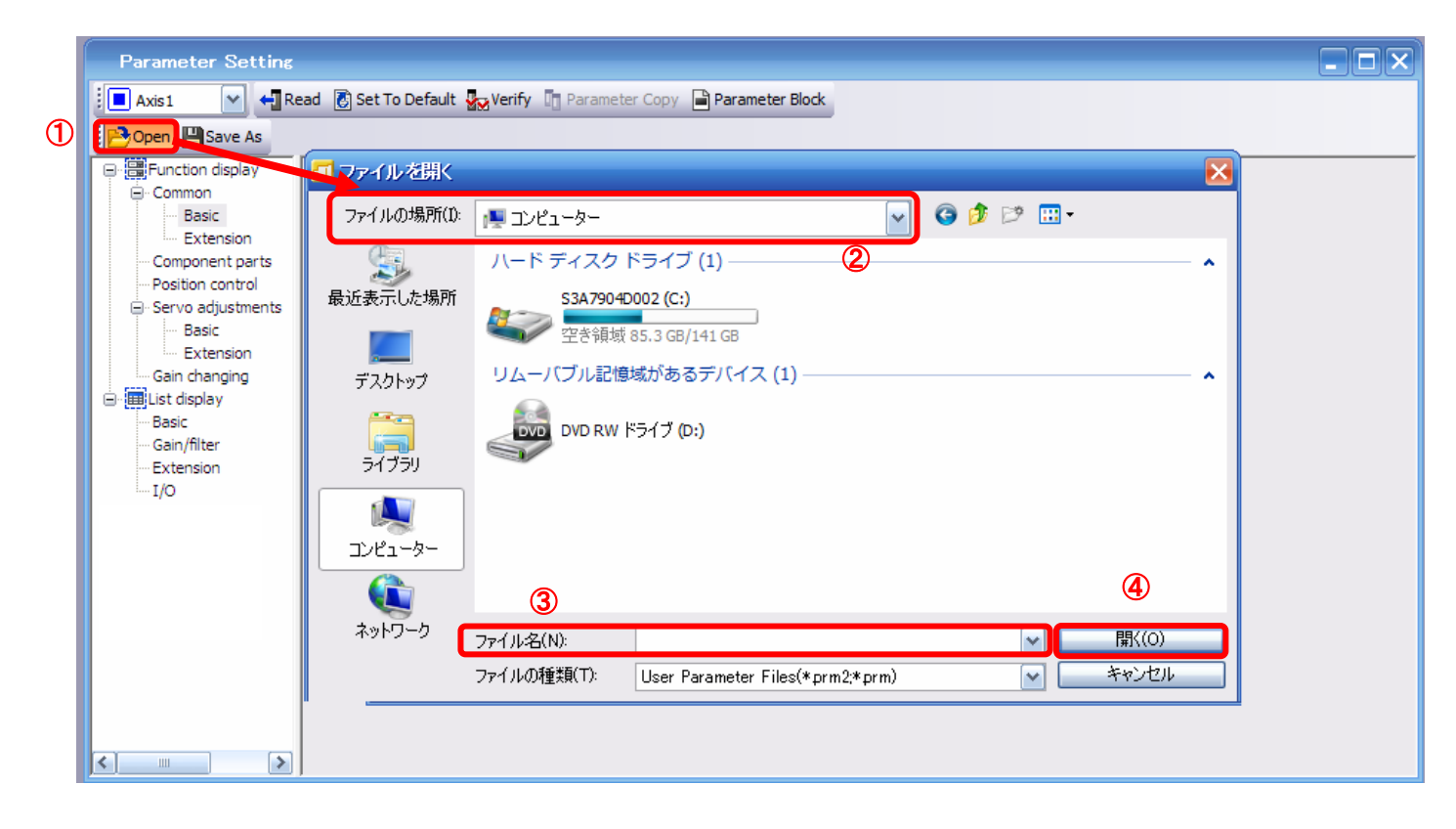

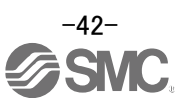

# 6.8 Saving/Loading Project

# 6.8.1 Saving Project

- ① From the "Project" menu in the setup software, select "Save As".
- 2 Please specify location to be saved.
- ③ Please enter any project name.
- ④ Click "Save".

Project will be saved in the specified folder.

If you change the drive / path name, it will be saved in the "drive ¥path name ¥ project name" folder you have changed.

\* Note Always upload current parameters from the driver to the software before saving. (See "LECSS2-T Operation Manual (Simplified Edition)", section 6.3.2 for uploading.)

| : | LEGGITTIN            | December   | Cafety           |     | Save As Project                                                                                      |
|---|----------------------|------------|------------------|-----|----------------------------------------------------------------------------------------------------|
|   | New<br>Open<br>Close | Parameter  | Ctrl+N<br>Ctrl+O | 2   | Save destination path:<br>C:¥Users¥k7-076¥Desktop¥<br>Browse                                         |
| B | Save                 |            | Chilling         |     | Workspace/Project list:                                                                              |
| 1 | Save As              |            |                  |     | Workspace                                                                                            |
|   | Delete               |            |                  |     |                                                                                                    |
|   | Read Other           | Format     | •                |     |                                                                                                    |
|   | Write Other          | Format     | +                |     |                                                                                                    |
|   | System Sett          | ting       |                  |     |                                                                                                    |
|   | Print Previe         | W          |                  |     |                                                                                                    |
| 8 | Print                |            | Ctrl+P           | 0   | Workspace name:                                                                                      |
|   | Exit MR Con          | figurator2 | Alt+F4           | ଁ   | Project name:                                                                                        |
|   |                      |            |                  | · · | Title:                                                                                               |
|   |                      |            |                  |     | Save Cancel      Save as a Single File Format Project      Switch the window by clicking this button |
|   |                      |            |                  |     | when you want to use single file format project.                                                     |

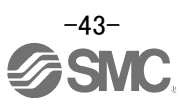

# 6.8.2 To Load saved Parameters

- 1 From the "Project" menu in the setup software, select "Open".
- 2 Please select the "drive ¥ path name ¥ project name" that you want to read parameters from.
- $\overset{\scriptstyle{\frown}}{3}$  Click "Open".

Project will be loaded.

| : | Proj | ject View Parameter   | Safety |     | Open Project               |                                           | ×                                                                |
|---|------|-----------------------|--------|-----|----------------------------|-------------------------------------------|------------------------------------------------------------------|
|   | D    | New                   | Ctrl+N |     | Save destination path:     |                                           |                                                                  |
| 1 | B    | Open                  | C#I+O  | → İ | C:¥Users¥k7-076¥Desktop¥te | est                                       | Browse                                                           |
|   |      | Close                 |        |     |                            |                                           | bronbern                                                         |
|   | P    | Save                  | Ctrl+S |     | 0                          |                                           | _                                                                |
|   |      | Save As               |        |     | Workspace/Project list: 🛩  |                                           | Display all folders                                              |
|   |      | Delete                |        |     | Project                    | Amplifier model                           | Title                                                            |
|   |      | Read Other Format     | +      | 0   | <b>A</b>                   |                                           | Return to workspace list.                                        |
|   |      | Write Other Format    | •      | 9   | test 🔛                     | MR-J3-A                                   | test                                                             |
|   |      | System Setting        |        |     |                            |                                           |                                                                  |
|   |      | Print Preview         |        |     |                            |                                           |                                                                  |
|   | 8    | Print                 | Ctrl+P |     |                            |                                           |                                                                  |
|   |      | Exit MR Configurator2 | Alt+F4 |     | Workspace name:            | test                                      |                                                                  |
|   |      |                       |        |     | Project name:              | test                                      |                                                                  |
|   |      |                       |        |     | The                        | teat                                      |                                                                  |
|   |      |                       |        |     | ncie;                      | test                                      |                                                                  |
|   |      |                       |        |     |                            | (                                         |                                                                  |
|   |      |                       |        |     |                            |                                           | Open Cancel                                                      |
|   |      |                       |        |     | Open a Single File Format  | Project Switch the windo<br>when you want | ow by clicking this button<br>to use single file format project. |
|   |      |                       |        |     |                            |                                           |                                                                  |

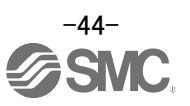

## 6.9 Acquisition of motion waveform with graph monitor

With the setup software (MR Configurator2<sup>™</sup>: LEC-MRC2E) monitor graph function, the motion waveform during electric actuator operation can be obtained as described below.

① Click "Monitor" - "Graph" of Setup software to display "Graph" window.

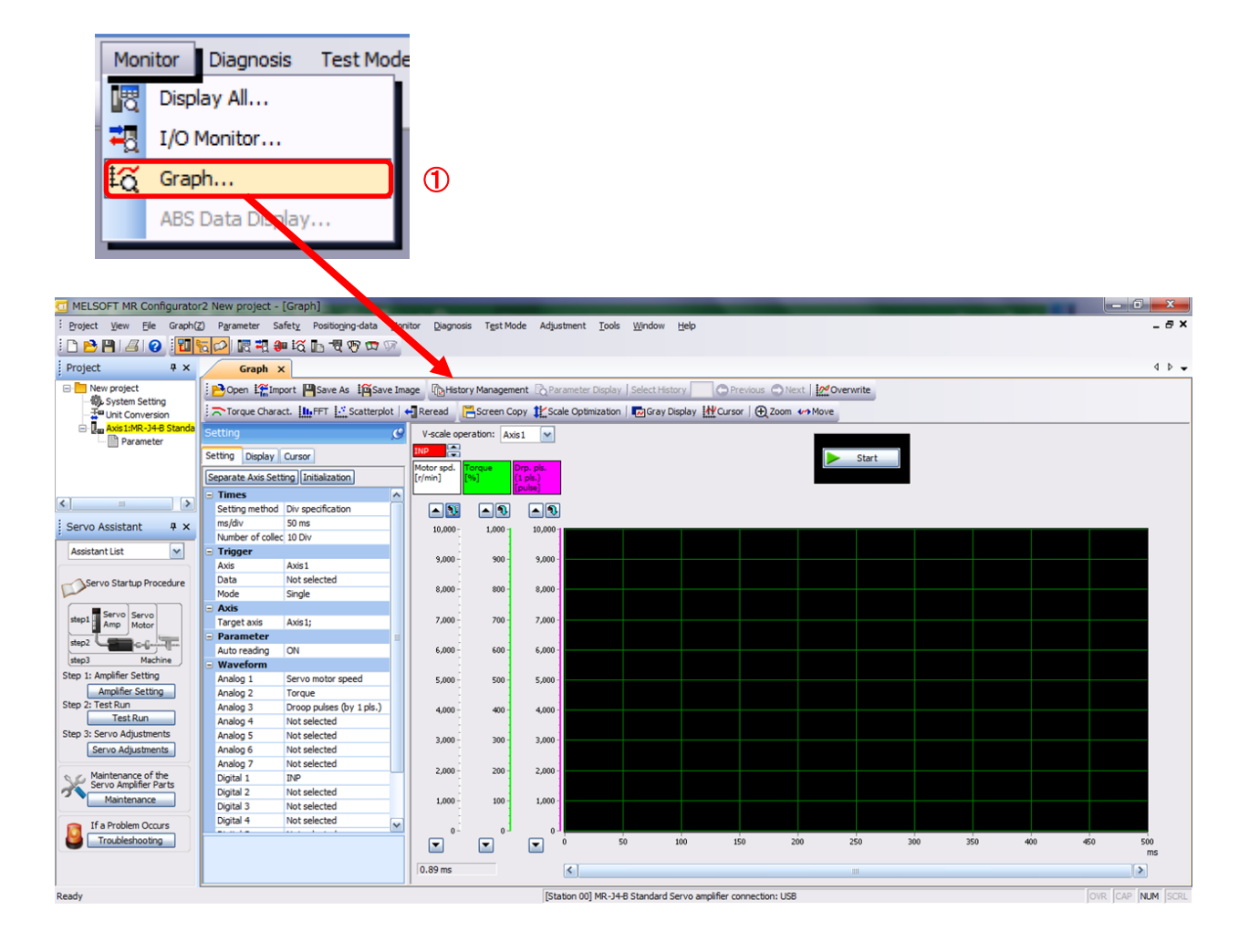

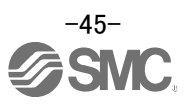

## 6.9.1 Under the setting Tab: Setting of the items to display the graph

Set the items to display analogue and digital waveform, trigger conditions and time for the horizontal axis of the graph.

Click the [Setting] tab of the [Setting] window to set the items to display the waveform, trigger conditions and horizontal axis of the graph.

7 types analogue waveform (analogue 1 to 7) and 8 types of digital waveform (digital 1 to 8) can be set.

| Setting Display Cursor               |                          |    |  |  |  |  |  |
|--------------------------------------|--------------------------|----|--|--|--|--|--|
| Separate Axis Setting Initialization |                          |    |  |  |  |  |  |
| Times                                | Times                    |    |  |  |  |  |  |
| Setting meth                         | od Div specification     |    |  |  |  |  |  |
| ms/div                               | 50 ms                    |    |  |  |  |  |  |
| Number of co                         | ollec 10 Div             |    |  |  |  |  |  |
| Trigger                              |                          |    |  |  |  |  |  |
| Axis                                 | Axis1                    |    |  |  |  |  |  |
| Data                                 | Not selected             |    |  |  |  |  |  |
| Mode                                 | Single                   |    |  |  |  |  |  |
| Axis                                 |                          |    |  |  |  |  |  |
| Target axis                          | Axis1;                   |    |  |  |  |  |  |
| 😑 Parameter                          | •                        | ≣  |  |  |  |  |  |
| Auto reading                         | ON                       |    |  |  |  |  |  |
| 🖃 Waveform                           |                          |    |  |  |  |  |  |
| Analog 1                             | Servo motor speed        |    |  |  |  |  |  |
| Analog 2                             | Torque                   |    |  |  |  |  |  |
| Analog 3                             | Droop pulses (by 1 pls.) |    |  |  |  |  |  |
| Analog 4                             | Not selected             |    |  |  |  |  |  |
| Analog 5                             | Not selected             |    |  |  |  |  |  |
| Analog 6                             | Not selected             |    |  |  |  |  |  |
| Analog 7                             | Not selected             |    |  |  |  |  |  |
| Digital 1                            | INP                      |    |  |  |  |  |  |
| Digital 2                            | Not selected             |    |  |  |  |  |  |
| Digital 3                            | Not selected             |    |  |  |  |  |  |
| Digital 4                            | Not selected             | ~  |  |  |  |  |  |
|                                      |                          | Ψ. |  |  |  |  |  |

#### (1) Time

Set the horizontal axis (time axis) of the graph.

For LECSS2-T, set [ms/div] and [Number of collection Div] to the horizontal axis (time axis).

[ms/div] × [Number of collection Div] will be [Measurement time].

| - | Times        |        |  |  |
|---|--------------|--------|--|--|
| ſ | ms/div       | 50 ms  |  |  |
| l | Number of co | 10 Div |  |  |

 Click " **I**" of [ms/div] and set the DiV number. The unit ms of [Number of collection Div] is 1000ms=1s.

Click " ] of [Number of collection Div] and set the time.

|   | Times        |      |
|---|--------------|------|
| 1 | ms/div       | 50   |
| 2 | Number of co | 5    |
|   | Trigger      | 10   |
|   | Axis         | 20   |
|   | Data         | 50   |
|   | Mode         | 100  |
|   | Axis         | 200  |
|   | Target axis  | 500  |
|   | Parameter    | 1000 |
|   | Auto reading | 2000 |
|   | Waveform     | 5000 |

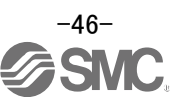

#### (2) Trigger

"Trigger" is a condition which decides the display timing of the graph. If trigger conditions are not satisfied, waveform will not be displayed.

① Click " 💽 " of [Data] to set the condition. (In general, set the Motor speed.)

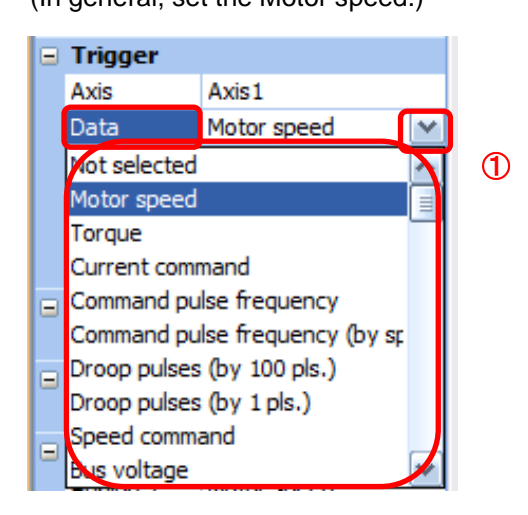

- (3) "Level" / "Condition" / "Position" are displayed.
  - ① Click " 💽 " of "Level" / "Condition" to set the condition.

|   |   | Trigger   |             |  |  |  |
|---|---|-----------|-------------|--|--|--|
|   |   | Axis      | Axis1       |  |  |  |
|   |   | Data      | Motor speed |  |  |  |
| 2 | ſ | Level     | 100 r/min   |  |  |  |
|   | L | Condition | Rising      |  |  |  |
|   | L | Position  | 10 %        |  |  |  |
|   |   | Mode      | Single      |  |  |  |

For Motor speed, when the operation direction is positive, "Level" should be100 and when the operation direction is negative, "Level" should be -100. Align the setting of "Condition" to the operation direction too.

| "Level" / "Condition" | setting | (For Motor speed) |
|-----------------------|---------|-------------------|
|-----------------------|---------|-------------------|

| Operating direction          | "Level"<br>[r/min] | "Condition" |
|------------------------------|--------------------|-------------|
| Positive direction operation | 100                | Startup     |
| Negative direction operation | -100               | Fall        |

"Position" should be 10%.

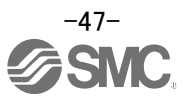

## (4) Waveform

Set the waveform data which will be displayed in the graph.

① Click " 💽 " of each "Analog" or "Digital" and set the type of waveform to be displayed.

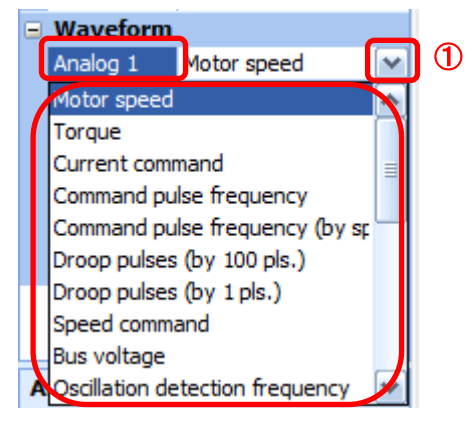

The analogue and digital waveforms that can be set with LECSS2-T are shown below.

#### ■Analogue waveform

The name of analog signal with "+" is 32bit extension data.

Note that is occupied by 2ch.

The name of analog signal without "+" will be 16bit data.

| No. | Name                                     | Function                                                                                                    | Unit      | Note |
|-----|------------------------------------------|----------------------------------------------------------------------------------------------------|-----------|------|
| 1   | Motor speed                              | The motor speed is displayed.                                                                                                    | 1r/min    |      |
| 2   | Torque                                   | The motor torque is displayed.                                                                                                    | 0.1%      |      |
| 3   | Current command                          | The current command to be given to the motor is displayed.                                                                                                    | 0.1%      |      |
| 4   | Command pulse<br>frequency<br>(by speed) | The command pulse frequency is converted into the motor speed and displayed.                                                                                                    | 1r/min    |      |
| 5   | Droop pulse<br>(by 1 pulse)              | The droop pulse on the deviation counter is<br>displayed in units of 1 pulse.<br>(Note) Any area beyond the display range (-32768<br>pulses to 32767 pulses) is clamped and displayed in<br>red. | 1pulse    |      |
| 6   | Speed command                            | The speed command to be given to the motor is displayed.                                                                                                    | 1r/min    |      |
| 7   | Bus voltage                              | The bus voltage of the driver amplifier is displayed.                                                                                                    | 1V        |      |
| 8   | Effective load ratio                     | The continuous effective load torque is displayed.<br>The effective value for the last 15 seconds is displayed.                                                                                  | 0.1%      |      |
| 9   | Regenerative load ratio                  | The ratio of regenerative power to permissible regenerative power is displayed in %.                                                                                                    | 0.1%      |      |
| 10  | ABS counter                              | The move distance from the home position in the absolute position detection system is displayed in the multiple-revolution counter value of the absolute position encoder.                       | 1rev      |      |
| 11  | Load inertia<br>moment ratio             | The estimated ratio of the motor axis converted load inertia moment to the motor inertia moment is displayed.                                                                                    | 0.01times |      |
| 12  | Torque equivalent to disturbance         | The difference between the torque required driving<br>the motor and the actually required torque (Torque<br>current value) is displayed in torque equivalent to<br>disturbance.                  | 0.1%      |      |

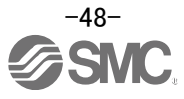

| No. | Name              | Function                                                | Unit       | Note     |
|-----|-------------------|---------------------------------------------------------|------------|----------|
| 13  | Overload alarm    | The margin until the load reaches the overload          | 0.1%       |          |
|     | margin            | (AL50, AL51) alarm level is displayed in %.             |            |          |
|     |                   | An overload alarm will occur when margin is 0%.         |            |          |
| 14  | Settling time     | The settling time for position control is displayed.    | 1ms        |          |
|     |                   | The method for measuring the settling time can be       |            |          |
|     |                   | selected from the graph selection window.               |            |          |
| 15  | Overshoot amount  | The overshoot amount for position control is            | 1pulse     |          |
|     |                   | displayed in encoder pulses.                            |            |          |
|     |                   | The method for measuring the overshoot amount can       |            |          |
| 16  | Motor coood (by   | The motor speed is displayed                            | 0.1r/min   |          |
| 10  | 0.1  r/min        | The motor speed is displayed.                           | 0.11/11111 |          |
| 17  | Command pulse     | The command pulse frequency is converted into the       | 0 1r/min   |          |
|     | frequency (0.1    | motor speed unit and displayed.                         | 0.1.,      |          |
|     | r/min by speed)   |                                                         |            |          |
| 18  | Speed command     | The speed command to be given to the motor is           | 0.1r/min   |          |
|     | (by 0.1 r/min)    | displayed.                                              |            |          |
| 19  | Torque command    | The torque command at torque control or torque          | 0.1%       |          |
|     |                   | target value at stopper control is displayed.           |            |          |
|     |                   | Turn to "0" in the position control and speed control.  |            |          |
| 20  | Speed limit value | The speed limit value at the torque control or stopper  | 1r/min     |          |
|     | (by 1 r/min)      | control is displayed.                                   |            |          |
|     |                   | Turn to "0" in the position control and speed control.  | 0.4.4.3    |          |
| 21  | Speed limit value | I he speed limit value at the torque control or stopper | 0.1r/min   |          |
|     | (by 0.1 r/min)    | Control is displayed.                                   |            |          |
| 22  | Encodor incido    | Turn to 0 in the position control and speed control.    | 100        |          |
| 22  | temperature       | displayed.                                              | 10         |          |
| 23  | Motor thermistor  | When the linear motor within thermistor is used,        | 1°C        |          |
|     | temperature       | thermistor temperature is displayed.                    |            |          |
|     |                   | However, "9999" will be displayed when connect to       |            |          |
|     |                   | motor without the motor thermistor.                     |            |          |
|     |                   | Or when the thermistor is disconnected, the             |            |          |
|     |                   | displayed values will be variable. At this time, AL46.3 |            |          |
|     |                   | (Thermistor disconnected) occurs.                       |            |          |
| 24  | Load side encoder | Within one-revolution position of load side encoder is  | 16pulse    | (Note 1) |
| 25  |                   | The multi-revolution counter of the load side aneader   | 1rov/      | (Note 1) |
| 20  | information ?     | is displayed                                            | nev        |          |
| 26  | Motor speed+      | The motor speed is displayed                            | 0 1r/min   |          |
| 27  | Command pulse     | The command pulse frequency is displayed.               | 1,125      |          |
|     | frequency+        |                                                         | kpulse/s   |          |
| 28  | Command pulse     | The command pulse frequency is converted into the       | 0.1r/min   |          |
|     | frequency (by     | motor speed and displayed.                              |            |          |
|     | speed)+           |                                                         |            |          |
| 29  | Droop pulses+     | The droop pulse on the deviation counter is             | 1pulse     |          |
|     |                   | displayed in units of a pulse.                          |            |          |
|     |                   | Pulses greater than 32/68 can be measured.              | 0.4.1      |          |
| 30  | Speed command+    | i ne speed command to be given to the motor is          | 0.1r/min   |          |
| 31  | Within            | UISPIdyeu.                                              |            |          |
|     | one-revolution    | encoder pulse unit                                      | ipuise     |          |
|     | position+         |                                                         |            |          |

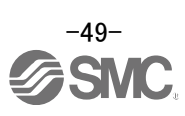

| No. | Name                                | Function                                                                                                    | Unit   | Note     |
|-----|-------------------------------------|----------------------------------------------------------------------------------------------------|--------|----------|
| 32  | Load side encoder                   | Within one-revolution position of load side encoder is displayed                                                                                                    | 1pulse | (Note 1) |
| 33  | Load side encoder<br>information 2+ | The multi-revolution counter of the load side encoder is displayed.                                                                                                    | 1pulse | (Note 1) |
| 34  | Command<br>position+                | Display the command position from controller.                                                                                                    | 1pulse |          |
| 35  | Position F/B+                       | Current position of the motor is displayed.                                                                                                    | 1pulse |          |
| 36  | Excessive error<br>alarm margin+    | The margin until the error reaches the excessive<br>error alarm level is displayed in encoder pulses.<br>An excessive error alarm will occur when margin is 0<br>pulse. | 1pulse |          |

#### Digital waveforms

CSON, PC, RES, CSV1, CSV2, CTL1, CTL2, EMG, EM2/1, CRDY, CDP, CLD, CABS, CZCT, CRSTP, CSV3, D1, D2, D3, D4 (Note 2)

RD, SA, ZSP, TLC, VLC, INP, WNG, ALM, OP, MBR, DB, BWNG, ALM2, RDY, STO, SMPD, CDPS, CLDS, ABSV, IPF, SPC, MTTR, SSV1, SSV2, STL1, STL2, ZPASS, SABS, SABSE, FLS, RLS, DOG, SSV3

(Note 1) It is supported by the driver whose software versions are A3 or later. (Note 2) D1, D2, D3 and D4 are for the manufacturer setting.

See "LECSS2-T Operation Manual", section 3.5 for details of each digital waveform.

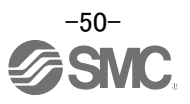

## 6.9.2 Trigger wait

When the "Start" button is clicked, the screen will be on stand-by.

When trigger conditions are satisfied during the trigger wait, waveforms can be captured and displayed.

Click the "Start" button every time measurement fresh capture is required.

(The advantage of this method of capturing the waveform is a waveform will not be updated in the case of an incorrect operation.)

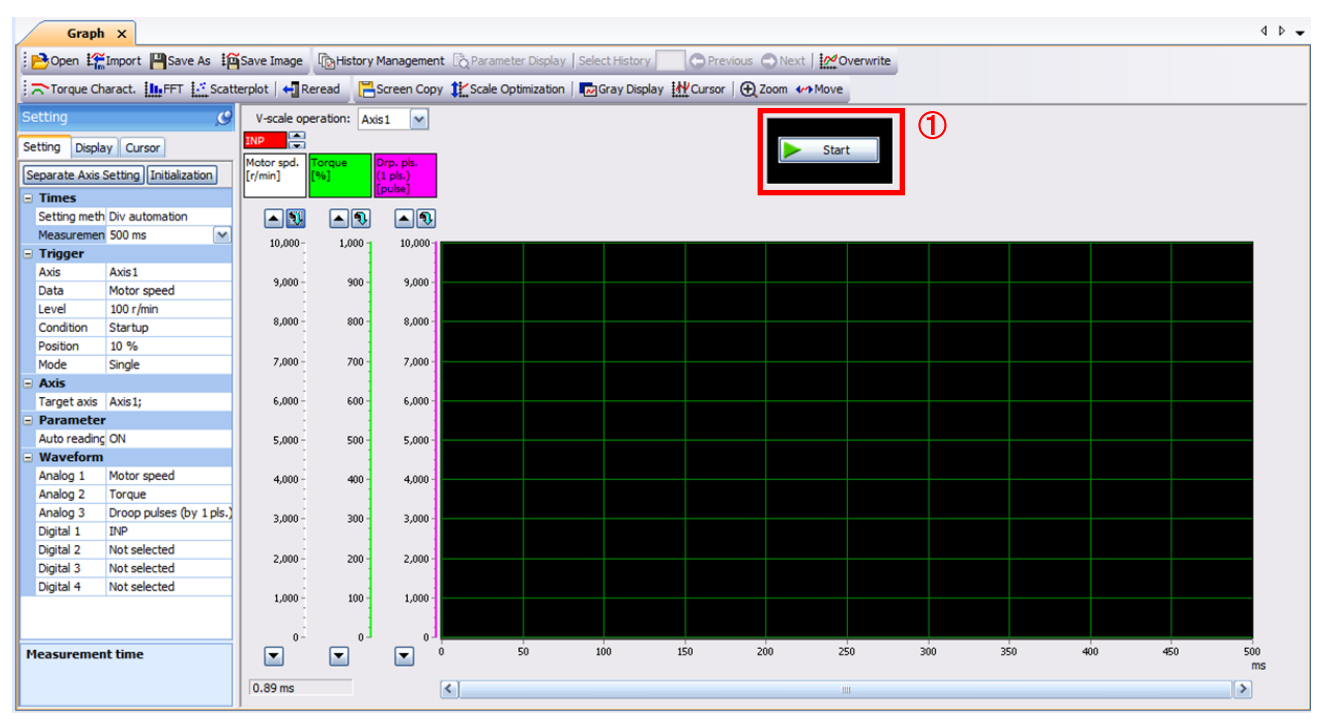

1 Click the "Start" button.

#### ② Trigger wait is displayed.

③ The acquisition of waveform will be canceled with "Stop" button.

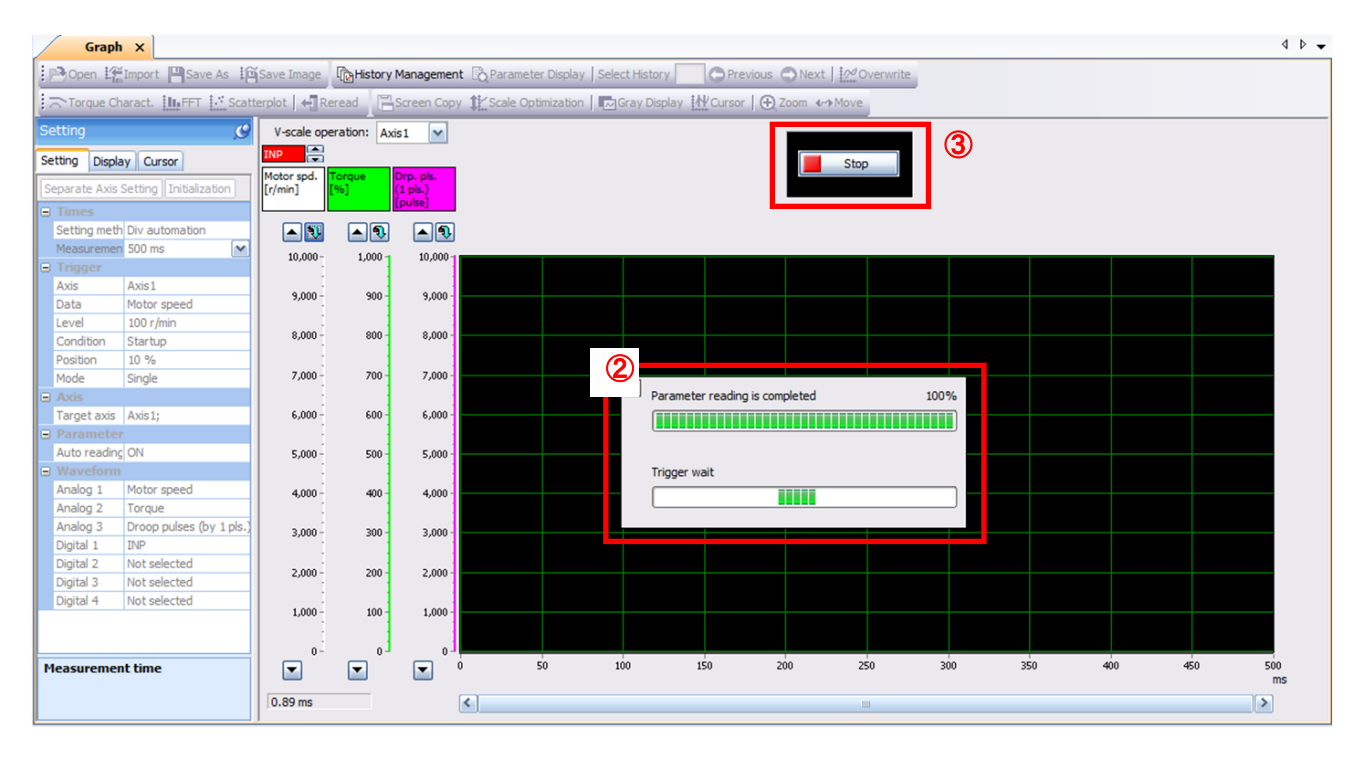

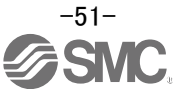

## **6.9.3 Operation Instruction**

When the PLC on the master side sends the operation command, the actuator will operate. When the trigger conditions in 6.9.1 (2) are satisfied, the operation waveforms can be captured.

When the time set in 6.9.1 (1) has passed after the acquisition start, the acquisition of the waveforms will complete and waveforms are displayed on the screen.

① When the "Scale Optimization" button is clicked, the vertical axis range is adjusted automatically.

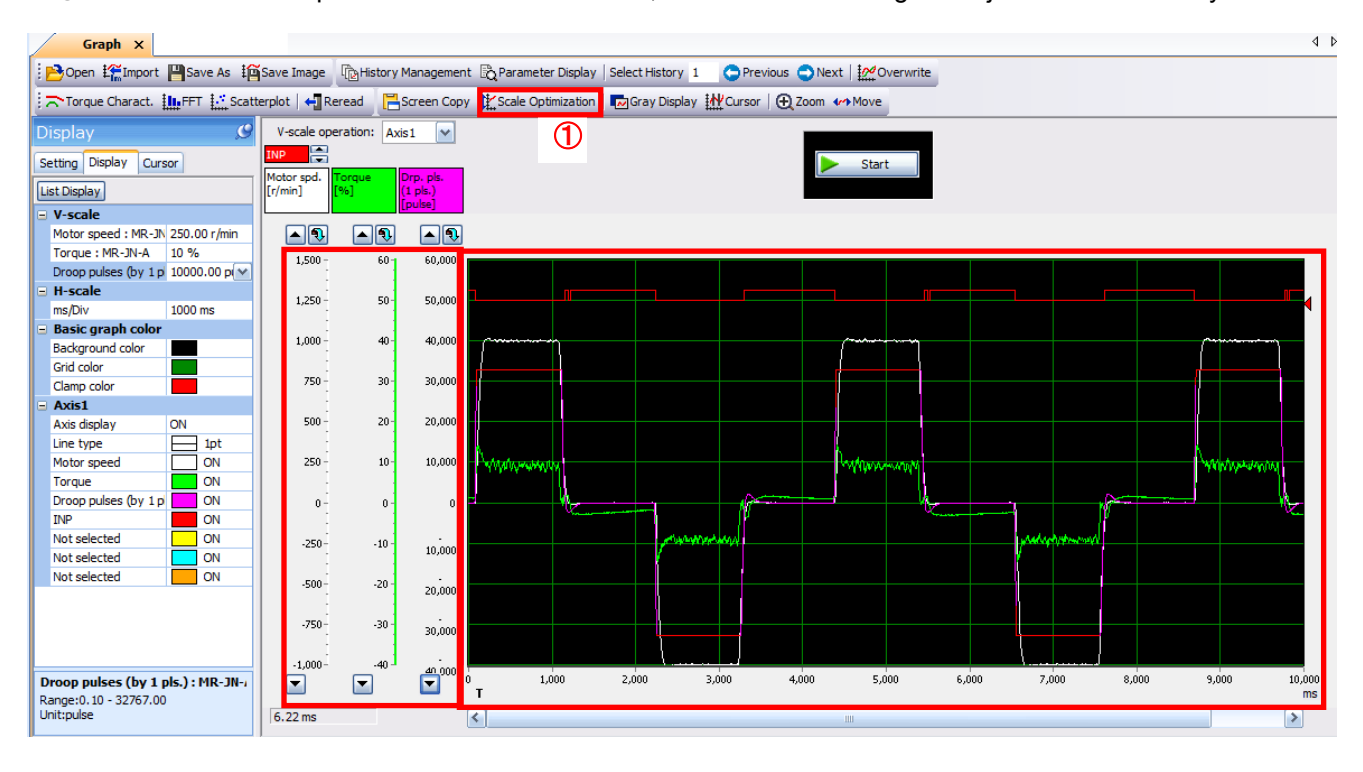

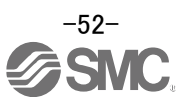

# 6.9.4 Saving of waveform

After the waveform is displayed, it is possible to save the data in 3 ways.

- Click the "Save As" button.
   Select the folder in which the step data is to be saved and save the data.
   Waveform data file (extension: gpf2) will be prepared.
   If the waveform condition needs to be checked, it can be displayed on the graph window.
- 2 Click the "Save Image" button.
   Select the folder in which the step data is to be saved and save the data.
   An Image file (extension: jpg) will be prepared.

#### ③ Click the "Screen Copy" button.

Save the displayed waveform screen (print screen).

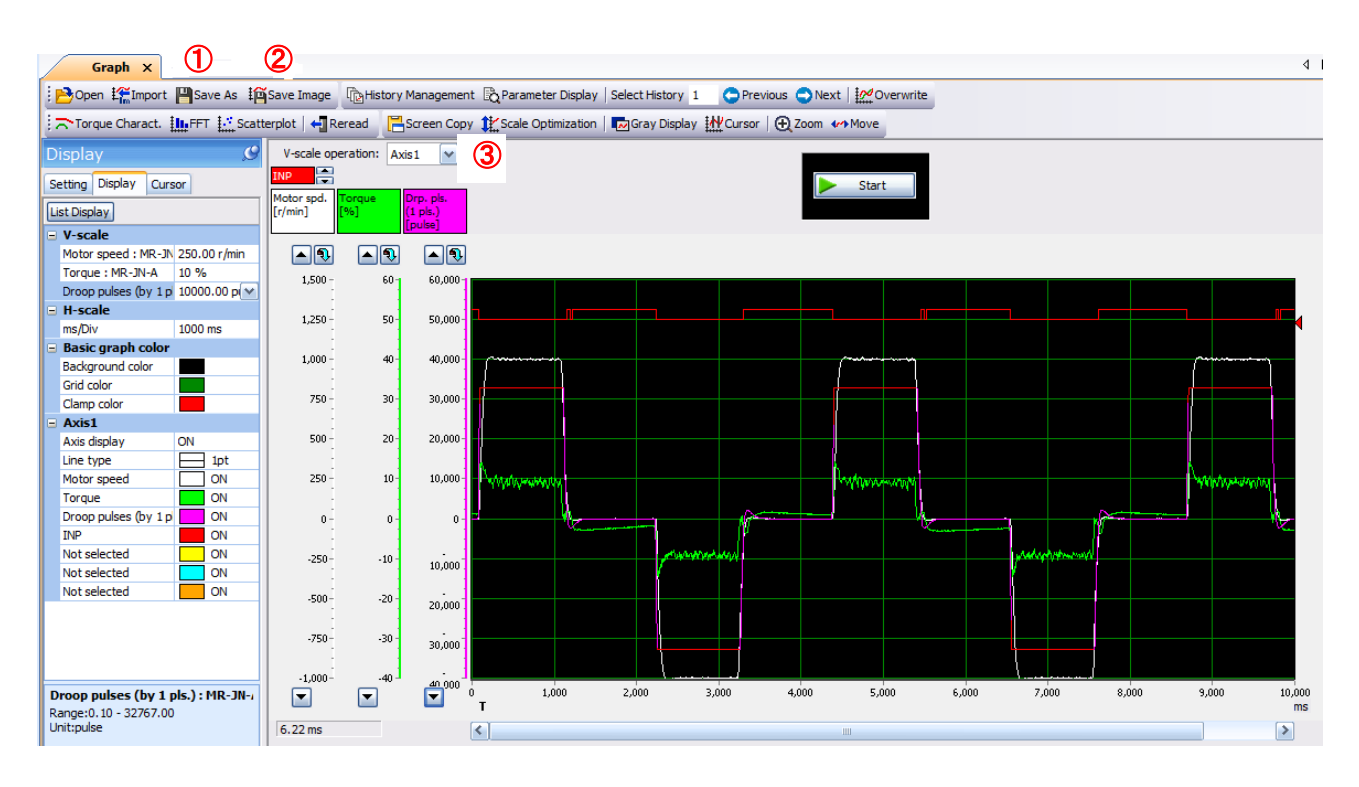

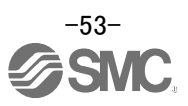

# 6.10 Display All Monitor List

The method how to obtain the electric actuator condition is described with the display all function of the setup software.

- ① Click "Monitor" "Display All" of the setup software to display "Display All" window.

The condition of each item is displayed.
 For off line of the setup software, [----] will be displayed.

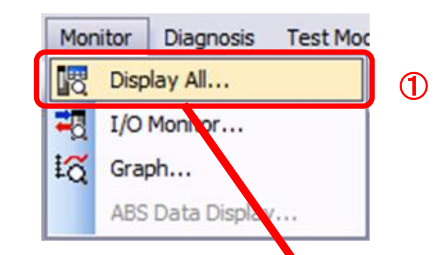

| MELSOFT MR Configurator     | 2 New project       | and the second second second second second second second second second second second second second second second |                              |                    | An other states and states and states | - 0 × |
|-----------------------------|---------------------|----------------------------------------------------------------------------------------------------|------------------------------|--------------------|----------------------------------------------------------------------------------------------------|-------|
| Project View Display All(Z) | Parameter Safety Po | sitioning-data Monitor Diagnosis Test Mode Adjus                                                                 | tment <u>T</u> ools <u>W</u> | indow <u>H</u> elp |                                                                                                    |       |
| D 🖻 💾 🖪 😧 🛅                 | 🔁 🖪 📲 🚂 iấ          | n to to to to to to to to to to to to to                                                                         |                              |                    |                                                                                                    |       |
| Project # x                 | Display All ×       |                                                                                                    |                              |                    |                                                                                                    | 4 Þ   |
| 🗉 🛅 New project             |                     |                                                                                                    |                              |                    |                                                                                                    |       |
| System Setting              |                     | Display All                                                                                                    |                              |                    |                                                                                                    |       |
| Axis1:MR-J4-B Standa        |                     | i Fort 10et                                                                                                    |                              |                    |                                                                                                    |       |
| Parameter                   |                     | ; Pont Tupt • Line neight 15                                                                                     | Successart Inde              | ause en setting    |                                                                                                    |       |
|                             |                     | No. Item                                                                                                    | Units                        | Axis1              |                                                                                                    |       |
|                             |                     | 1 Cumulative feedback pulses                                                                                     | pulse                        | -30                | 2                                                                                                    |       |
|                             |                     | 2 Servo motor speed                                                                                              | r/min                        | 0                  |                                                                                                    |       |
|                             |                     | 3 Droop pulse                                                                                                    | pulse                        | 30                 |                                                                                                    |       |
| Servo Assistant 4 ×         |                     | 4 Cumulative cmd. pulses                                                                                         | pulse                        | 0                  |                                                                                                    |       |
| Assistant List 🛛 🖌          |                     | S Command pulse frequency                                                                                        | kpulse/                      | 0                  |                                                                                                    |       |
|                             |                     | 6 Regenerative load ratio                                                                                        | %                            | 0                  |                                                                                                    |       |
| Servo Startup Procedure     |                     | 7 Effective load ratio                                                                                           | %                            | 0                  |                                                                                                    |       |
|                             |                     | 0 Instantaneous torque                                                                                           | 96                           | 0                  |                                                                                                    |       |
| step1 Amp Motor             |                     | 10 Within one-revolution position                                                                                | 70<br>Dulce                  | 2651863            |                                                                                                    |       |
| step2                       |                     | 11 ABS counter                                                                                                   | rev                          | 2051005            |                                                                                                    |       |
| tep3 Machine                |                     | 12 Load inertia moment ratio                                                                                     | times                        | 0.50               |                                                                                                    |       |
| p 1: Amplifier Setting      |                     | 13 Bus voltage                                                                                                   | V                            | 277                |                                                                                                    |       |
| Amplifier Setting           |                     | 14 Load side encoder cumulative F/B pulses                                                                       | pulse                        | 0                  |                                                                                                    |       |
| Test Run                    |                     | 15 Load side encoder information 1                                                                               | pulse                        | 2651864            |                                                                                                    |       |
| p 3: Servo Adjustments      |                     | 16 Load side encoder information 2                                                                               | rev                          | -1                 |                                                                                                    |       |
| Servo Adjustments           |                     | 17 Servo motor thermistor temperature                                                                            | °C                           | 9999               |                                                                                                    |       |
| - Maintenance of the        |                     | 18 Encoder inside temperature                                                                                    | °C                           | 56                 |                                                                                                    |       |
| Servo Amplifier Parts       |                     | 19 Settling time                                                                                                 | ms                           | 0                  |                                                                                                    |       |
| Maintenance                 |                     | 20 Oscillation detection frequency                                                                               | Hz                           | 0                  |                                                                                                    |       |
| If a Problem Occurs         |                     | 21 Number of tough drive operations                                                                              | times                        | 0                  |                                                                                                    |       |
| Troubleshooting             |                     | 22 Unit power consumption                                                                                        | W                            | 10                 |                                                                                                    |       |
|                             |                     | 23 Unit total power consumption                                                                                  | Wh                           | 8                  |                                                                                                    |       |
|                             |                     |                                                                                                    |                              |                    |                                                                                                    |       |

The following items are displayed for LECSS2-T.

| No. | Name                          | Function                                                                                                    | Display range                | Unit  |
|-----|-------------------------------|----------------------------------------------------------------------------------------------------|------------------------------|-------|
| 1   | Cumulative<br>feedback pulses | Feedback pulses from the motor encoder are<br>counted and displayed.<br>When exceeding 999999999, it returns to zero.<br>Press the [Clear] button to reset the display value to<br>0 (zero).<br>Reverse rotation is indicated by a minus (-) sign. | -9999999999 to<br>9999999999 | pulse |
| 2   | Motor speed                   | The motor speed is displayed.<br>The value rounded off is displayed in 0.1r/min.<br>Reverse rotation is indicated by a minus (-) sign.                                                                                                    | -7200 to<br>7200             | r/min |
| 3   | Droop pulses                  | The number of droop pulses in the deviation counter<br>is displayed.<br>Reverse rotation is indicated by a minus (-) sign.                                                                                                    | -9999999999 to<br>9999999999 | pulse |

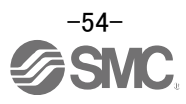

| No. | Name                  | Function                                               | Display range               | Unit     |
|-----|-----------------------|--------------------------------------------------------|-----------------------------|----------|
| 4   | Cumulative            | The position command input pulses are counted and      |                             |          |
|     | command pulses        | displayed.                                             | -000000000 to               |          |
|     |                       | Press the [Clear] button to reset the display value to | 999999999                   | pulse    |
|     |                       | zero.                                                  | 00000000                    |          |
|     |                       | Reverse rotation is indicated by a minus (-) sign.     |                             |          |
| 5   | Command pulse         | The frequency of the position command input pulses     | -999999999 to               |          |
|     | frequency             | IS displayed.                                          | 999999999                   | kpulse/s |
|     | De non enetime le est | Reverse rotation is indicated by a minus (-) sign.     |                             |          |
| 0   | Regenerative load     | regenerative newer is displayed in %                   |                             |          |
|     | Tallo                 | As the permissible regenerative power depends on       |                             |          |
|     |                       | whether there is the regenerative brake option or not  | 0 to 100                    | %        |
|     |                       | Set Parameter PA02 correctly according to the          | 0 10 100                    | 70       |
|     |                       | regenerative option                                    |                             |          |
|     |                       | The guideline is 80% or less.                          |                             |          |
| 7   | Effective load ratio  | The continuous effective load torque is displayed.     |                             |          |
|     |                       | The effective value is displayed relative to the rated | 0 to 300                    | %        |
|     |                       | torque of 100%.                                        |                             |          |
| 8   | Peak load ratio       | The maximum torque is displayed.                       |                             |          |
|     |                       | The highest value in the past 15 seconds is displayed  | 0 to 400                    | %        |
|     |                       | relative to the rated torque of 100%.                  |                             |          |
| 9   | Instantaneous         | Torque that occurred instantaneously is displayed.     |                             |          |
|     | torque                | The value of the torque that occurred is displayed in  | 0 to 400                    | %        |
|     |                       | real time relative to the rated torque of 100%.        |                             |          |
| 10  | Within                | Position within one revolution is displayed in encoder |                             |          |
|     | one-revolution        | pulses.                                                | 0 to 4194303                | pulse    |
|     | position              | I ne value returns to 0 when it exceeds the maximum    |                             |          |
| 11  |                       | The travel distance from the home position (0) is      |                             |          |
| 11  | Abs counter           | displayed as multi-revolution counter value of the     |                             |          |
|     |                       | absolution position encoder in the absolution position | -32768 to 32767             | rev      |
|     |                       | detection system                                       |                             |          |
| 12  | Load inertia          | The estimated ratio of the motor axis converted        |                             |          |
|     | moment ratio          | inertia moment to the motor inertia moment is          | 0.00 to 300.00              | times    |
|     |                       | displayed.                                             |                             |          |
| 13  | Bus voltage           | The voltage (across P-N) of the main circuit           | 0.40.000                    | V        |
|     |                       | converter is displayed.                                | 0 10 900                    | v        |
| 14  | Motor thermistor      | There is no thermistor to the corresponding motor.     | 0000                        |          |
|     | temperature           | Display will be "9999" fixed.                          | 99999                       | -        |
| 15  | Encoder inside        | The detected internal temperature is displayed by the  | -20 to 120                  | ŝ        |
|     | temperature           | encoder.                                               | -2010120                    | U        |
| 16  | Settling time         | The settling time are displayed.                       | 0 to 32767                  | ms       |
| 17  | Oscillation           | The frequency at oscillation detection is displayed.   |                             |          |
|     | detection             |                                                        | 100 to 4500                 | Hz       |
| 10  | frequency             |                                                        |                             |          |
| 18  | Number of tough       | I ne times moving to the tough drive is displayed.     | 0 to 65535                  | times    |
| 10  | Unit power            | The unit newer consumption is displayed                | 01/7/000/0 +-               |          |
| 19  |                       | The unit power consumption is displayed.               | -2141403040 [0              | W        |
| 20  |                       | The unit total nower consumption is displayed          | 214/40304/                  |          |
| 20  | consumption           |                                                        | 2147403040 l0<br>2147483647 | Wh       |
|     | conouription          | 1                                                      | 2.11100041                  |          |

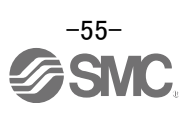

# 7. Parameter setting (PLC side)

The setting of PLC parameters in this operation manual is based on the MITSUBISHI ELECTRIC QD77MS simple motion module.

Parameter setting for the PLC side cannot be set at driver side.

Refer to the operation manual for the positioning units or motion controllers used.

# 7.1 SSCNET Setting

Pr.97 SSCNET setting

Set the servo network. (Only the value specified against the axis 1 is valid.)

- 0 : SSCNET II (LECSS S )
- 1 :SSCNETⅢ/H(LECSS2-T□)

The connectable driver differs by this parameter. When an incorrect driver is set in "[Pr.100] Servo series", the error "SSCNET setting error" (error code:1003) occurs, and communication with the driver is not executed.

The following shows about this parameter and connectable driver (setting value of "[Pr.100] Servo serise").

| Setting value of "[Pr.97]<br>SSCNET setting" | Driver    | Setting value of "[Pr.100] Servo series" |
|----------------------------------------------|-----------|------------------------------------------|
| 0 :SSCNETI                                   | LECSS -S  | 1:MR-J3-□B                               |
| 1 :SSCNETⅢ/H                                 | LECSS2-T□ | 32:MR-J4-⊡B                              |

Pr.100 Servo series

Be sure to set up servo driver.

Communication with servo driver is not started by the initial value "0" in default value.

| ltom                      | Sotting datails                                                                                                    |                                | Default | Setting value buffer memory<br>address |            |
|---------------------------|----------------------------------------------------------------------------------------------------|--------------------------------|---------|----------------------------------------|------------|
| Item                      | Setting details                                                                                                    | Setting value                  | value   | QD77MS2,<br>QD77MS4                    | QD77MS16   |
|                           | Used to select the servo driver series which is connected to the QD77MS.                                                                                                    |                                |         |                                        |            |
| Pr.100<br>Servo<br>serise | <b>POINT</b><br>Be sure to set up the servo driver.<br>Communication with the servo<br>driver is not started by the initial<br>value "0" in default value. (The<br>LED indication of servo driver<br>indicates "Ab") | 0 : Servo driver<br>is not set |         |                                        |            |
|                           |                                                                                                    | 1 : MR-J3-□B<br>(LECSS□-S□)    | 0       | 30100+200n                             | 28400+100n |
|                           |                                                                                                    | 32∶MR-J4-□B<br>(LECSS2-T□)     |         |                                        |            |
|                           | The connectable driver differs by the setting of "[Pr.97] SSCNET" setting.                                                                                                    |                                |         |                                        |            |

n:Axis No.- 1

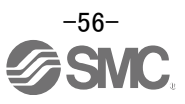

# 7.2 Movement amount per pulse

Set the unit. Set the number of pulses per rotation of the actuator lead or motor.

|                                 | ltem                                                    | Setting value, setting range                                                | Default<br>value | Setting value buffer<br>memory address.<br>QD77MS2,<br>QD77MS4,<br>QD77MS16 |  |  |
|---------------------------------|---------------------------------------------------------|-----------------------------------------------------------------------------|------------------|-----------------------------------------------------------------------------|--|--|
| Pr.1<br>Unit setting            |                                                         | 0:mm<br>1:inch<br>2:degree<br>3:PLS                                         | 3                | 0+150n                                                                      |  |  |
| Movement<br>amount per<br>pulse | Pr.2<br>Pulse number per<br>rotation(AP)<br>(Unit: PLS) | 1 to 200000000 (Note 1)                                                     | 20000            | 2+150n<br>3+150n                                                            |  |  |
|                                 | Pr.3<br>Moving amount per<br>rotation (AL)              | The setting value range<br>differs according to the "Pr.1<br>Unit setting". | 20000            | 4+150n<br>5+150n                                                            |  |  |
|                                 | Pr.4<br>Unit magnification<br>(AM)                      | 1:1 times<br>10:10 times<br>100:100 times<br>1000:1000 times                | 1                | 1+150n                                                                      |  |  |

(Note 1) LECSS2-T sets [4194304] (Note 2) Axis No.-1

## Pr.1 Unit setting

Set the unit used for defining positioning operations. Choose from the following units depending on the type of control target : mm, inch, degree, or PLS. Different units can be defined for different axes(axis 1 to 4).

(Ex.) Different units (mm, inch, degree, and PLS) are applicable to different systems:

| • mm、inch                  | X-Y table, conveyor (Select mm or inch depending on the machine |
|----------------------------|-----------------------------------------------------------------|
|                            | specifications)                                                 |
| <ul> <li>degree</li> </ul> | Rotating body (360 degrees/rotation)                            |

- PLS X-Y table, conveyor
- When you change the unit, note that the values of other parameters and data will not be changed automatically.

After changing the unit, check if the parameter and data values are within the allowable range. Set "degree" to exercise speed-position switching control (ABS mode)

## Pr.2 to Pr.4 Electronic gear (Movement amount per pulse)

Mechanical system value used when the QD77MS performs positioning control. The settings are made using Pr.2 to Pr.4

The electronic gear is expressed by the following equation.

| Electronic | No. of pulse per motor rotation(AP)                         |
|------------|-------------------------------------------------------------|
| gear =     | Movement amount per rotation (AL) x Unit magnification (AM) |

 When positioning has been performed, an error (mechanical system error) may be produced between the specified movement amount and the actual movement amount.
 If this occurs, the error can be corrected using the Electronic gear.

Refer to the operation manual for used equipment for details.

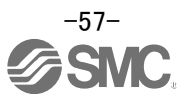

Pr.2 No. of pulse(s) per rotation(AP)

Set the number of pulses required for a complete rotation of the motor shaft.

If you are using the LECSS2-T, set the value given as the "resolution per servomotor rotation" in the speed/position detector specifications.

Number of pulses per rotation (AP) = Resolution per servomotor rotation (Note 1) (Note 1) LECSS2-T sets [4194304]

Pr.3 Movement amount per rotation (AL), Pr.4 Unit magnification (AM)

The amount the workpiece moves with one motor rotation is determined by the mechanical structure. If the worm gear lead ( $\mu$ m/rev) is PB, then

Movement amount per rotation (AL) = PB.

However, the maximum value that can be set for this "movement amount per rotation (AL)" parameter is 2000000.0µm(20m). Set the "movement amount per rotation (AL)" so that it does not exceed this maximum value.

Movement amount per rotation (AL) =  $PB \times 1/n$ = Movement amount per rotation (AL) × Unit magnification (AM)

# 7.3 Stroke limit

Wiring for stroke limit. If no wiring is used, set the parameter for signal logic selection.

Wiring of hardware stroke limit.

If the hardware stroke limit function is used, QD77MS/ driver upper limit/ lower stroke limit wiring should be configured as shown below.

(When Pr.22, "Input signal logic selection" is default value)

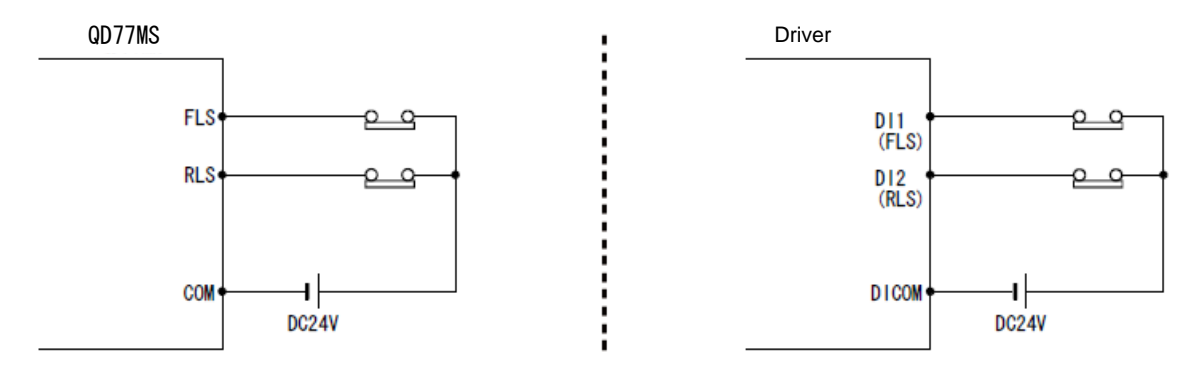

Note) The upper limit switch should be installed in the direction in which the "Current feed value" increases. The lower limit switch should be installed in the direction in which the "Current feed value" decreases.

If the install position of the upper/lower limit switches is inverted, the hardware stroke limit function will not operate properly. In addition, the servomotor will not stop.

When the logic of FLS and RLS is set to "positive logic" using Pr.22, "Input signal logic selection", positioning control can be performed, even if FLS and RLS are not wired.

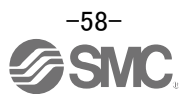

# 7.4 Operating conditions

The following conditions must be satisfied in order to start operation.

| Signal name |                             |     |                                    | Device  |                       |  |  |
|-------------|-----------------------------|-----|------------------------------------|---------|-----------------------|--|--|
|             |                             |     | Signal status                      |         | QD77MS16              |  |  |
|             | PLC READY signal            | ON  | PLC CPU preparation                | Y       | <b>′</b> 0            |  |  |
|             | QD77MS READY signal         | ON  | QD77MS preparation                 | Х       | (0                    |  |  |
|             | All axis servo ON           | ON  | All axis servo ON                  | Y       | <b>′</b> 1            |  |  |
| n.          | Synchronization flag(Note1) | ON  | QD77MS buffer<br>memory Accessible | ×       | (1                    |  |  |
| terfac      | Axis stop signal            | OFF | Axis stop signal is OFF            | Y4~Y7   | [Cd.180]<br>Axis stop |  |  |
| e sigr      | M code ON signal            | OFF | M code ON signal is OFF            | X4~X7   | [Md.31]<br>Status:b12 |  |  |
| nal         | Error detection signal      | OFF | There is no error                  | X8~XB   | [Md.31]<br>Status:b13 |  |  |
|             | BUSY signal                 | OFF | BUSY signal OFF                    | XC~XF   | X10~X1F               |  |  |
|             | Start complete signal       | OFF | Start complete signal is OFF       | X10~X13 | [Md.31]<br>Status:b14 |  |  |
| - m         | Forced stop input signal    | ON  | There is no forced stop input      |         | -                     |  |  |
| sic         | Stop signal                 | OFF | Stop signal is OFF                 |         | -                     |  |  |
|             | Upper limit (FLS)           | ON  | Within limit range                 |         | -                     |  |  |
| a –         | Lower limit (RLS)           | ON  | Within limit range                 | -       |                       |  |  |

(Note1) When the synchronous setting of the PLC CPU is made in the asynchronous mode, this must be provided as an interlock.

When it is made in the synchronous mode, no interlock must be provided in the program because the flag is turned ON when calculation is performed by the PLC CPU.

Refer to the operation manual for used equipment.

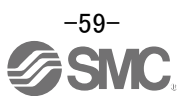

# 8. Home position return (PLC)

Home position return in this operation manual is based on the MITSUBISHI ELECTRIC QD75MH simple motion module,.

- The original position return parameter cannot be set at driver side. Refer to the operation manual for the positioning units or motion controllers used.

# 8.1 Returning to home position

Setting the home position returning parameter

| Item                                                                | Setting value, setting range                                                                                                    | Default<br>value | Setting value buffer<br>memory address.<br>(Note1)<br>QD77MS2,<br>QD77MS4,<br>QD77MS16 |
|---------------------------------------------------------------------|----------------------------------------------------------------------------------------------------|------------------|----------------------------------------------------------------------------------------|
| Pr.43<br>OPR method                                                 | 0:Near-point dog method<br>4:Count method 1)<br>5:Count method 2)<br>6:Data set method<br>7:Scale origin signal detection method | 0                | 70+150n                                                                                |
| Pr.44<br>OPR direction                                              | 0:Positive direction<br>(address increase direction)<br>1:Negative direction<br>(address increase direction)                     | 0                | 71+150n                                                                                |
| Pr.45<br>OP address                                                 |                                                                                                    | 0                | 72+150n<br>73+150n                                                                     |
| Pr.46<br>OPR speed                                                  | The setting value range differs according to the "Pr.1 Unit setting".                                                            | 1                | 74+150n<br>75+150n                                                                     |
| Pr.47<br>Creep speed                                                |                                                                                                    | 1                | 76+150n<br>77+150n                                                                     |
| Pr.48<br>OPR retry                                                  | 0:Do not retry OPR with limit switch<br>1:Retry OPR with limit switch                                                            | 0                | 78+150n                                                                                |
| Pr.50<br>Setting for the movement amount<br>after near-point dog ON | The setting value range<br>differs according to the "Pr.1 Unit<br>setting".                                                      | 0                | 80+150n<br>81+150n                                                                     |
| Pr.51<br>OPR acceleration time selection                            | 0:Pr.9 Acceleration time 0<br>1:Pr.25 Acceleration time 1<br>2:Pr.26 Acceleration time 2<br>3:Pr.27 Acceleration time 3          | 0                | 82+150n                                                                                |
| Pr.52<br>OPR deceleration time selection                            | 0:Pr.10 Deceleration time 0<br>1:Pr.28 Deceleration time 1<br>2:Pr.29 Deceleration time 2<br>3:Pr.30 Deceleration time 3         | 0                | 83+150n                                                                                |
| Pr.53<br>OP shift amount                                            | The setting value range differs according to the "Pr.1 Unit setting".                                                            | 0                | 84+150n<br>85+150n                                                                     |
| Pr.54<br>OPR torque limit value                                     | 1 to 1000(%)                                                                                                    | 300              | 86+150n                                                                                |
| Pr.55<br>Operation setting for<br>incompletion of OPR               | <ul><li>0: Positioning control is not executed.</li><li>1: Positioning control is executed.</li></ul>                            | 0                | 87+150n                                                                                |
| Pr.56<br>Speed designation during OP shift                          | 0: OPR speed<br>1: Creep speed                                                                                                   | 0                | 88+150n                                                                                |
| Pr.57<br>Dwell time during OPR retry                                | 0 to 65535 (ms)<br>0 to 32767 : Set as a decimal<br>32768 to 65535: Convert into<br>hexadeciamal and set                         | 0                | 89+150n                                                                                |

(Note 1) Axis No.-1

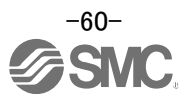

The methods for origin position return compatiable with the MITSUBISHI ELECTRIC QD77MS (Simple Motion Module) are shown below.

The following table outlines four methods that can be used for the OPR method. (The OPR method is one of the variables set in the OPR parameters. It is set in Pr.43 "OPR method" for basic OPR parameters .)

| Pr.43<br>OPR method                  | Operation details                                                                                                    |
|--------------------------------------|----------------------------------------------------------------------------------------------------|
| Near-point dog<br>method             | Deceleration is initiated by the OFF> ON of the near-point dog.<br>(Speed is reduced to Pr.47 "Creep speed").<br>The operation stops once after the near-point dog turns ON and then OFF. Later<br>the operation restarts and then stops at the first zero signal to complete the OPR.<br>That position is specified as original position.                                                               |
| Count method (1)                     | The deceleration starts by the OFF> ON of the near-point dog and the moves at Pr.47 "Creep speed".<br>The machine stops once after moving the distance set in Pr.50 "Setting for the movement amount after near-point dog ON" from the OFF> ON position. Later the operation restarts and then stops at the first zero signal to complete the machine OPR.                                               |
| Count method (2)                     | The deceleration starts by the OFF> ON of the near-point dog, and the machine moves at Pr.47 "Creep speed"<br>The machine moves the distance set in the Pr.50 "Setting for the movement amount after near-point dog ON" from the near-point dog OFF> ON position, and stops at that position. The machine OPR is then regarded as completed.                                                             |
| Data set method                      | The position where the machine OPR has been performed becomes an OP.<br>The current feed value and feed machine value are overwritten to the OP address.                                                                                                    |
| Scale origin signal detection method | The machine moves in the opposite direction against of Pr.44 "OPR direction" at the Pr.46 "OPR speed" by the OFF $\rightarrow$ ON of the near-point dog, and a deceleration stop is carried out once at the first zero signal. Later the operation moves in direction of Pr.44 "OPR direction" at the Pr.47"Creep speed", and then stops at the detected nearest zero point to complete the machine OPR. |

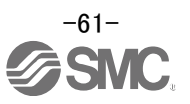

# 9. Positioning operation (PLC)

Positioning in this operation manual is based on the MITSUBISHI ELECTRIC QD75MH simple motion module.

- The positioning parameters cannot be set at driver side. Refer to the operation manual for the positioning modules or motion controllers used.

# 9.1 Setting of Operation data

Set operation parameters.

| ltem                   |                                                                                                    | Setting value                                                                                                    | Default<br>value | Setting value buffer<br>memory address<br>for setting<br>(Note2) |                |  |  |
|------------------------|----------------------------------------------------------------------------------------------------|----------------------------------------------------------------------------------------------------|------------------|------------------------------------------------------------------|----------------|--|--|
|                        | Item       Setting value         Da.1       O0: Positioning complete         Operation       01: Continuous         pattern       11: Continuous path control         Da.2       (Note 1)         Control       (Note 1)         system       0:Pr.9 Acceleration time 0         Da.3       0:Pr.9 Acceleration time 1         Acceleration       1:Pr.25 Acceleration time 2         SPr.27 Acceleration time 1       0:Pr.10 Deceleration time 0         Da.4       0:Pr.10 Deceleration time 1         Deceleration       1:Pr.28 Deceleration time 1         2:Pr.29 Deceleration time 1       0:Pr.10 Deceleration time 1         2:Pr.29 Deceleration time 1       0:Pr.10 Deceleration time 1         2:Pr.29 Deceleration time 3       0:Axis 1         Da.5       1: Axis 2         Axis to be       2: Axis 3         interpolated       3: Axis 4         Da.6       Position         Position       The setting value range differs depending of the setting "Da.2 Control system".         amount       The setting value range differs depending of the setting "Da.2 Control system".         Da.8       "Pr.1 Unit setting".         Command speed       -1: Current speed (Speed set for previous positioning data No.         Coeleratio |                                                                                                    |                  | QD77MS2<br>QD77MS4                                               | QD77MS16       |  |  |
| Positioning identifier | Da.1<br>Operation<br>pattern                                                                                                    | 00: Positioning complete<br>01: Continuous<br>positioning control<br>11:Continuous path control                          |                  |                                                                  |                |  |  |
|                        | Da.2<br>Control<br>system                                                                                                    | (Note 1)<br>b<br>b                                                                                                    |                  |                                                                  |                |  |  |
|                        | Da.3<br>Acceleration<br>time No.                                                                                                    | 0:Pr.9 Acceleration time 0<br>1:Pr.25 Acceleration time 1<br>2:Pr.26 Acceleration time 2<br>3:Pr.27 Acceleration time 3  | 0000H            | 2000+<br>6000n                                                   | 6000+<br>1000n |  |  |
|                        | Da.4<br>Deceleration<br>time No.                                                                                                    | 0:Pr.10 Deceleration time 0<br>1:Pr.28 Deceleration time 1<br>2:Pr.29 Deceleration time 2<br>3:Pr.30 Deceleration time 3 |                  |                                                                  |                |  |  |
|                        | Da.5<br>Axis to be<br>interpolated                                                                                                    | 0: Axis 1<br>1: Axis 2<br>2: Axis 3<br>3: Axis 4<br>e                                                                    |                  |                                                                  |                |  |  |
|                        | Da.6<br>Position<br>address/                                                                                                    | The setting value range differs according to the                                                                         | 0                | 2006+<br>6000n                                                   | 6006+<br>1000n |  |  |
|                        | movement<br>amount                                                                                                    | Da.2 Control system .                                                                                                    |                  | 2007+<br>6000n                                                   | 6007+<br>1000n |  |  |
|                        | Da.8<br>Command                                                                                                    | The setting value range differs depending on the "Pr.1 Unit setting".                                                    | 0                | 2004+<br>6000n                                                   | 6004+<br>1000n |  |  |
|                        | speed                                                                                                    | <ul> <li>-1: Current speed</li> <li>(Speed set for previous positioning data No.)</li> </ul>                             |                  | 2005+<br>6000n                                                   | 6005+<br>1000n |  |  |
| P<br>A<br>tir          | r.9<br>cceleration<br>ne 0                                                                                                    | 1~8388608(ms)                                                                                                    | 1000             | 12+150n<br>13+150n                                               |                |  |  |
| P<br>D<br>tir          | r.10<br>eceleration<br>ne 0                                                                                                    | 1~8388608(ms)                                                                                                    | 1000             | 14+150n<br>15+150n                                               |                |  |  |

(Note 1) Refer to the operation manual for used equipment for details. (Note 2) Axis No.-1

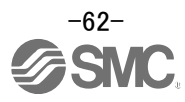

#### Da.1 Operation pattern

The operation pattern designates whether positioning of a certain data No. is to be ended with just that data, or whether the positioning for the next data No. is to be carried out in succession.

#### [Operation pattern]

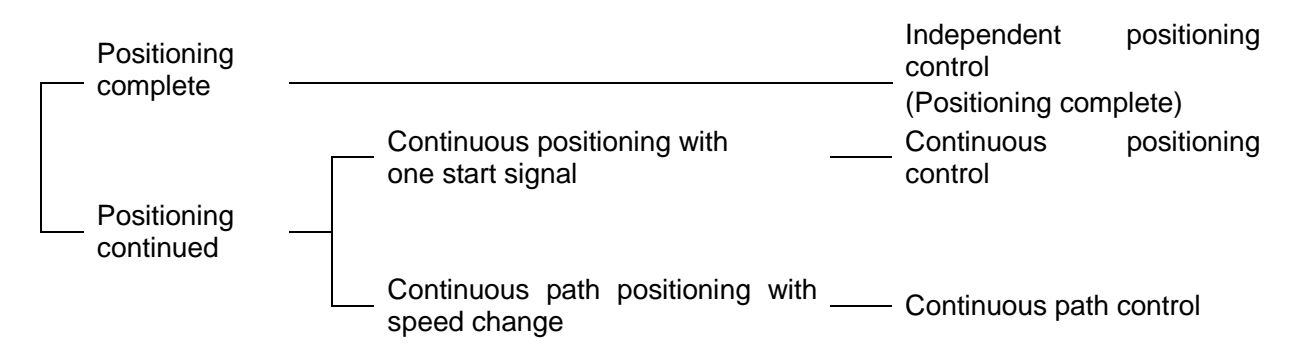

1) Positioning complete

Set to execute positioning to the designated address, and then complete positioning.

2) Continuous positioning control

Positioning is carried out successively in order of data Nos. with one start signal. The operation halts at each position indicated by a positioning data.

3) Continuous path control

Positioning is carried out successively in order of data Nos. with one start signal. The operation does not stop at each positioning data.

#### Da.2 Control System

Set the "control system" for carrying out positioning control.

Note) •When "JUMP instruction" is set for the control system, the "Da.9 Dwell time" and "Da.10 M code" setting details will differ from the other cases.

In cases you selectd "LOOP" as the control system, the "Da.10 M code" should be set differently from other cases.

·If "degree" is set for "Pr.1 Unit setting", circular interpolation control cannot be carried out.

The "Circular interpolation not possible error" will occur when executed (error code: 535).

Da.3 Acceleration time No.

Set "acceleration time 0 to 3" to use for the acceleration time during positioning.

- 0: Use the value set in "Pr.9 Acceleration time 0"
- 1: Use the value set in "Pr.25 Acceleration time 1"
- 2: Use the value set in "Pr.26 Acceleration time 2"
- 3: Use the value set in "Pr.27 Acceleration time 3"

#### Da.4 Deceleration time No.

Set "deceleration time 0 to 3" to use for the deceleration time during positioning.

- 0: Use the value set in "Pr.10 Deceleration time 0"
- 1: Use the value set in "Pr.28 Deceleration time 1"
- 2: Use the value set in "Pr.29 Deceleration time 2"
- 3: Use the value set in "Pr.30 Deceleration time 3"

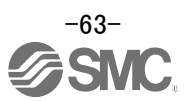

Da.5 Axis to be interpolated (QD77MS2, QD77MS4)

Set the target axis (partner axis) for operation under the 2-axis interpolation control.

- 0: Select the axis 1 as the target axis (partner axis)
- 1: Select the axis 2 as the target axis (partner axis)
- 2: Select the axis 3 as the target axis (partner axis)
- 3: Select the axis 4 as the target axis (partner axis)

(Note) • Do not specify its own axis number or any number except the above.

If you do, the "Illegal interpolation description command error" will occur during the program execution (error code: 521).

·No setting is needed for 3 or 4-axis interpolation.]

Da.6 Position address/movement amount

Set the address to be used as the target value for positioning control.

The setting value range differs according to the "Da.2 Control system".

Absolute (ABS) system, current value changing

•The setting value (positioning address) for the ABS system and current value changing is set with an absolute address (address from OP).

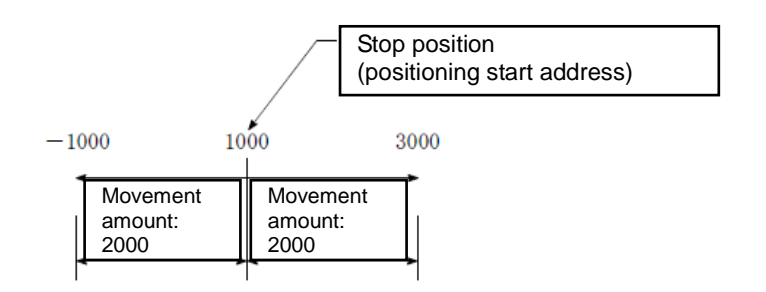

## Da.8 Command speed

Set the command speed for positioning.

- (1) If the set command speed exceeds "Pr.8 Speed limit value", positioning will be carried out at the speed limit value.
- (2) If "-1" is set for the command speed, the current speed (speed set for previous positioning data No.) will be used for positioning control. Use the current speed for uniform speed control, etc. If "-1" is set for continuing positioning data, and the speed is changed, the following speed will also change.

Note that when starting positioning, if "-1" speed is set for the positioning data that carries out positioning control first, the error "Command speed is not set" (error code: 503) will occur, and the positioning will not start.

Refer to the operation manual for used equipment for details on the errors.

| Pr.1 Setting value | Set value set by PLC program (Unit)                    |
|--------------------|--------------------------------------------------------|
| 0:mm               | 1 to 200000000(x10 <sup>-2</sup> mm/min)               |
| 1:inch             | 1 to 2000000000(x10 <sup>-3</sup> inch/min)            |
| 2:degree           | 1 to 2000000000(x10 <sup>-3</sup> degree/min) (Note 1) |
| 3:PLS              | 1 to 5000000(PLS/s)                                    |

(Note 1) The command speed range by setting Pr.83 "Speed control 10 x multiplier setting for degree axis" to valid: 1 to  $200000000(x10^{-2}degree/min)$ .

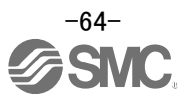

## Pr.9 Acceleration time 0, Pr.10 Deceleration time 0

Pr.9 "Acceleration time 0" specifies the time for the speed to increase from zero to the Pr.8 "speed limit value" (or to "Pr.31 JOG speed limit value" in case of JOG operation control).

Pr.10 "Acceleration speed 0" specifies the time for the speed to decrease from the Pr.8 "speed limit value" to zero (or to "Pr.31 JOG speed limit value" in case of JOG operation control).

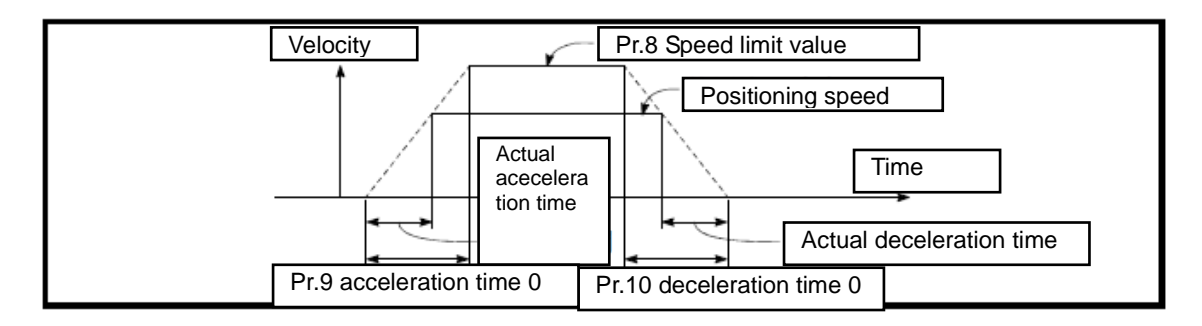

- 1) If the positioning speed is set lower than the parameter-defined speed limit value, the actual acceleration/deceleration time will be relatively short. Thus, set the maximum positioning speed equal to or only a little lower than the parameter-defined speed limit value.
- 2) These settings are valid for OPR, positioning and JOG operations.
- 3) When the positioning involves interpolation, the acceleration/deceleration time defined for the reference axis is valid.

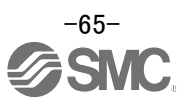

# 9.2 Movement MOD

Timing chart for positioning.

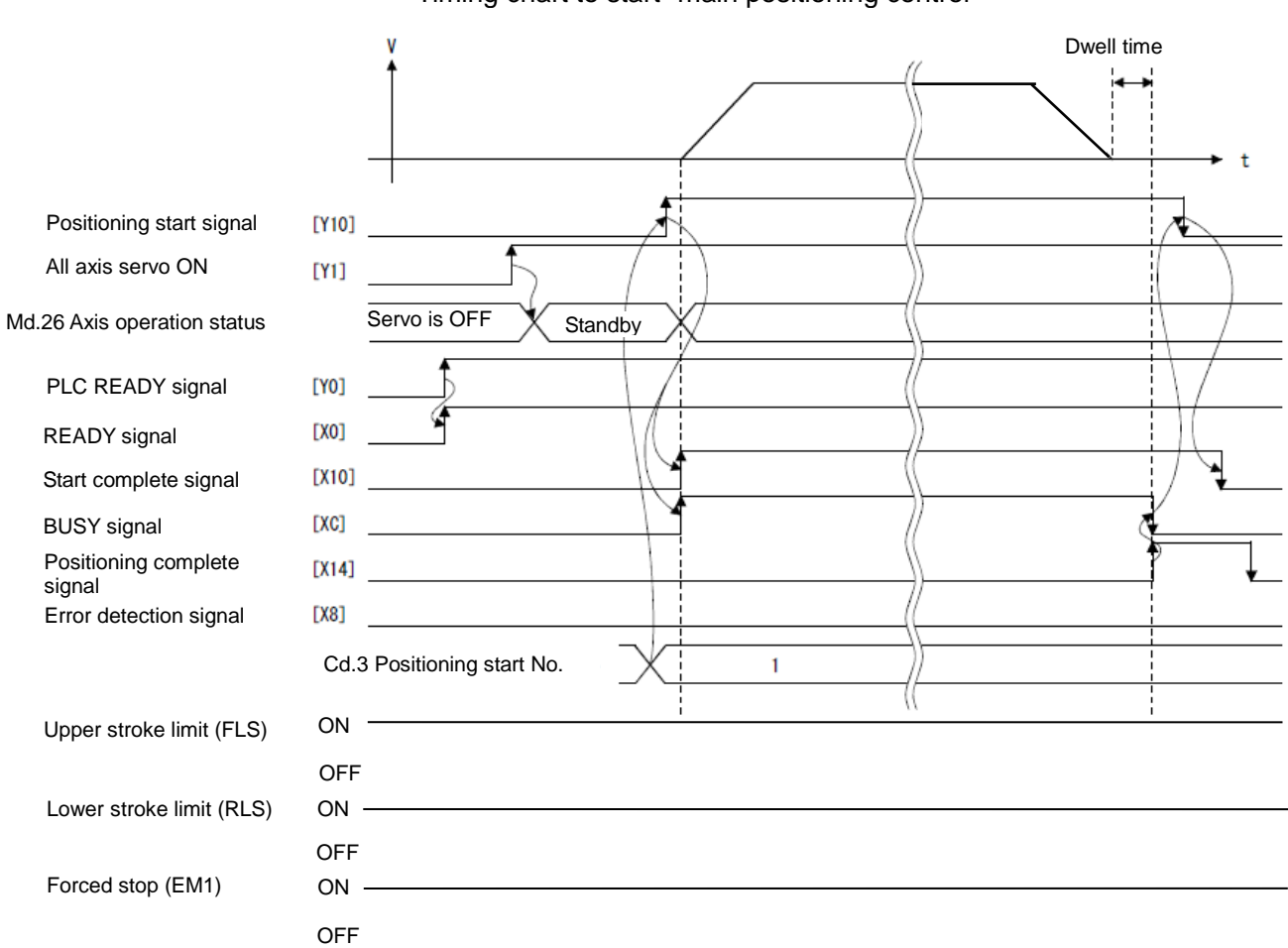

Timing chart to start "main positioning control"

Refer to the operation manual for used equipment for details.

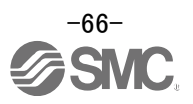

# 10. Troubleshooting

# 10.1 Alarms and warning list

When a fault occurs during operation, the corresponding alarm or warning is displayed. If any alarm or warning has occurred, refer to "LECSS2-T Operation Manual", section 8.3 or 8.4 and take the appropriate action. When an alarm occurs, the ALM turns OFF.

After its cause has been removed, the alarm can be deactivated in any of the methods marked  $\bigcirc$  in the alarm deactivation column. The alarm is automatically canceled after removing the cause of occurrence.

For the alarms and warnings in which "SD" is written in the stop method column, the axis stops with the dynamic brake after forced stop deceleration. For the alarms and warnings in which "DB" or "EDB" is written in the stop method column, the axis stops with the dynamic brake without forced stop deceleration.

| $\setminus$ |     |                                       |                   |                                                           |                                 | Alarm reset     |              |                   |
|-------------|-----|---------------------------------------|-------------------|-----------------------------------------------------------|---------------------------------|-----------------|--------------|-------------------|
|             | No. | Name                                  | Detail<br>display | Detail name                                               | Stop<br>Method<br>(Note3,<br>4) | Error reset     | CPU reset    | Power<br>off → on |
| 1           | 10  | Undervoltage                          | 10.1              | Voltage drop in the control circuit power                 | EDB                             | 0               | 0            | 0                 |
| Alarr       | 10  | Undervoltage                          | 10.2              | Voltage drop in the main circuit power                    | SD                              | 0               | 0            | 0                 |
| n           |     |                                       | 12.1              | RAM error 1                                               | DB                              | /               | /            | 0                 |
|             |     | 2. Memory error 1 (RAM)               | 12.2              | RAM error 2                                               | DB                              | /               | /            | 0                 |
|             | 12  |                                       | 12.3              | RAM error 3                                               | DB                              | /               | /            | 0                 |
|             |     |                                       | 12.4              | RAM error 4                                               | DB                              | /               | /            | 0                 |
|             |     |                                       | 12.5              | RAM error 5                                               | DB                              | /               | /            | 0                 |
|             | 12  | Clock orror                           | 13.1              | Clock error 1                                             | DB                              | /               | /            | 0                 |
|             | 14  | CIOCK EITOI                           | 13.2              | Clock error 2                                             | DB                              |                 | /            | 0                 |
|             |     |                                       | 14.1              | Control process error 1                                   | DB                              | /               | $\sim$       | 0                 |
|             |     | Control process error                 | 14.2              | Control process error 2                                   | DB                              | /               | $\backslash$ | 0                 |
|             |     |                                       | 14.3              | Control process error 3                                   | DB                              | $\geq$          | /            | 0                 |
|             |     |                                       | 14.4              | Control process error 4                                   | DB                              | /               | $\sim$       | 0                 |
|             |     |                                       | 14.5              | Control process error 5                                   | DB                              | /               | /            | 0                 |
|             |     |                                       | 14.6              | Control process error 6                                   | DB                              | /               | /            | 0                 |
|             |     |                                       | 14.7              | Control process error 7                                   | DB                              | /               | $\sim$       | 0                 |
|             |     |                                       | 14.8              | Control process error 8                                   | DB                              | /               | $\backslash$ | 0                 |
|             |     |                                       | 14.9              | Control process error 9                                   | DB                              |                 | /            | 0                 |
|             |     |                                       | 14.A              | Control process error 10                                  | DB                              | /               | /            | 0                 |
|             | 15  | Memory error 2<br>(EEP-ROM)           | 15.1              | EEP-ROM error at power on                                 | DB                              | /               |              | 0                 |
|             | 15  |                                       | 15.2              | EEP-ROM error during operation                            | DB                              |                 |              | 0                 |
|             |     |                                       | 16.1              | Encoder initial communication - Receive data<br>error 1   | DB                              | $\searrow$      | $\searrow$   | 0                 |
|             |     |                                       | 16.2              | Encoder initial communication - Receive data<br>error 2   | DB                              | $\square$       | $\sum$       | 0                 |
|             |     |                                       | 16.3              | Encoder initial communication - Receive data error 3      | DB                              | $\square$       | $\sum$       | 0                 |
|             |     |                                       | 16.5              | Encoder initial communication - Transmission data error 1 | DB                              |                 | $\searrow$   | 0                 |
|             | 16  | Encoder initial communication error 1 | 16.6              | Encoder initial communication - Transmission data error 2 | DB                              | $\overline{\ }$ | $\searrow$   | 0                 |
|             |     |                                       | 16.7              | Encoder initial communication - Transmission data error 3 | DB                              | $\overline{\ }$ | $\searrow$   | 0                 |
|             |     |                                       | 16.A              | Encoder initial communication - Process error 1           | DB                              | $\geq$          | $\sum$       | 0                 |
|             |     |                                       | 16.B              | Encoder initial communication - Process error 2           | DB                              | $\langle$       | $\langle$    | 0                 |
|             |     |                                       | 16.C              | Encoder initial communication - Process error 3           | DB                              |                 | $\sim$       | 0                 |
|             |     |                                       | 16.D              | Encoder initial communication - Process error 4           | DB                              | $\geq$          | $\sum$       | 0                 |
|             |     |                                       | 16.E              | Encoder initial communication - Process error 5           | DB                              | $\langle$       | $\langle$    | 0                 |
|             |     |                                       | 16.F              | Encoder initial communication - Process error 6           | DB                              | $\geq$          | $\square$    | 0                 |

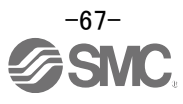

| $\setminus$ |     |                                         |         |                                                             | Alarm reset |                 |                   |          |
|-------------|-----|-----------------------------------------|---------|-------------------------------------------------------------|-------------|-----------------|-------------------|----------|
| $\setminus$ |     |                                         |         |                                                             | Stop        | t               | et                | er<br>n  |
|             | No. | Name                                    | Detail  | Detail name                                                 | Method      | eset            | res               | ov<br>vo |
|             |     |                                         | uispiay |                                                             | (Note3,     | or re           | Ы                 | off -    |
|             |     |                                         |         |                                                             |             | Err             | С                 |          |
| ٩N          |     |                                         | 17.1    | Board error 1                                               | DB          | /               | /                 | 0        |
| arm         |     |                                         | 17.3    | Board error 2                                               | DB          | $\backslash$    | $\backslash$      | 0        |
|             | 47  | Deerderrer                              | 17.4    | Board error 3                                               | DB          | /               | /                 | 0        |
|             | 17  | Board error                             | 17.5    | Board error 4                                               | DB          | $\backslash$    | $\backslash$      | 0        |
|             |     |                                         | 17.6    | Board error 5                                               | DB          | /               | $\backslash$      | 0        |
|             |     |                                         | 17.8    | Board error 6 (Note 5)                                      | EDB         |                 | /                 | 0        |
|             | 40  | Memory error 3                          | 19.1    | Flash-ROM error 1                                           | DB          | $\backslash$    | /                 | 0        |
|             | 19  | (FLASH-ROM)                             | 19.2    | Flash-ROM error 2                                           | DB          | $\backslash$    | $\geq$            | 0        |
|             | 4.0 | Servo motor combination                 | 1A.1    | Servo motor combination error                               | DB          | $\backslash$    | $\geq$            | 0        |
|             | 1A  | error                                   | 1A.2    | Servo motor control mode combination error                  | DB          | $\backslash$    | $\geq$            | 0        |
|             | 45  | Encoder initial                         | 1E.1    | Encoder malfunction                                         | DB          | $\backslash$    |                   | 0        |
|             | 1E  | communication error 2                   | 1E.2    | Load-side encoder malfunction                               | DB          | $\backslash$    |                   | 0        |
|             |     | Encoder initial                         | 1F.1    | Incompatible encoder                                        | DB          | $\geq$          | $\geq$            | 0        |
|             | 1F  | communication error 3                   | 1F.2    | Incompatible load-side encoder                              | DB          | $\geq$          | $\backslash$      | 0        |
|             |     |                                         | 20.1    | Encoder normal communication - Receive data<br>error 1      | EDB         |                 |                   | 0        |
|             |     |                                         | 20.2    | Encoder normal communication - Receive data                 | EDB         | $\overline{\ }$ | $\sum$            | 0        |
|             |     |                                         | 20.3    | Encoder normal communication - Receive data                 | EDB         | $\overline{\ }$ | $\overline{\ }$   | 0        |
|             |     | Encoder normal communication error 1    | 20.5    | Encoder normal communication - Transmission                 | EDB         | $\overline{}$   | $\overline{}$     | 0        |
|             | 20  |                                         | 20.6    | Encoder normal communication - Transmission                 | EDB         | $\overline{}$   | $\overline{}$     | 0        |
|             |     |                                         | 20.7    | data error 2<br>Encoder normal communication - Transmission | EDB         | $\overline{}$   | $\overline{}$     | 0        |
|             |     |                                         | 20.7    | data error 3<br>Encoder normal communication - Receive data |             |                 |                   | 0        |
|             |     |                                         | 20.9    | error 4<br>Encoder normal communication - Receive data      | EDB         |                 |                   | 0        |
|             |     |                                         | 20.A    | error 5<br>Encoder data error 1                             | EDB<br>EDB  | $\sum$          | $\sum$            | 0        |
|             |     |                                         | 21.2    | Encoder data undate error                                   | FDB         | $\langle$       | $\langle \rangle$ | 0        |
|             |     |                                         | 21.2    | Encoder data waveform error                                 | EDB         |                 |                   | 0        |
|             | 21  | Encoder normal<br>communication error 2 | 21.0    | Encoder data wavelerin enci                                 | EDB         |                 |                   | 0        |
|             |     |                                         | 21.5    | Encoder hardware error 1                                    | FDB         | $\sim$          |                   | 0        |
|             |     |                                         | 21.6    | Encoder hardware error 2                                    | EDB         | $\sim$          |                   | 0        |
|             |     |                                         | 21.9    | Encoder data error 2                                        | EDB         | $\backslash$    |                   | 0        |
|             |     |                                         | 24.1    | Ground fault detected by hardware detection                 | DB          |                 | $\backslash$      | 0        |
|             | 24  | Main circuit error                      | 24.2    | Ground fault detected by software detection                 | DB          | 0               | 0                 | 0        |
|             | 25  | Absolute position erased                | 25.1    | Servo motor encoder - Absolute position erased              | DB          |                 |                   | 0        |
|             | 20  | . Sociato position eraseu               | 27.1    | Magnetic pole detection - Abnormal termination              | DB          | $\succ$         | $\succ$           |          |
|             |     |                                         | 27.2    | Magnetic pole detection - Time out error                    | DB          | $\succ$         | $\succ$           |          |
|             |     |                                         | 27.3    | Magnetic pole detection - Limit switch error                | DR          | $\succ$         | $\succ$           |          |
|             | 27  | Initial magnetic pole                   | 27.4    | Magnetic pole detection - Estimated error                   | DR          | $\succ$         | $\succ$           |          |
|             | 21  | detection error                         | 27.5    | Magnetic pole detection - Position deviation error          | DB          | $\succ$         | $\succ$           |          |
|             |     |                                         | 27.6    | Magnetic pole detection - Speed deviation error             | DR          | $\succ$         | $\succ$           |          |
|             |     |                                         | 27.7    | Magnetic pole detection - Current error                     | DR          | $\succ$         |                   | 0        |
|             | 28  | Linear encoder error 2                  | 28.1    | Linear encoder - Environment error                          | EDB         | $\sim$          | $\sim$            | 0        |
|             |     |                                         | 2A.1    | Linear encoder error 1-1                                    | EDB         |                 | $\succ$           | n<br>n   |
|             |     |                                         | 2A.2    | Linear encoder error 1-2                                    | EDB         | $\sim$          |                   | n<br>n   |
|             |     |                                         | 2A.3    | Linear encoder error 1-3                                    | EDB         | $\sim$          | $\sim$            | 0        |
|             |     |                                         | 2A.4    | Linear encoder error 1-4                                    | EDB         | $\sim$          | $\succ$           | õ        |
|             | 2A  | Linear encoder error 1                  | 2A.5    | Linear encoder error 1-5                                    | EDB         | $\sim$          | $\succ$           | õ        |
|             |     |                                         | 2A.6    | Linear encoder error 1-6                                    | EDB         | $\sim$          | $\sim$            | Õ        |
|             |     |                                         | 2A.7    | Linear encoder error 1-7                                    | EDB         | $\sim$          | $\sim$            | 0        |
|             |     |                                         | 2A.8    | Linear encoder error 1-8                                    | EDB         | $\sim$          | $\sim$            | 0        |
|             | 0.0 | Encodert                                | 2B.1    | Encoder counter error 1                                     | EDB         | $\sim$          | $\sim$            | 0        |
|             | ∠B  |                                         | 2B.2    | Encoder counter error 2                                     | EDB         | $\geq$          | $\geq$            | 0        |

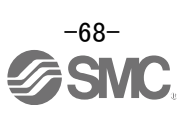

| \     |     |                                                    |                   |                                                                              | _                               | Alarm reset   |               |                   |
|-------|-----|----------------------------------------------------|-------------------|------------------------------------------------------------------------------|---------------------------------|---------------|---------------|-------------------|
|       | No. | Name                                               | Detail<br>display | Detail name                                                                  | Stop<br>Method<br>(Note3,<br>4) | Error reset   | CPU reset     | Power<br>off → on |
| Alarm |     |                                                    | 30.1              | Regeneration heat error                                                      | DB                              | O<br>(Note 1) | O<br>(Note 1) | O<br>(Note 1)     |
| 1     | 30  | Regenerative error<br>(Note 1)                     | 30.2              | Regeneration signal error                                                    | DB                              | O<br>(Note 1) | O<br>(Note 1) | O<br>(Note 1)     |
|       |     | (                                                  | 30.3              | Regeneration feedback signal error                                           | DB                              | O<br>(Note 1) | O<br>(Note 1) | O<br>(Note 1)     |
|       | 31  | Overspeed                                          | 31.1              | Abnormal motor speed                                                         | SD                              | 0             | 0             | 0                 |
|       |     |                                                    | 32.1              | Overcurrent detected at hardware detection circuit (during operation)        | DB                              | $\geq$        | $\sum$        | 0                 |
|       | 32  | Overcurrent                                        | 32.2              | Overcurrent detected at software detection<br>function (during operation)    | DB                              | 0             | 0             | 0                 |
|       | 02  |                                                    | 32.3              | Overcurrent detected at hardware detection<br>circuit (during a stop)        | DB                              | $\searrow$    | $\searrow$    | 0                 |
|       |     |                                                    | 32.4              | Overcurrent detected at software detection<br>function (during a stop)       | DB                              | 0             | 0             | 0                 |
|       | 33  | Overvoltage                                        | 33.1              | Main circuit voltage error                                                   | EDB                             | 0             | 0             | 0                 |
|       |     |                                                    | 34.1              | SSCNET receive data error                                                    | SD                              | 0             | O<br>(Note 2) | 0                 |
|       | 34  | SSCNET receive error 1                             | 34.2              | SSCNET connector connection error                                            | SD                              | 0             | 0             | 0                 |
|       |     |                                                    | 34.3              | SSCNET communication data error                                              | SD                              | 0             | 0             | 0                 |
|       |     |                                                    | 34.4              | Hardware error signal detection                                              | SD                              | 0             | 0             | 0                 |
|       | 35  | Command frequency error                            | 35.1              | Command frequency error                                                      | SD                              | 0             | 0             | 0                 |
|       | 36  | SSCNET receive error 2                             | 36.1              | Continuous communication data error                                          | SD                              | 0             | 0             | 0                 |
|       | 37  | Parameter error                                    | 37.1              | Parameter setting range error                                                | DB                              | $\sum$        | 0             | 0                 |
|       |     |                                                    | 37.2              | Parameter combination error                                                  | DB                              |               | 0             | 0                 |
|       | ЗA  | Inrush current suppression<br>circuit error        | 3A.1              | Inrush current suppression circuit error                                     | EDB                             | $\sum$        | $\sum$        | 0                 |
|       | 3E  | Operation mode error                               | 3E.1              | Operation mode error                                                         | DB                              |               | $\searrow$    | 0                 |
|       |     | Servo control error<br>(for linear servo motor and | 42.1              | Servo control error by position deviation                                    | EDB                             | O<br>(Note 3) | O<br>(Note 3) | 0                 |
|       |     |                                                    | 42.2              | Servo control error by speed deviation                                       | EDB                             | O<br>(Note 3) | O<br>(Note 3) | 0                 |
|       | 42  |                                                    | 42.3              | Servo control error by torque/thrust deviation                               | EDB                             | O<br>(Note 3) | O<br>(Note 3) | 0                 |
|       |     | Fully closed loop control                          | 42.8              | Fully closed loop control error by position deviation                        | EDB                             | O<br>(Note 3) | O<br>(Note 3) | 0                 |
|       |     | error (during fully closed loop<br>control)        | 42.9              | Fully closed loop control error by speed deviation                           | EDB                             | O<br>(Note 3) | O<br>(Note 3) | 0                 |
|       |     |                                                    | 42.A              | Fully closed loop control error by position<br>deviation during command stop | EDB                             | O<br>(Note 3) | O<br>(Note 3) | 0                 |
|       | 45  | Main circuit device<br>overheat (Note 1)           | 45.1              | Main circuit device overheat error                                           | SD                              | O<br>(Note 1) | O<br>(Note 1) | O<br>(Note 1)     |
|       |     |                                                    | 46.1              | Abnormal temperature of servo motor 1                                        | SD                              | O<br>(Note 1) | O<br>(Note 1) | O<br>(Note 1)     |
|       |     |                                                    | 46.2              | Abnormal temperature of servo motor 2                                        | SD                              | O<br>(Note 1) | O<br>(Note 1) | O<br>(Note 1)     |
|       | 46  | Servo motor overheat<br>(Note 1)                   | 46.3              | Thermistor disconnected                                                      | SD                              | O<br>(Note 1) | O<br>(Note 1) | O<br>(Note 1)     |
|       |     |                                                    | 46.5              | Abnormal temperature of servo motor 3                                        | DB                              | O<br>(Note 1) | O<br>(Note 1) | O<br>(Note 1)     |
|       |     |                                                    | 46.6              | Abnormal temperature of servo motor 4                                        | DB                              | O<br>(Note 1) | O<br>(Note 1) | O<br>(Note 1)     |
|       | 47  | Cooling fan error                                  | 47.1              | Cooling fan stop error                                                       | SD                              | $\geq$        | $\geq$        | 0                 |
|       | וד  |                                                    | 47.2              | Cooling fan speed reduction error                                            | SD                              | $\sim$        | $\sim$        | 0                 |

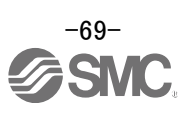

| $\setminus$ |     |                           |                   |                                                                        | _                               | A               | larm res        | set                        |
|-------------|-----|---------------------------|-------------------|------------------------------------------------------------------------|---------------------------------|-----------------|-----------------|----------------------------|
|             | No. | Name                      | Detail<br>display | Detail name                                                            | Stop<br>Method<br>(Note3,<br>4) | Error reset     | CPU reset       | Power off $\rightarrow$ on |
| Alarm       |     |                           | 50.1              | Thermal overload error 1 during operation                              | SD                              | O<br>(Note 1)   | O<br>(Note 1)   | O<br>(Note 1)              |
|             |     |                           | 50.2              | Thermal overload error 2 during operation                              | SD                              | O<br>(Note 1)   | O<br>(Note 1)   | O<br>(Note 1)              |
|             | 50  | Overland 1 (Nets 1)       | 50.3              | Thermal overload error 4 during operation                              | SD                              | O<br>(Note 1)   | O<br>(Note 1)   | O<br>(Note 1)              |
|             | 50  | Overload 1 (Note 1)       | 50.4              | Thermal overload error 1 during a stop                                 | SD                              | O<br>(Note 1)   | O<br>(Note 1)   | O<br>(Note 1)              |
|             |     |                           | 50.5              | Thermal overload error 2 during a stop                                 | SD                              | O<br>(Note 1)   | O<br>(Note 1)   | O<br>(Note 1)              |
|             |     |                           | 50.6              | Thermal overload error 4 during a stop                                 | SD                              | O<br>(Note 1)   | O<br>(Note 1)   | O<br>(Note 1)              |
|             | 54  |                           | 51.1              | Thermal overload error 3 during operation                              | DB                              | O<br>(Note 1)   | O<br>(Note 1)   | O<br>(Note 1)              |
|             | 51  | Overload 2 (Note 1)       | 51.2              | Thermal overload error 3 during a stop                                 | DB                              | O<br>(Note 1)   | O<br>(Note 1)   | O<br>(Note 1)              |
|             |     |                           | 52.1              | Excess droop pulse 1                                                   | SD                              | 0               | 0               | 0                          |
|             |     |                           | 52.3              | Excess droop pulse 2                                                   | SD                              | 0               | 0               | 0                          |
|             | 52  | Error excessive           | 52.4              | Error excessive during 0 torque limit                                  | SD                              | 0               | 0               | 0                          |
|             |     |                           | 52.5              | Excess droop pulse 3                                                   | EDB                             | 0               | 0               | 0                          |
|             | 54  | Oscillation detection     | 54.1              | Oscillation detection error                                            | EDB                             | 0               | 0               | 0                          |
|             | =0  | <b>-</b>                  | 56.2              | Over speed during forced stop                                          | EDB                             | 0               | 0               | 0                          |
|             | 56  | Forced stop error         | 56.3              | Estimated distance over during forced stop                             | EDB                             | 0               | 0               | 0                          |
|             |     | eto :: :                  | 63.1              | STO1 off                                                               | DB                              | 0               | 0               | 0                          |
|             | 63  | STO timing error          | 63.2              | STO2 off                                                               | DB                              | 0               | 0               | 0                          |
|             |     |                           | 70.1              | Load-side encoder initial communication -<br>Receive data error 1      | DB                              |                 |                 | 0                          |
|             |     |                           | 70.2              | Load-side encoder initial communication -<br>Receive data error 2      | DB                              |                 |                 | 0                          |
|             |     |                           | 70.3              | Load-side encoder initial communication -<br>Receive data error 3      | DB                              |                 |                 | 0                          |
|             |     |                           | 70.5              | Load-side encoder initial communication -<br>Transmission data error 1 | DB                              |                 |                 | 0                          |
|             |     |                           | 70.6              | Load-side encoder initial communication -<br>Transmission data error 2 | DB                              |                 |                 | 0                          |
|             |     | Load-side encoder initial | 70.7              | Load-side encoder initial communication -<br>Transmission data error 3 | DB                              |                 |                 | 0                          |
|             | 70  | communication error 1     | 70.A              | Load-side encoder initial communication -<br>Process error 1           | DB                              |                 |                 | 0                          |
|             |     |                           | 70.B              | Load-side encoder initial communication -<br>Process error 2           | DB                              |                 |                 | 0                          |
|             |     |                           | 70.C              | Load-side encoder initial communication -<br>Process error 3           | DB                              | $\overline{\ }$ | $\overline{\ }$ | 0                          |
|             |     |                           | 70.D              | Load-side encoder initial communication -<br>Process error 4           | DB                              |                 |                 | 0                          |
|             |     |                           | 70.E              | Load-side encoder initial communication -<br>Process error 5           | DB                              |                 |                 | 0                          |
|             |     |                           | 70.F              | Load-side encoder initial communication -<br>Process error 6           | DB                              |                 |                 | 0                          |

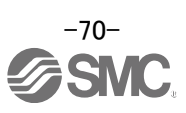

| $\setminus$ |     |                                                   |                   |                                                                | Stop                    | Alarm reset |            |                   |
|-------------|-----|---------------------------------------------------|-------------------|----------------------------------------------------------------|-------------------------|-------------|------------|-------------------|
|             | No. | Name                                              | Detail<br>display | Detail name                                                    | Method<br>(Note3,<br>4) | Error reset | CPU reset  | Power<br>off → on |
| Alarm       | 71  | Load-side encoder normal communication error 1    | 71.1              | Load-side encoder communication - Receive data error 1         | EDB                     |             |            | 0                 |
|             |     |                                                   | 71.2              | Load-side encoder communication - Receive<br>data error 2      | EDB                     |             |            | 0                 |
|             |     |                                                   | 71.3              | Load-side encoder communication - Receive data error 3         | EDB                     |             |            | 0                 |
|             |     |                                                   | 71.5              | Load-side encoder communication -<br>Transmission data error 1 | EDB                     | $\nearrow$  | $\nearrow$ | 0                 |
|             |     |                                                   | 71.6              | Load-side encoder communication -<br>Transmission data error 2 | EDB                     | $\square$   | $\square$  | 0                 |
|             |     |                                                   | 71.7              | Load-side encoder communication -<br>Transmission data error 3 | EDB                     |             |            | 0                 |
|             |     |                                                   | 71.9              | Load-side encoder communication -<br>Transmission data error 4 | EDB                     |             |            | 0                 |
|             |     |                                                   | 71.A              | Load-side encoder communication -<br>Transmission data error 5 | EDB                     |             |            | 0                 |
|             | 72  | Load-side encoder normal<br>communication error 2 | 72.1              | Load-side encoder data error 1                                 | EDB                     | /           | /          | 0                 |
|             |     |                                                   | 72.2              | Load-side encoder data update error                            | EDB                     | /           | /          | 0                 |
|             |     |                                                   | 72.3              | Load-side encoder data waveform error                          | EDB                     | /           | /          | 0                 |
|             |     |                                                   | 72.4              | Load-side encoder non-signal error                             | EDB                     | /           |            | 0                 |
|             |     |                                                   | 72.5              | Load-side encoder hardware error 1                             | EDB                     | /           |            | 0                 |
|             |     |                                                   | 72.6              | Load-side encoder hardware error 2                             | EDB                     | /           | /          | 0                 |
|             |     |                                                   | 72.9              | Load-side encoder data error 2                                 | EDB                     | /           | /          | 0                 |
|             | 8A  | USB communication<br>time-out error               | 8A.1              | USB communication time-out error                               | SD                      | 0           | 0          | 0                 |
|             | 8E  | USB communication error                           | 8E.1              | USB communication receive error                                | SD                      | 0           | 0          | 0                 |
|             |     |                                                   | 8E.2              | USB communication checksum error                               | SD                      | 0           | 0          | 0                 |
|             |     |                                                   | 8E.3              | USB communication character error                              | SD                      | 0           | 0          | 0                 |
|             |     |                                                   | 8E.4              | USB communication command error                                | SD                      | 0           | 0          | 0                 |
|             |     |                                                   | 8E.5              | USB communication data number error                            | SD                      | 0           | 0          | 0                 |
|             | 888 | Watchdog                                          | 88                | Watchdog                                                       | DB                      |             |            | 0                 |

Note 1. Leave for about 30 minutes of cooling time after removing the cause of occurrence.

2. In some controller communication status, the alarm factor may not be removed.

3. Stop method indicates as follows:

- DB: Stops with dynamic brake. (Coasts for the driver without dynamic brake.)
- EDB: Stops with electronic dynamic brake for 400 W or less drivers
  - Stops with dynamic brake for 750 W drivers
- SD: Forced stop deceleration
- 4. This is applicable when [Pr. PA04] is set to the initial value. The stop system of SD can be changed to DB using [Pr. PA04].
- 5. This alarm will occur only in the J3 compatibility mode.

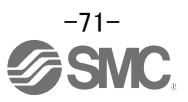
|      | No.      | Name                                                          | Detail<br>display | Detail name                                     | Stop method (Note 2, 3) |
|------|----------|---------------------------------------------------------------|-------------------|-------------------------------------------------|-------------------------|
| Warn | 91       | Servo amplifier overheat<br>warning (Note 1)                  | 91.1              | Main circuit device overheat warning            |                         |
|      | 92       | Battery cable disconnection warning                           | 92.1              | Encoder battery cable disconnection warning     |                         |
|      |          |                                                               | 92.3              | Battery degradation                             |                         |
|      | 95       | STO warning                                                   | 95.1              | STO1 off detection                              | DB                      |
|      |          |                                                               | 95.2              | STO2 off detection                              | DB                      |
|      | 96       | Home position setting<br>warning                              | 96.1              | In-position warning at home positioning         |                         |
|      |          |                                                               | 96.2              | Command input warning at home positioning       |                         |
|      | 9F<br>E0 | Battery warning<br>Excessive regeneration<br>warning (Note 1) | 9F.1              | Low battery                                     |                         |
|      |          |                                                               | 9F.2              | Battery degradation warning                     |                         |
|      |          |                                                               | E0.1              | Excessive regeneration warning                  |                         |
|      |          | Overload warning 1 (Note 1)                                   | E1.1              | Thermal overload warning 1 during operation     |                         |
|      |          |                                                               | E1.2              | Thermal overload warning 2 during operation     |                         |
|      |          |                                                               | E1.3              | Thermal overload warning 3 during operation     |                         |
|      | E1       |                                                               | E1.4              | Thermal overload warning 4 during operation     |                         |
|      |          |                                                               | E1.5              | Thermal overload error 1 during a stop          |                         |
|      |          |                                                               | E1.6              | Thermal overload error 2 during a stop          |                         |
|      |          |                                                               | E1.7              | Thermal overload error 3 during a stop          |                         |
|      |          |                                                               | E1.8              | Thermal overload error 4 during a stop          |                         |
|      | E2       | Servo motor overheat<br>warning                               | E2.1              | Servo motor temperature warning                 |                         |
|      | E3       | Absolute position counter<br>warning                          | E3.2              | Absolute position counter warning               |                         |
|      |          |                                                               | E3.5              | Encoder absolute positioning counter warning    |                         |
|      | E4       | Parameter warning                                             | E4.1              | Parameter setting range error warning           |                         |
|      | E6       | Servo forced stop warning                                     | E6.1              | Forced stop warning                             | SD                      |
|      | E7       | Controller forced stop warning                                | E7.1              | Controller forced stop warning                  | SD                      |
|      | E8       | Cooling fan speed reduction<br>warning                        | E8.1              | Decreased cooling fan speed warning             |                         |
|      |          |                                                               | E8.2              | Cooling fan stop                                |                         |
|      | E9       | Main circuit off warning                                      | E9.1              | Servo-on signal on during main circuit off      | DB                      |
|      |          |                                                               | E9.2              | Bus voltage drop during low speed operation     | DB                      |
|      |          |                                                               | E9.3              | Ready-on signal on during main circuit off      | DB                      |
|      | EC       | Overload warning 2 (Note 1)                                   | EC.1              | Overload warning 2                              |                         |
|      | ED       | Output watt excess warning                                    | ED.1              | Output watt excess warning                      |                         |
|      | F0       | Tough drive warning                                           | F0.1              | Instantaneous power failure tough drive warning |                         |
|      |          |                                                               | F0.3              | Vibration tough drive warning                   |                         |
|      | F2       | Drive recorder - Miswriting<br>warning                        | F2.1              | Drive recorder - Area writing time-out warning  |                         |
|      |          |                                                               | F2.2              | Drive recorder - Data miswriting warning        |                         |
|      | F3       | Oscillation detection<br>warning                              | F3.1              | Oscillation detection warning                   |                         |

Note 1. Leave for about 30 minutes of cooling time after removing the cause of occurrence.

- 2. Stop method indicates as follows:
  - DB: Stops with dynamic brake. (Coasts for the driver without dynamic brake.)
  - SD: Decelerates to a stop
- 3. This is applicable when [Pr. PA04] is set to the initial value. The stop system of SD can be changed to DB using [Pr. PA04].

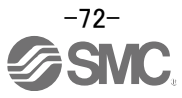

## 10.2 Troubleshooting at power on

When the servo system does not start and a system error occurs when the servo system controller is turned on, it could be due to an improper boot of the driver. Check the display of the driver, and take actions according to this section.

| Display        | Description                                                      | Cause                                                                               | Checkpoint                                                                                                    | Action                                                     |
|----------------|------------------------------------------------------------------|-------------------------------------------------------------------------------------|----------------------------------------------------------------------------------------------------|------------------------------------------------------------|
| AA             | Communication with the servo system controller has disconnected. | The power of the servo system controller was turned off.                            | Check the power of the servo system controller.                                                                                                    | Switch on the power of the servo system controller.        |
|                |                                                                  | An SSCNET III cable was disconnected.                                               | "AA" is displayed in the corresponding axis and following axes.                                                                                                    | Replace the SSCNET III cable of the corresponding axis.    |
|                |                                                                  |                                                                                     | Check if the connectors (CNIA, CNIB) are unplugged.                                                                                                    | Connect it correctly.                                      |
|                |                                                                  | The power of the driver was turned off.                                             | "AA" is displayed in the corresponding axis and following axes.                                                                                                    | Check the power of the driver.                             |
|                |                                                                  |                                                                                     |                                                                                                    | Replace the driver of the<br>corresponding axis.           |
| Ab             | Initialization communication with the                            | The control axis is disabled.                                                       | Check if the disabling control axis switch (SW2-2) is on (up).                                                                                                    | Turn off (down) the disabling control axis switch (SW2-2). |
|                | servo system controller has not completed.                       | The setting of the axis No. is incorrect.                                           | Check that the other driver is not assigned to the same axis No.                                                                                                    | Set it correctly.                                          |
|                |                                                                  | Axis No. does not match<br>with the axis No. set to the<br>servo system controller. | Check the setting and axis No. of the servo system controller.                                                                                                    | Set it correctly.                                          |
|                |                                                                  | Information about the servo series has not set in the simple motion module.         | Check the value set in Servo<br>series (Pr.100) in the simple<br>motion module.                                                                                                    | Set it correctly.                                          |
|                |                                                                  | Communication cycle<br>does not match.                                              | Check the communication cycle at<br>the servo system controller side.<br>When using 8 axes or less:<br>0.222 ms<br>When using 16 axes or less:<br>0.444 ms<br>When using 32 axes or less:<br>0.888 ms | Set it correctly.                                          |
|                |                                                                  | An SSCNET III cable was<br>disconnected.                                            | "Ab" is displayed in the corresponding axis and following axes.                                                                                                    | Replace the SSCNET III cable of the corresponding axis.    |
|                |                                                                  |                                                                                     | Check if the connectors (CNIA, CNIB) are unplugged.                                                                                                    | Connect it correctly.                                      |
|                |                                                                  | The power of the driver was turned off.                                             | "Ab" is displayed in an axis and the following axes.                                                                                                    | Check the power of the driver.                             |
|                |                                                                  | The driver is malfunctioning.                                                       | "Ab" is displayed in an axis and the following axes.                                                                                                    | Replace the driver of the corresponding axis.              |
| b##.<br>(Note) | The system has been in the test operation mode.                  | Test operation mode has been enabled.                                               | Test operation setting switch (SW2-1) is turned on (up).                                                                                                    | Turn off (down) the test operation setting switch (SW2-1). |
| off            | Operation mode for<br>manufacturer setting is<br>set.            | Operation mode for<br>manufacturer setting is<br>enabled.                           | Check if all of the control axis<br>setting switches (SW2) are on<br>(up).                                                                                                    | Set the control axis setting switches (SW2) correctly.     |

Note. ## indicates axis No.

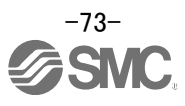

## 10.3 Alarm Display

The contents of the alarm / warning that is currently occurring in the driver are displayed in the alarm display function of the setup software.

In addition, history is listed for alarms that occurred in the past.

- ① Click "Diagnosis" "Alarm Display" of the setup software to display "Alarm Display" window.
- ② Alarms / warnings currently occurring in the driver display the contents. If no alarm / warning has occurred, it will not be displayed.
- ③ Lists the history (Maximum 16 cases) of alarms that occurred in the past. (Warnings are not displayed.)

| Diagnosis                                  | Test Mode Adjustment T                                                                                    |                      |  |  |  |  |
|--------------------------------------------|----------------------------------------------------------------------------------------------------|----------------------|--|--|--|--|
| Alarm                                      | Display                                                                                                   |                      |  |  |  |  |
| Alarm                                      | Dnset Data                                                                                                |                      |  |  |  |  |
| d MELSOFT MR Config                        | urator2 New project                                                                                       |                      |  |  |  |  |
| Eroject View Param                         | ter Safety Positioning-data Monitor Diagnosis Test-Mode Adjustment Iools <u>Wi</u> ndow Help              |                      |  |  |  |  |
|                                            |                                                                                                    | 4 b -                |  |  |  |  |
| New project                                |                                                                                                    |                      |  |  |  |  |
| System Setting<br>                         | Alarm Display                                                                                             |                      |  |  |  |  |
| Axis1:MR-JN-A                              | 0. Name Est. occurrence time Est. elapsed time (h) Detailed information                                   |                      |  |  |  |  |
| Point Table                                | 51.2 Overload 2 2017/04/04 15:25:53 0 02 2                                                                |                      |  |  |  |  |
| Program                                    | Display Detailed name Cause Check method Check result Action                                              |                      |  |  |  |  |
|                                            | 51.2 [Thermal overload 1] Power cable is cut. Perform the checking method of [AL_51.1].<br>error 3 during |                      |  |  |  |  |
| Servo Assistant                            | stopping 2) Incorrect connections                                                                         |                      |  |  |  |  |
| Assistant List                             | motor.                                                                                                    |                      |  |  |  |  |
|                                            | 3) Misconnection of encoder cable.                                                                        |                      |  |  |  |  |
|                                            | 4) Machine struck                                                                                         |                      |  |  |  |  |
| step1 Servo Servo<br>Amp Motor             | 5) Torque is saturated                                                                                    |                      |  |  |  |  |
| step2                                      |                                                                                                    |                      |  |  |  |  |
| step3 Machine<br>Step 1: Amplifier Setting | Additional information: (Alarm reset enable)                                                              |                      |  |  |  |  |
| Amplifier Setting                          |                                                                                                    |                      |  |  |  |  |
| Test Run                                   | Number Name Time (h) Detailed information                                                                 |                      |  |  |  |  |
| Step 3: Servo Adjustments                  | New 51.2 Overload 2 253 0.2 3                                                                             |                      |  |  |  |  |
| Maintenness of the                         | 2 52.3 Error excessive 253 03                                                                             |                      |  |  |  |  |
| Servo Amplifier Part                       | 3 52.3 Error excessive 253 03                                                                             |                      |  |  |  |  |
| Maintenance                                | 5 16.3 Encoder initial communication error 1 253 03                                                       |                      |  |  |  |  |
| If a Problem Occurs<br>Troubleshooting     | 2 Alarm/Warning List Qlear                                                                                |                      |  |  |  |  |
|                                            |                                                                                                    |                      |  |  |  |  |
|                                            |                                                                                                    |                      |  |  |  |  |
| Ready                                      | [Station UU] MR-JN-A Servo amplifier connection: USB                                                      | JOVR JCAP JNUM JSCRL |  |  |  |  |

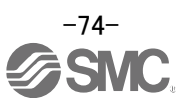

## **Revision history**

No.LEC-OM07901 Mar./2014 1st printing No.LEC-OM07902 Apr./2015 2nd printing No.LEC-OM07903(No.JXC※-OMT0074) Oct./2016 4th printing No.LEC-OM07904(No.JXC※-OMT0074-A) Jul./2017 5th printing

## **SMC** Corporation

4-14-1, Sotokanda, Chiyoda-ku, Tokyo 101-0021 JAPAN Tel: + 81 3 5207 8249 Fax: +81 3 5298 5362 URL http://www.smcworld.com

Note: Specifications are subject to change without prior notice and any obligation on the part of the manufacturer. © 2017 SMC Corporation All Rights Reserved

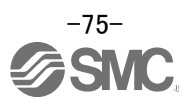